# cisco.

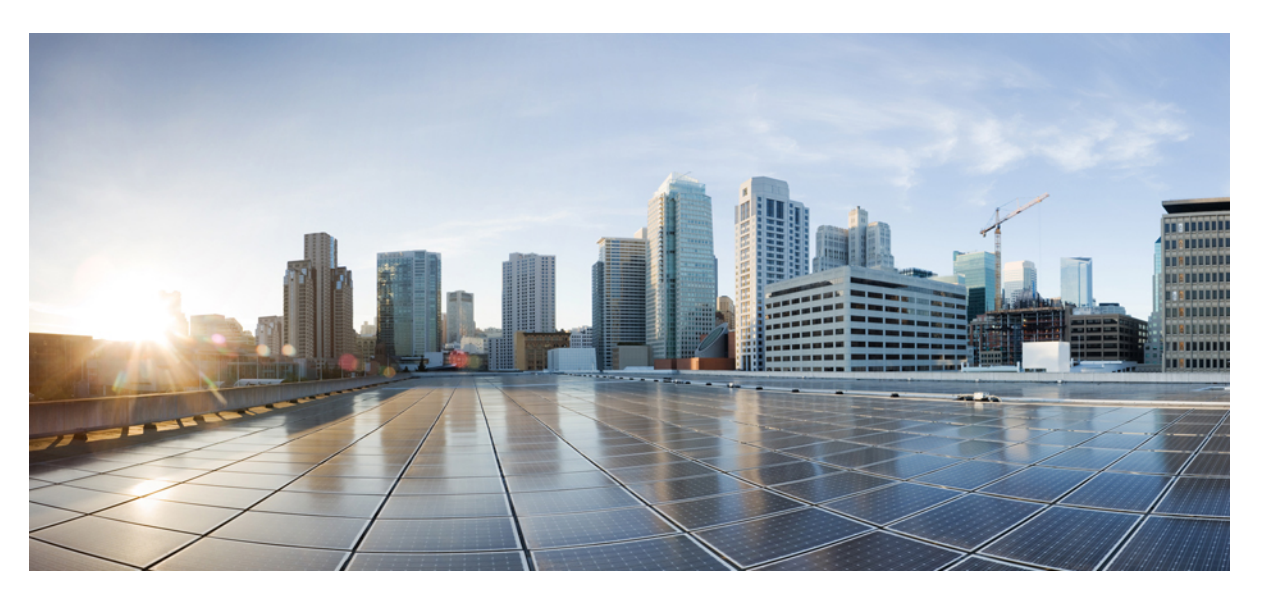

# **Cisco Wireless Phone 840 and 860 Administration Guide for Cisco Unified Communications Manager**

First Published: 2021-01-08 Last Modified: 2023-10-16

### **Americas Headquarters**

Cisco Systems, Inc. 170 West Tasman Drive San Jose, CA 95134-1706 USA http://www.cisco.com Tel: 408 526-4000 800 553-NETS (6387) Fax: 408 527-0883 THE SPECIFICATIONS AND INFORMATION REGARDING THE PRODUCTS IN THIS MANUAL ARE SUBJECT TO CHANGE WITHOUT NOTICE. ALL STATEMENTS, INFORMATION, AND RECOMMENDATIONS IN THIS MANUAL ARE BELIEVED TO BE ACCURATE BUT ARE PRESENTED WITHOUT WARRANTY OF ANY KIND, EXPRESS OR IMPLIED. USERS MUST TAKE FULL RESPONSIBILITY FOR THEIR APPLICATION OF ANY PRODUCTS.

THE SOFTWARE LICENSE AND LIMITED WARRANTY FOR THE ACCOMPANYING PRODUCT ARE SET FORTH IN THE INFORMATION PACKET THAT SHIPPED WITH THE PRODUCT AND ARE INCORPORATED HEREIN BY THIS REFERENCE. IF YOU ARE UNABLE TO LOCATE THE SOFTWARE LICENSE OR LIMITED WARRANTY, CONTACT YOUR CISCO REPRESENTATIVE FOR A COPY.

The following information is for FCC compliance of Class A devices: This equipment has been tested and found to comply with the limits for a Class A digital device, pursuant to part 15 of the FCC rules. These limits are designed to provide reasonable protection against harmful interference when the equipment is operated in a commercial environment. This equipment generates, uses, and can radiate radio-frequency energy and, if not installed and used in accordance with the instruction manual, may cause harmful interference to radio communications. Operation of this equipment in a residential area is likely to cause harmful interference, in which case users will be required to correct the interference at their own expense.

The following information is for FCC compliance of Class B devices: This equipment has been tested and found to comply with the limits for a Class B digital device, pursuant to part 15 of the FCC rules. These limits are designed to provide reasonable protection against harmful interference in a residential installation. This equipment generates, uses and can radiate radio frequency energy and, if not installed and used in accordance with the instructions, may cause harmful interference to radio communications. However, there is no guarantee that interference will not occur in a particular installation. If the equipment causes interference to radio or television reception, which can be determined by turning the equipment off and on, users are encouraged to try to correct the interference by using one or more of the following measures:

- · Reorient or relocate the receiving antenna.
- · Increase the separation between the equipment and receiver.
- · Connect the equipment into an outlet on a circuit different from that to which the receiver is connected.
- Consult the dealer or an experienced radio/TV technician for help.

Modifications to this product not authorized by Cisco could void the FCC approval and negate your authority to operate the product.

The Cisco implementation of TCP header compression is an adaptation of a program developed by the University of California, Berkeley (UCB) as part of UCB's public domain version of the UNIX operating system. All rights reserved. Copyright © 1981, Regents of the University of California.

NOTWITHSTANDING ANY OTHER WARRANTY HEREIN, ALL DOCUMENT FILES AND SOFTWARE OF THESE SUPPLIERS ARE PROVIDED "AS IS" WITH ALL FAULTS. CISCO AND THE ABOVE-NAMED SUPPLIERS DISCLAIM ALL WARRANTIES, EXPRESSED OR IMPLIED, INCLUDING, WITHOUT LIMITATION, THOSE OF MERCHANTABILITY, FITNESS FOR A PARTICULAR PURPOSE AND NONINFRINGEMENT OR ARISING FROM A COURSE OF DEALING, USAGE, OR TRADE PRACTICE.

IN NO EVENT SHALL CISCO OR ITS SUPPLIERS BE LIABLE FOR ANY INDIRECT, SPECIAL, CONSEQUENTIAL, OR INCIDENTAL DAMAGES, INCLUDING, WITHOUT LIMITATION, LOST PROFITS OR LOSS OR DAMAGE TO DATA ARISING OUT OF THE USE OR INABILITY TO USE THIS MANUAL, EVEN IF CISCO OR ITS SUPPLIERS HAVE BEEN ADVISED OF THE POSSIBILITY OF SUCH DAMAGES.

Any Internet Protocol (IP) addresses and phone numbers used in this document are not intended to be actual addresses and phone numbers. Any examples, command display output, network topology diagrams, and other figures included in the document are shown for illustrative purposes only. Any use of actual IP addresses or phone numbers in illustrative content is unintentional and coincidental.

All printed copies and duplicate soft copies of this document are considered uncontrolled. See the current online version for the latest version.

Cisco has more than 200 offices worldwide. Addresses and phone numbers are listed on the Cisco website at www.cisco.com/go/offices.

Cisco and the Cisco logo are trademarks or registered trademarks of Cisco and/or its affiliates in the U.S. and other countries. To view a list of Cisco trademarks, go to this URL: https://www.cisco.com/c/en/us/about/legal/trademarks.html. Third-party trademarks mentioned are the property of their respective owners. The use of the word partner does not imply a partnership relationship between Cisco and any other company. (1721R)

© 2023 Cisco Systems, Inc. All rights reserved.

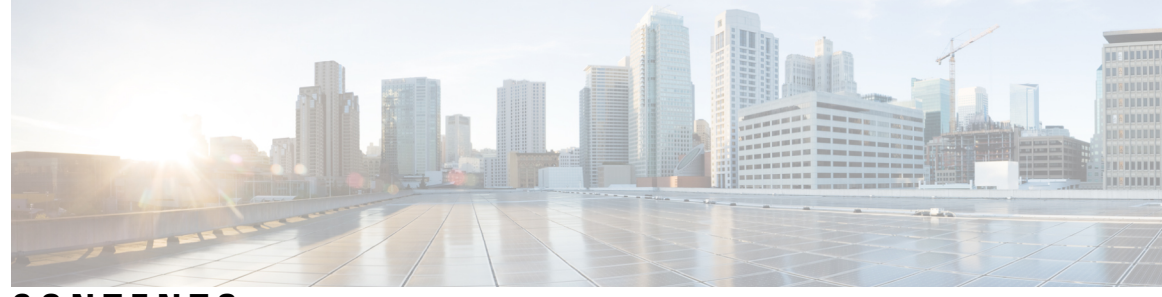

### CONTENTS

#### CHAPTER 1

#### About the phones 1

Cisco Wireless Phone 840 and 860 1 Ingress Protection 4 Phone model numbers 4 New and changed information **5** New and changed information for release 1.10(0) 5 New and changed information for release 1.9(0) 6 New and changed information for release 1.8(0) 6 New and changed information for release 1.7(0) 7 New and changed information for release 1.6(0) 7 New and changed information for release 1.5(0) 8 New and changed information for release 1.4(0) 11 New and changed information for release 1.3(0) **12** Supported languages 13 Hardware, buttons, screen, and apps 14 Hardware and buttons 14 Launcher screen 18 Cisco apps 19 Care of your phone 21 Maintenance schedule 21 Maintain your phone 22 Disinfectants 24 UV disinfection 25 Dry your phone 25 Related documentation 26 Cisco Wireless Phone 840 and 860 documentation 26 CH

CH

|         | Cisco Unified Communications Manager documentation 26                    |
|---------|--------------------------------------------------------------------------|
|         | Cisco IP phone user support <b>26</b>                                    |
|         | Configuration and deployment workflow 27                                 |
| APTER 2 | <br>Initial setup 29                                                     |
|         | Network requirements 29                                                  |
|         | Cisco Wireless Phone 840 and 860 deployment guide <b>30</b>              |
|         | Cisco Unified Communications Manager requirements <b>30</b>              |
|         | Device enabler QED installer file <b>31</b>                              |
|         | Phone software file <b>31</b>                                            |
|         | Phone configuration files <b>31</b>                                      |
|         | Load the COP files to Cisco Unified Communications Manager <b>31</b>     |
|         | Phone battery installation <b>33</b>                                     |
|         | Install the battery <b>33</b>                                            |
|         | Remove the battery <b>35</b>                                             |
|         | Hot swap the battery for Cisco Wireless Phone 860 and 860S <b>36</b>     |
|         | Battery contact damage prevention 37                                     |
|         | Phone battery charging <b>38</b>                                         |
|         | Charge the battery with the AC power supply <b>39</b>                    |
|         | Charge the battery with the USB cable and a USB port on your computer 40 |
| APTER 3 | Cisco Unified Communications Manager phone configuration 41              |
|         | Determine the MAC address of the phone 41                                |
|         | Install manufacturing CA certificates 41                                 |
|         | Before you register wireless phones 42                                   |
|         | Device pool configuration <b>43</b>                                      |
|         | Create custom SIP profile <b>43</b>                                      |
|         | Phone button template configuration 44                                   |
|         | Phone softkey templates 44                                               |
|         | Create a new phone security profile <b>45</b>                            |
|         | Manual phone registration 46                                             |
|         | Add an end user (Optional) 46                                            |
|         | Add the phone 47                                                         |
|         | Add the phone extension <b>49</b>                                        |

I

Phone feature configuration **50** Set up phone features for all phones 51 Set up phone features for a group of phones 51 Set up phone features for a single phone 52 Product Specific Configuration Layout fields 52 Configure visual voicemail 57 Configure Tomcat trust certificate 58 Configure the voicemail box and Web Application Password 58 Enable Visual Voicemail Access 59 Configure the voicemail server to the Cisco Unity Connection server 59 Phone services **60** Phone line configuration options 61 Problem report tool 61 Configure a customer support upload URL 62 Corporate and personal directories setup 63 Corporate directory setup 63 Personal directory setup 63 Self Care Portal overview 63 Set up user access to the Self Care Portal 64 Call pickup 64

#### CHAPTER 4 Phone configuration 65

Enterprise Mobility Management application configuration 65
Enroll the phones to the Enterprise Mobility Manager application 65
Cisco Wireless Phone Configuration Management tool 66
Cisco Wireless Phone Configuration Management tool workflow 67
Generate a QR code to initialize phones 68
Enroll phones with Cisco Wireless Phone Configuration Management tool QR code 69
Create encrypted phone configuration file 69
Preinstalled Android apps 71
Upload the phone configuration file to Cisco Unified Communications Manager 73
Update existing configuration 74
Wi-Fi profile configuration 74

Add the phone to a broadcasted Wi-Fi network 74 Add the phone to a nonbroadcast Wi-Fi network 75 Configure a TFTP server 76 Configure a Call server mode 77

#### CHAPTER 5 Cis

#### Cisco app configuration 79

Cisco app configuration overview 79 Enterprise Mobility Management application interface 79 Program the Enterprise Mobility Management application 80 Cisco Wireless Phone Configuration Management tool for Cisco app configuration 82 Access the Cisco app settings on the phone 82 Emergency app 83 Emergency app configuration 83 Send emergency event notifications 83 Motion sensor 84 Panic Button settings 86 Emergency call settings 88 Emergency tone settings 88 Emergency app and Panic Button training 89 Push to Talk app 89 User settings for Push to Talk **90** Admin settings for Push to Talk 90 Battery Life app 91 User settings for Battery Life 93 Admin settings for Battery Life 93 Buttons app 94 Programmable buttons 94 Buttons settings 95 Set a button to run an application 101 Cisco app package names 101 Barcode app 102 Barcode symbologies 102 General settings for the Barcode app 103 Default settings for the Barcode app 104

| ScanFlex 117                                                            |
|-------------------------------------------------------------------------|
| ScanFlex settings 117                                                   |
| Actions for advanced data formatting <b>118</b>                         |
| Test scan a barcode 120                                                 |
| Custom Settings app 120                                                 |
| User restrictions in Custom Settings 121                                |
| More Custom Settings 126                                                |
| Call Quality Settings app 135                                           |
| Wi-Fi information 135                                                   |
| Call Quality Settings 136                                               |
| Diagnostics app 141                                                     |
| Sound Stage app 141                                                     |
| Admin Settings for Sound Stage 142                                      |
| Audio profiles 143                                                      |
| Change the audio profile 144                                            |
| Profile switch rules 144                                                |
| Web API app 145                                                         |
| Phone state polling 145                                                 |
| Push settings 146                                                       |
| Push request notifications 147                                          |
| Web application shortcuts 148                                           |
| Place web application shortcuts on launcher screen 148                  |
| Device event notifications 148                                          |
|                                                                         |
| Accessories 151                                                         |
| Supported accessories 151                                               |
| Headsets 152                                                            |
| Important headset safety information 152                                |
| Standard headsets 153                                                   |
| Bluetooth headsets 153                                                  |
| Desktop chargers 153                                                    |
| Set up the desktop chargers 154                                         |
| Charge your phone and battery with desktop dual charger <b>155</b>      |
| Charge your spare 860 batteries with desktop battery charger <b>156</b> |
|                                                                         |

I

CHAPTER 6

|            | Multichargers 157                                               |
|------------|-----------------------------------------------------------------|
|            | Assemble the Cisco Wireless Phone 860 Multicharger Base 158     |
|            | Charge phones and batteries with multicharger <b>160</b>        |
|            | Charger care 161                                                |
|            | Scanner handle for the Cisco Wireless Phone 840S 161            |
|            | Install the Cisco Wireless Phone 840S in the scanner handle 162 |
|            | Clips 163                                                       |
|            | Cisco accessory part numbers <b>163</b>                         |
| CHAPTER 7  |                                                                 |
|            | Reboot the phone <b>167</b>                                     |
|            | Factory default settings <b>167</b>                             |
|            | Reset to factory default through the phone settings <b>168</b>  |
|            | Restore to factory default through recovery mode <b>168</b>     |
|            | Cisco app software updates <b>169</b>                           |
| CHAPTER 8  | Troubleshooting 171                                             |
|            | General troubleshooting information <b>171</b>                  |
|            | Details available on the phone <b>172</b>                       |
|            | View phone information <b>172</b>                               |
|            | Access phone status and device information <b>173</b>           |
|            | Access the About option for a Cisco app <b>173</b>              |
|            | Exit and reenter the Smart Launcher on the phone 174            |
|            | Capture a screenshot on the phone 174                           |
|            | Problem report log bundles <b>175</b>                           |
|            | Generate a problem report and log bundle <b>175</b>             |
|            | Retrieve problem report log bundles 176                         |
| APPENDIX A | Appendix 177                                                    |
|            | InformaCast Advanced Notification Support 177                   |
|            | CTI-Controlled Support 179                                      |

I

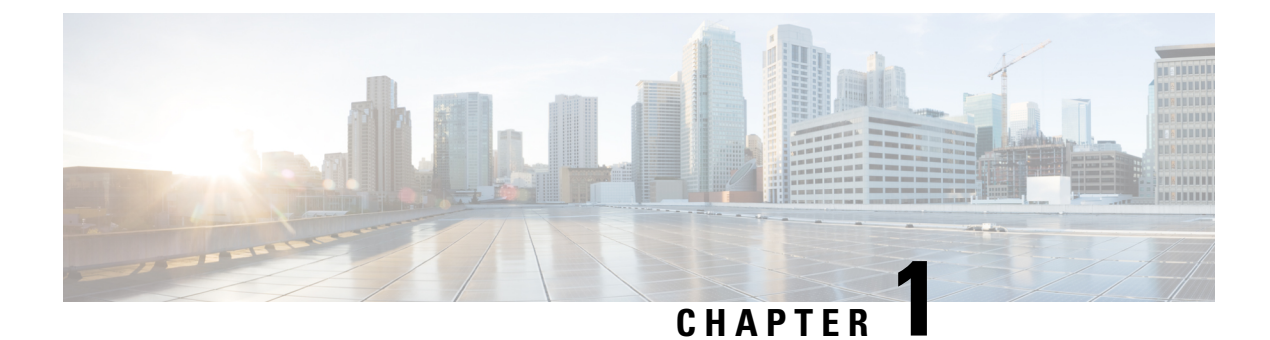

# About the phones

- Cisco Wireless Phone 840 and 860, on page 1
- New and changed information, on page 5
- Supported languages, on page 13
- Hardware, buttons, screen, and apps, on page 14
- Care of your phone, on page 21
- Related documentation, on page 26
- Cisco IP phone user support, on page 26
- Configuration and deployment workflow, on page 27

### **Cisco Wireless Phone 840 and 860**

The Cisco Wireless Phone 840 and 860 are wireless smartphones. These phones provide voice communication over your organization's wireless network using Cisco Unified Communications Manager and access points (APs). They work within the Wi-Fi range set by your organization.

Like other devices powered by Android, your phone is app-driven, not menu-driven. You tap icons to open applications. Your phone may include several different Cisco apps that allow you to:

- Place and receive phone calls.
- Put calls on hold.
- Transfer calls.
- Have conference calls.
- · Forward your calls.
- Monitor your phone battery life.
- Customize your phone buttons.
- If configured, provide emergency safety features such as alarms and motion monitoring.
- If configured, send group broadcasts.

Like other network devices, the administrator configures and manages these phones. Based on the needs of your organization, the administrator may limit certain apps, features, or settings that may be available on consumer-grade Android devices.

Contact your administrator for information about the configured capabilities of your phone within your organization.

The following figure shows the Cisco Wireless Phone 840 on the left and the Cisco Wireless Phone 840S on the right. The Cisco Wireless Phone 840S includes a barcode scanner.

Figure 1: Cisco Wireless Phone 840 and Cisco Wireless Phone 840S

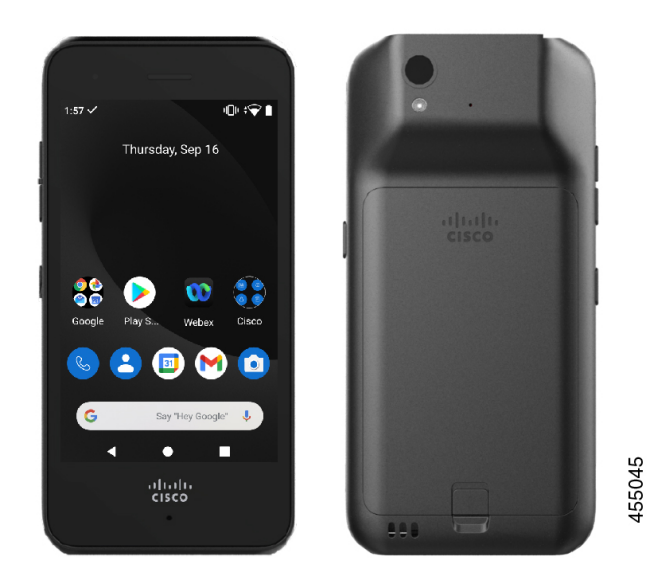

The following figure shows the Cisco Wireless Phone 860 on the left and the Cisco Wireless Phone 860S on the right. The Cisco Wireless Phone 860S includes a barcode scanner.

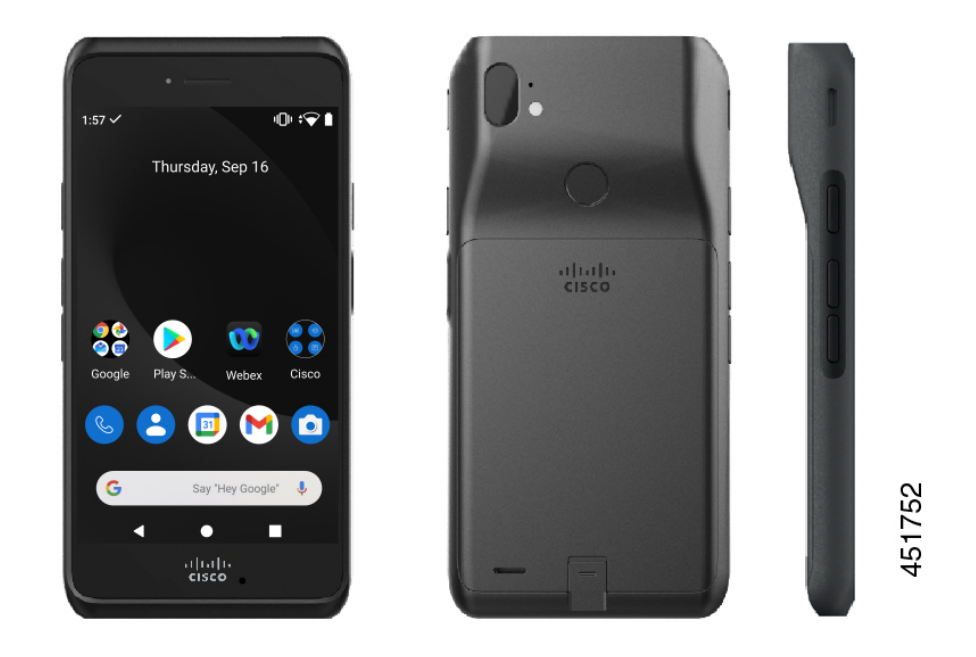

Figure 2: Cisco Wireless Phone 860 and Cisco Wireless Phone 860S

The Cisco Wireless Phone 860 and Cisco Wireless Phone 860S, though larger in size than the Cisco Wireless Phone 840 and Cisco Wireless Phone 840S, are similar in appearance and functionality.

Some physical characteristics of the Cisco Wireless Phone 840 and 860 include:

- 4.0 in. (10.2 cm) touchscreen for the 840 phones
- 5.2 in. (13.2 cm) touchscreen for the 860 phones
- 8 MP rear and 5 MP front camera for the 840 phones
- 13 megapixel (MP) rear and 8 MP front camera for the 860 phones
- Damage resistant Gorilla<sup>™</sup> glass
- Recessed display for screen protection
- · Tolerance of antibacterial and alcohol-based wipes
- Latex- and lead-free
- Shockproof and vibration-proof
- USB-C interface
- USB On-the-Go (OTG) 2.0 interface for use with a desktop charger or multicharger
- Cisco Wireless Phone 840 has Ingress Protection 65 (IP65) with resistance to dust and water spray from a nozzle
- Cisco Wireless Phone 860 has Ingress Protection 68 (IP68) with resistance to dust, drops, and liquids
- · Chargeable with a USB, desktop charger, or multicharger

For more details about the phones, see the product data sheet.

If configured, your phone provides enhanced productivity features that extend your call-handling capabilities, such as:

- Bluetooth<sup>®</sup> wireless headsets, including some hands-free call features
- Wireless access to your phone number and the corporate directory
- · Access to network data, Android apps, and web-based services
- Online customization of the call forward feature from the Self Care portal

To prevent device damage:

- Don't intentionally submerge the phone or battery in water.
- Don't expose the phone to pressurized water or high velocity water, such as when showering, cleaning, or hand washing.
- Don't bathe or swim with the phone.
- Don't use the phone in a sauna or steam room.
- Don't use the phone in corrosive environments.
- Don't operate or store the phone, batteries, and accessories outside the suggested temperature ranges or in extremely humid, hot, or cold conditions.
- Don't intentionally drop the phone or subject it to other impacts.
- Don't disassemble the phone; don't remove any screws.
- Don't use harsh cleaning agents, like bleach and other chemicals, to clean the phone exterior.
- Don't use a broken battery.

Minimize the exposure of your phone to soap, detergent, acids or acidic foods, and any liquids; for example, salt water, soapy water, pool water, perfume, insect repellent, lotions, sun screen, oil, adhesive remover, hair dye, soft drinks, and solvents. For more information, see Care of your phone, on page 21.

### **Ingress Protection**

The Cisco Wireless Phone 840 and 860 are tested under controlled laboratory conditions.

The Cisco Wireless Phone 840 and 840S have a rating of IP65 in ordinary locations. IP65 indicates that the phones can withstand dust and are resistant to water spray from a nozzle.

The Cisco Wireless Phone 860 and 860S have a rating of IP68 in ordinary locations. IP68 indicates that the phones can withstand dust and are resistant to brief submersion in shallow fresh water.

Due to normal wear, the resistance of the phone to dust and water may decrease. Therefore, it's important to take care of your phone and not deliberately expose the phone to a hostile environment of dust or water.

### **Phone model numbers**

Each phone has a model number. If you're unsure which model you have, you can locate the model number on the back of the phone after you remove the battery. Note You can also find the model number through Settings > About Phone > Model & hardware.

Table 1: Cisco Wireless Phone 840 and 860 model numbers

| Phone                        | Model<br>number |
|------------------------------|-----------------|
| Cisco Wireless Phone 840     | CP-840          |
| Cisco Wireless Phone<br>840S | CP-840S         |
| Cisco Wireless Phone 860     | CP-860          |
| Cisco Wireless Phone<br>860S | CP-860S         |

# New and changed information

The following section describes changes to this book to support new releases.

### New and changed information for release 1.10(0)

The following table describes changes to this book to support release 1.10(0).

#### Table 2: New and changed information for release 1.10(0)

| Feature                                                                                       | New or changed information                                 |
|-----------------------------------------------------------------------------------------------|------------------------------------------------------------|
| Updated Ringtone Per Line Management for Cisco<br>Unified Communications Manager              | Updated:<br>• Product Specific Configuration Layout fields |
| Third Party Application Conflicts                                                             | Updated:<br>• General troubleshooting information          |
| CTI Controlled support                                                                        | Updated:<br>• Add the phone                                |
| Cisco Unified IP Phone Services Application<br>Development / XML object support (Informacast) | New:<br>• InformaCast Advanced Notification Support        |
| CTI Controlled support                                                                        | New:<br>• CTI-Controlled Support                           |

### New and changed information for release 1.9(0)

The following table describes changes to this book to support release 1.9(0).

#### Table 3: New and changed information for release 1.9(0)

| Feature                                                      | New or changed information                                                        |
|--------------------------------------------------------------|-----------------------------------------------------------------------------------|
| Cisco Unified Survivable Remote Site Telephony               | Updated:<br>• Phone services                                                      |
| Add Configuration File Dump to Cisco Apps and Log<br>Bundles | Updated:<br>• Generate a problem report and log bundle                            |
| Call Pickup                                                  | New:<br>• Call pickup                                                             |
| Report a Problem User Choice in Cisco Phone UI               | Updated:<br>• Generate a problem report and log bundle                            |
| Diagnostics Application                                      | New:<br>• Diagnostics app<br>Updated:<br>• Cisco app package names                |
| CAC is Disabled by Default                                   | Updated:<br>• Call Quality Settings > Wi-Fi preferences                           |
| Announced Caller ID                                          | Updated:<br>• Product Specific Configuration Layout fields                        |
| Mute SIP Registration Notifications                          | Updated:<br>• Product Specific Configuration Layout fields                        |
| Push Custom Ringtone, Notification, Alarm, and<br>Wallpaper  | Updated:<br>• More Custom Settings > Sounds<br>• More Custom Settings > Wallpaper |

# New and changed information for release 1.8(0)

The following table describes changes to this book to support release 1.8(0).

L

#### Table 4: New and changed information for release 1.8(0)

| Feature                                        | New or changed information                     |
|------------------------------------------------|------------------------------------------------|
| Recording for Cisco Unified Communications     | Updated:                                       |
| Manager                                        | • Phone line configuration options             |
| Recording for Cisco Unified Communications     | Updated:                                       |
| Manager                                        | • Add the phone extension                      |
| Ringtone Per Line Management for Cisco Unified | Updated:                                       |
| Communications Manager                         | • Product Specific Configuration Layout fields |

### New and changed information for release 1.7(0)

The following table describes changes to this book to support release 1.7(0).

Table 5: New and changed information for release 1.7(0)

| Feature                                                           | New or changed information            |
|-------------------------------------------------------------------|---------------------------------------|
| Lightweight Directory Access Protocol (LDAP) for<br>Webex Calling | Updated:<br>• Phone services          |
| Maximum Battery Charge Cycles Notification                        | Updated:<br>• Battery Life app        |
| Sound Stage app                                                   | Updated:<br>• Cisco app package names |
| Sound Stage app                                                   | New:<br>• Sound Stage app             |

## New and changed information for release 1.6(0)

The following table describes changes to this book to support release 1.6(0).

Table 6: New and changed information for release 1.6(0)

| Feature               | New or changed information |
|-----------------------|----------------------------|
| Webex Calling support | Updated:                   |
|                       | Phone services             |

| Feature                      | New or changed information   |
|------------------------------|------------------------------|
| Configure a Call server mode | New:                         |
|                              | Configure a Call server mode |

# New and changed information for release 1.5(0)

The following table describes changes to this book to support release 1.5(0).

I

| Feature                                                                                                    | New or changed information |
|----------------------------------------------------------------------------------------------------|----------------------------|
| New Cisco Wireless Phone<br>Configuration Management tool to<br>quickly deploy and configure<br>multiple Cisco Wireless Phones<br>without an Enterprise Mobility<br>Management (EMM) application. |                            |
| When you use the Cisco Wireless<br>Phone Configuration Management<br>tool, the phone has a new smart<br>launcher screen with single-app or<br>multi-app display mode.                             |                            |

#### Table 7: New and changed information for release 1.5(0)

| Feature | New or changed information                                                                                      |
|---------|----------------------------------------------------------------------------------------------------|
|         | New:                                                                                                    |
|         | Cisco Wireless Phone Configuration Management tool , on page     66                                             |
|         | Cisco Wireless Phone Configuration Management tool workflow,<br>on page 67                                      |
|         | • Generate a QR code to initialize phones, on page 68                                                           |
|         | • Enroll phones with Cisco Wireless Phone Configuration<br>Management tool QR code, on page 69                  |
|         | • Create encrypted phone configuration file, on page 69                                                         |
|         | • Preinstalled Android apps, on page 71                                                                         |
|         | <ul> <li>Upload the phone configuration file to Cisco Unified<br/>Communications Manager, on page 73</li> </ul> |
|         | • Update existing configuration file, on page 73                                                                |
|         | Cisco Wireless Phone Configuration Management tool for Cisco<br>app configuration, on page 82                   |
|         | • Exit and reenter the Smart Launcher on the phone, on page 174                                                 |
|         | Updated:                                                                                                    |
|         | Cisco Wireless Phone 840 and 860, on page 1                                                                     |
|         | • Launcher screen, on page 18                                                                                   |
|         | Cisco apps, on page 19                                                                                          |
|         | • Configuration and deployment workflow, on page 27                                                             |
|         | • Cisco Unified Communications Manager requirements, on page 30                                                 |
|         | • Load the COP files to Cisco Unified Communications Manager, on page 31                                        |
|         | • Create a new phone security profile, on page 45                                                               |
|         | Product Specific Configuration Layout fields, on page 52                                                        |
|         | • Enroll the phones to the Enterprise Mobility Manager application, on page 65                                  |
|         | Manual phone configuration, on page 74                                                                          |
|         | Cisco app configuration overview, on page 79                                                                    |
|         | • User restrictions in Custom Settings, on page 121                                                             |
|         | • Capture a screenshot on the phone, on page 174                                                                |

| Feature                             | New or changed information          |
|-------------------------------------|-------------------------------------|
| Alternate Network Time Protocol     | Updated:                            |
| (NTP) service from local network in | • Network requirements, on page 29  |
| DHCP option 42.                     | • More Custom Settings, on page 126 |

# New and changed information for release 1.4(0)

The following table describes changes to this book to support release 1.4(0).

Table 8: New and changed information for release 1.4(0)

| Feature                                                          | New or changed information                                                                                             |
|------------------------------------------------------------------|----------------------------------------------------------------------------------------------------|
| To download firmware, use HTTP on TCP 6970                       | Updated:                                                                                                    |
| only, not HTTPS on TCP 6971                                      | Product Specific Configuration Layout fields, on page 52                                                               |
|                                                                  | Cisco app software updates, on page 169                                                                                |
| Extension mobility cross cluster (EMCC)                          | Updated:                                                                                                    |
|                                                                  | Phone services, on page 60                                                                                             |
| Personal directory is available with contacts                    | New:                                                                                                    |
| that synchronize through Cisco Unified<br>Communications Manager | Corporate and personal directories setup, on page 63                                                                   |
|                                                                  | Corporate directory setup, on page 63                                                                                  |
|                                                                  | Personal directory setup, on page 63                                                                                   |
|                                                                  | Self Care Portal overview, on page 63                                                                                  |
|                                                                  | Set up user access to the Self Care Portal, on page 64                                                                 |
| New test scan is available in the Barcode app                    | Updated:                                                                                                    |
|                                                                  | Barcode app, on page 102                                                                                               |
|                                                                  | New:                                                                                                    |
|                                                                  | Test scan a barcode, on page 120                                                                                       |
| Information about the Wi-Fi access point                         | New:                                                                                                    |
| app                                                              | Wi-Fi information, on page 135                                                                                         |
| Updates to the user interface with new Webex                     | Updated:                                                                                                    |
| branding color and style                                         | With this release, you'll notice some minor changes to user interface elements, such as button colors and icon shapes. |
|                                                                  | The only icon that looks different is on the <b>Call Quality</b>                                                       |
|                                                                  | Settings (app.                                                                                                    |

# New and changed information for release 1.3(0)

The following table describes changes to this book to support release 1.3(0).

Table 9: New and changed information for release 1.3(0)

| Feature                            | New or changed information                              |
|------------------------------------|---------------------------------------------------------|
| Multiple lines                     | Updated:                                                |
|                                    | Before you register wireless phones, on page 42         |
|                                    | Phone button template configuration, on page 44         |
|                                    | • Add the phone extension, on page 49                   |
|                                    | Configure a TFTP server, on page 76                     |
|                                    | Access phone status and device information, on page 173 |
|                                    | • Access the About option for a Cisco app, on page 173  |
|                                    | • Generate a problem report and log bundle, on page 175 |
| Shared lines                       | Updated:                                                |
|                                    | • Before you register wireless phones, on page 42       |
|                                    | • Phone button template configuration, on page 44       |
| Privacy on shared lines            | Updated:                                                |
|                                    | Before you register wireless phones, on page 42         |
|                                    | • Phone button template configuration, on page 44       |
| Cisco Extension Mobility           | New:                                                    |
|                                    | • Phone services, on page 60                            |
| Auto answer                        | New:                                                    |
|                                    | Phone line configuration options, on page 61            |
| Line text label                    | New:                                                    |
|                                    | Phone line configuration options, on page 61            |
| Call Admission Control and Traffic | Updated:                                                |
| Specification                      | Network requirements, on page 29                        |
| PTT broadcast on a locked phone    | Updated:                                                |
|                                    | • Admin settings for Push to Talk , on page 90          |

| Feature                                                                                             | New or changed information                                                                                                    |
|----------------------------------------------------------------------------------------------------|----------------------------------------------------------------------------------------------------|
| Custom Settings app has <b>Dark</b><br><b>theme</b> and <b>Nearby share</b> quick<br>settings tiles | Updated:<br>• User restrictions in Custom Settings, on page 121                                                                                                    |
| Custom Settings app now includes display settings                                                   | Updated:<br>• More Custom Settings, on page 126                                                                                                    |
| More information about model<br>numbers and accessories                                             | <ul> <li>New:</li> <li>Phone model numbers, on page 4</li> <li>Cisco accessory part numbers, on page 163</li> <li>Updated: <ul> <li>Phone battery charging, on page 38</li> <li>Charge the battery with the AC power supply, on page 39</li> <li>Charge the battery with the USB cable and a USB port on your computer, on page 40</li> <li>Supported accessories, on page 151</li> <li>Desktop chargers, on page 153</li> <li>Multichargers, on page 157</li> <li>Clips, on page 163</li> </ul> </li> </ul> |

# **Supported languages**

The phones currently support the following languages.

- Danish
- Dutch
- English
- Finnish
- French
- German
- Hungarian
- Italian
- Norwegian
- Portuguese

- Russian
- Slovenian
- Spanish
- Swedish

# Hardware, buttons, screen, and apps

Your phone's hardware, buttons, screens, and apps are similar to that of a consumer-grade smartphone or other Android device. However, since your phone is a managed device, your organization may configure certain limitations or allowances on the phone.

### Hardware and buttons

Your wireless phone has many hardware features and buttons that you use regularly.

Although the Cisco Wireless Phone 840 and Cisco Wireless Phone 860 are different sizes, the hardware and buttons perform the same actions. However, the hardware features and buttons are not in the same location on the phones. Another difference between the phones is that the Cisco Wireless Phone 840 doesn't have a fingerprint button.

#### **Cisco Wireless Phone 840 hardware and buttons**

The following figure shows the Cisco Wireless Phone 840 and 840S with a barcode scanner.

Figure 3: Cisco Wireless Phone 840 and 840S

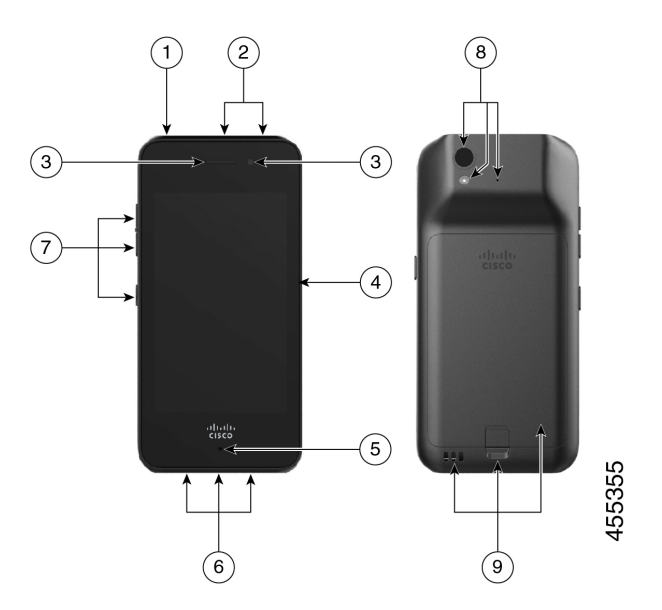

| Group number | Hardware or buttons in group                                                                                                    |
|--------------|----------------------------------------------------------------------------------------------------|
| 1            | On the top left of the phone is the round <b>Power</b> button, which turns the power on and off, and locks and unlocks the screen.                                                                                           |
| 2            | On the top center of the Cisco Wireless Phone 840S is the barcode scanner, and on the top right is a round red <b>Programmable Emergency</b> alarm button.                                                                   |
|              | • Barcode scanner—If the phone is an 840S, scans a barcode.                                                                                                    |
|              | • <b>Programmable Emergency</b> button—By default this programmable button is set as an <b>Emergency</b> button. If configured, the button sends a preprogrammed emergency panic alert.                                      |
| 3            | On the top front of the phone is the receive speaker in the middle, and the front camera on the right.                                                                                                    |
|              | Receive speaker—Receives audio.                                                                                                    |
|              | • Front camera—Captures images.                                                                                                    |
| 4            | On the right side of the phone is the <b>Programmable PTT</b> button. By default this programmable button is set to activate PTT. If enabled, PTT sends broadcast messages over preprogrammed channels like a walkie-talkie. |
| 5            | On the bottom front of the phone is the microphone, which captures your audio to send.                                                                                                    |
| 6            | On the bottom of the phone is the headset jack on the left, the USB charging port in the middle, and the speaker on the right.                                                                                               |
|              | • Headset jack—Supports a headset with a 3.5-mm audio plug.                                                                                                    |
|              | • USB charging port—Supports a USB cable to charge the phone.                                                                                                    |
|              | Speaker—Receives audio you can hear.                                                                                                    |
| 7            | On the left side of the phone are three programmable buttons. By default, the top and middle buttons are set as <b>Volume up</b> and <b>Volume down</b> respectively. By default, the bottom button is not set.              |
|              | • <b>Programmable Volume up</b> button—By default, this programmable button is set to turn up the volume.                                                                                                    |
|              | • <b>Programmable Volume down</b> button—By default, this programmable button is set to turn down the volume.                                                                                                    |
|              | • <b>Programmable</b> button—By default, this programmable button is set as the barcode scanner on the 840S phones.                                                                                                    |

#### Table 10: Cisco Wireless Phone 840 and 840S hardware and buttons

| Group number | Hardware or buttons in group                                                                                                    |
|--------------|----------------------------------------------------------------------------------------------------|
| 8            | On the upper left back of the phone is the rear camera above the flash lens or torch, with the rear microphone to the right.                     |
|              | Rear camera—Captures images.                                                                                                    |
|              | • Flash lens or torch—Emits light for a camera flash, or torch flashlight.                                                                       |
|              | Rear microphone—Cancels noise.                                                                                                    |
| 9            | On the lower back of the phone are the charger contacts on the left, the battery latch in the middle lower edge of the battery, and the battery. |
|              | • Charger contacts—Connects with the contacts on a desktop charger or multicharger to charge the battery.                                        |
|              | • Battery latch—Releases and catches the battery in the phone.                                                                                   |
|              | Rechargeable battery—Powers the phone.                                                                                                    |

### **Cisco Wireless Phone 860 hardware and buttons**

The following figure shows the Cisco Wireless Phone 860 and 860S with a barcode scanner. *Figure 4: Cisco Wireless Phone 860 and 860S* 

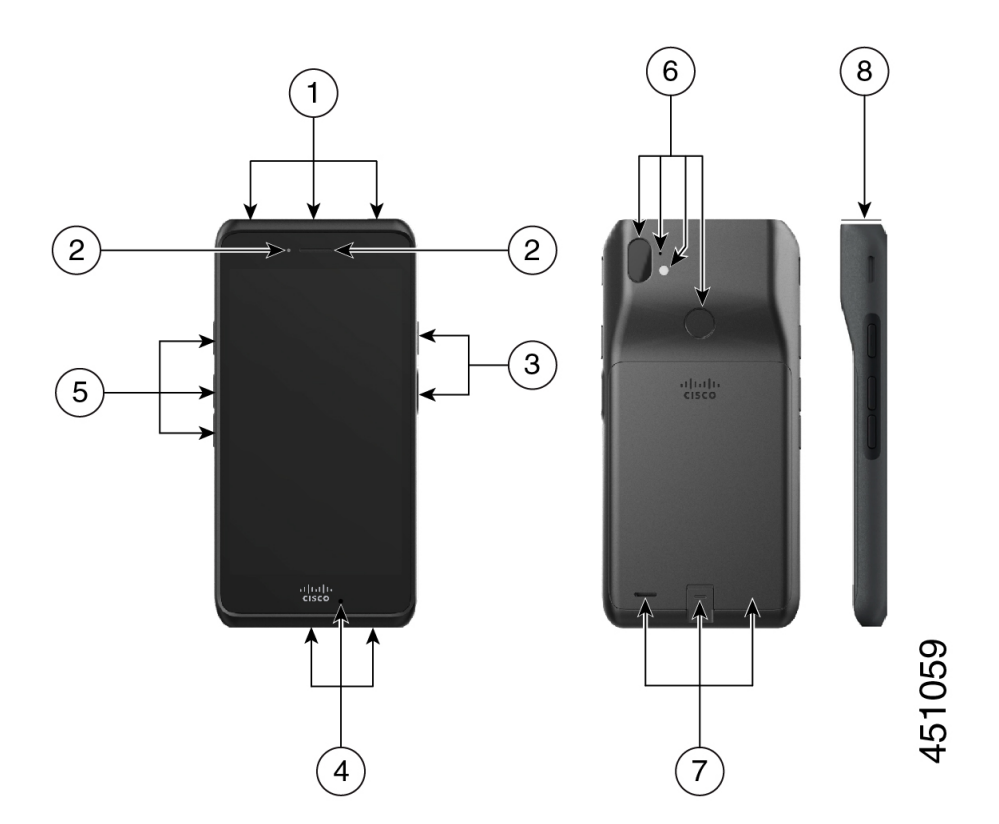

| Group number | Hardware or buttons in group                                                                                                    |
|--------------|----------------------------------------------------------------------------------------------------|
| 1            | On the top of the phone is the headset jack on the left, the bar code scanner for 860S phones in the middle, and a red <b>Programmable Emergency</b> alarm button on the right.                                                                                                    |
|              | • Headset jack—Supports a headset with a 3.5-mm audio plug.                                                                                                    |
|              | • Barcode scanner—If the phone is an 860S, scans a barcode.                                                                                                    |
|              | • <b>Programmable Emergency</b> button—By default this programmable button is set as an <b>Emergency</b> button. If configured, the button sends a preprogrammed emergency panic alert.                                                                                                  |
| 2            | On the top front left of the phone is the front camera, with the receive speaker to the right.                                                                                                    |
|              | • Front camera—Captures images.                                                                                                    |
|              | Receive speaker—Receives audio.                                                                                                    |
| 3            | On the right side of the phone is the <b>Programmable Push to Talk (PTT)</b> button on the top, and the <b>Power</b> button on the bottom.                                                                                                    |
|              | <ul> <li>Programmable PTT button—By default this programmable button is set to activate PTT. If enabled, PTT sends broadcast messages over preprogrammed channels like a walkie-talkie.</li> <li>Power button — Turns the power on and off and looks and unlooks the series A</li> </ul> |
|              | raised edge protects the power button, so it's not easy to press by accident.                                                                                                    |
| 4            | On the bottom of the phone is the USB charging port on the left, the microphone in the middle, and the charger contacts on the right.                                                                                                    |
|              | • USB charging port—Supports a USB cable to charge the phone.                                                                                                    |
|              | • Microphone—Captures your audio to send.                                                                                                    |
|              | • Charger contacts—Connects with the contacts on a desktop charger to charge the battery.                                                                                                    |
| 5            | On the left side of the phone are three programmable buttons. By default, the top button is set as the <b>Scanner</b> for 860S phones. By default, the middle and bottom buttons are set as <b>Volume up</b> and <b>Volume down</b> respectively.                                        |
|              | • <b>Programmable</b> button—By default, this programmable button is set as the barcode scanner on the 860S phones.                                                                                                    |
|              | • <b>Programmable Volume up</b> button—By default, this programmable button is set to turn up the volume.                                                                                                    |
|              | • <b>Programmable Volume down</b> button—By default, this programmable button is set to turn down the volume.                                                                                                    |

#### Table 11: Cisco Wireless Phone 860 and 860S hardware and buttons

| Group number | Hardware or buttons in group                                                                                                    |  |
|--------------|----------------------------------------------------------------------------------------------------|--|
| 6            | On the top back of the phone is the rear camera on the far left, and the rear microphone above the flash lens or torch. In the upper middle of the phone is a <b>Programmable Fingerprint</b> scanner button. |  |
|              | • Rear camera—Captures images.                                                                                                    |  |
|              | Rear microphone—Cancels noise.                                                                                                    |  |
|              | • Flash lens or torch—Emits light for a camera flash, or torch flashlight.                                                                                                    |  |
|              | • <b>Programmable Fingerprint</b> scanner button—By default, this programmable button is set to act as a fingerprint scanner to unlock the phone.                                                             |  |
| 7            | On the lower back of the phone is the rear speaker on the left, the battery latch in the middle lower edge of the battery, and the battery.                                                                   |  |
|              | • Rear speaker—Receives audio you can hear.                                                                                                    |  |
|              | • Battery latch—Releases and catches the battery in the phone.                                                                                                    |  |
|              | • Rechargeable battery—Powers the phone.                                                                                                    |  |
| 8            | This side view of the 860S highlights the barcode scanner on the top of the phone.                                                                                                    |  |

Note If you use an incorrect cable to connect to the phone USB port, third-party accessories such as keyboards or a mouse may not work. When buying these products, look for Benson Approved and OTG cables. Any cables or adapters must be USB certified and built to the USB-C specification.

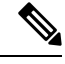

Note

If available, you can reprogram the **Programmable** buttons with the **Buttons** <sup>(5)</sup> app.

### Launcher screen

The launcher screen is the first screen that you see after you turn on or unlock the phone. It differs based on how the administrator customizes the phones, but contains the following general areas:

- Top of the screen—Contains the status bar, which displays the time and icons that give you information about the status of your phone and notifications.
- Body of the screen—Contains the apps and widgets that the administrator installs on the phone. The administrator may use a smart launcher to display a limited number of apps, so what you see can vary from a:
  - Launcher screen with all the factory default apps and widgets such as a phone, web browser, camera, and collection of Android and custom Cisco apps.
  - Smart launcher screen with multiple selected apps.

L

- Smart launcher screen with a single, open app.
- Bottom of the screen—Contains navigation controls.
- **Note** The smart launchers in this guide show what you may see if the administrator uses the Cisco Wireless Phone Configuration Management tool to set up your phone. Your phone may not look or act exactly as described in this guide if set up with another tool, such as an Enterprise Mobility Management (EMM) application.

Figure 5: Sample launcher screens: factory default launcher, smart launcher with multiple apps, and smart launcher with a single open app

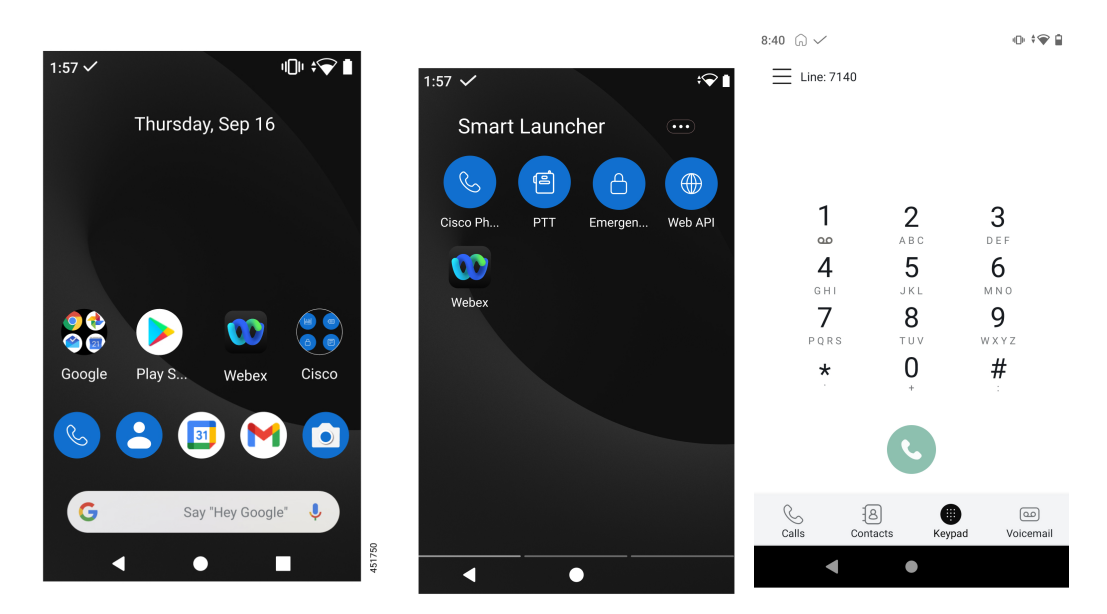

### **Cisco** apps

These Cisco apps may be available on your phone.

#### Table 12: Cisco apps

| Cisco app | Description                                                                      |
|-----------|----------------------------------------------------------------------------------|
| C         | The <b>Cisco Phone</b> app allows you to use full SIP phone call functionality.  |
|           | The <b>Barcode</b> app allows you to use the barcode scanner on your 800S phone. |

| Cisco app | Description                                                                                                    |
|-----------|----------------------------------------------------------------------------------------------------|
|           | The <b>Battery Life</b> app displays the current condition of the battery and allows you to adjust the battery alarm volume.                                                                                                    |
| 8         | The <b>Buttons</b> app allows you to program the buttons on your device.                                                                                                    |
| C         | The <b>Call Quality Settings</b> app allows the administrator to optimize audio and video calls from Cisco dialers or other third-party dialers.                                                                                         |
|           | The <b>Custom Settings</b> app allows the administrator to provide extra controls for the phone.                                                                                                    |
|           | The <b>Emergency</b> app allows you to use personal monitoring alarms and<br>emergency calling. Deploy this app in lone worker environments or<br>where you need extra security.                                                         |
|           | The <b>Logging</b> app allows the administrator to access various debug options on the phone.                                                                                                    |
|           | The <b>PTT</b> app allows you to use a radio multicast app on your device.                                                                                                    |
|           | The <b>System Updater</b> app allows you to see the current and available firmware versions for the phone. However, the administrator manages and pushes firmware updates to the phone through the Cisco Unified Communications Manager. |
|           | The <b>Web API</b> app allows developers to interface with external services and provide links to frequently used websites.                                                                                                    |

| Cisco app | Description                                                                                                    |
|-----------|----------------------------------------------------------------------------------------------------|
| G         | The <b>Smart Launcher</b> app allows the administrator to specify which apps to display on the launcher screen.                                 |
|           | The <b>Device Policy Controller</b> app allows the administrator to specify which apps aren't allowed on the phone.                             |
|           | The <b>Diagnostics</b> app allows the administrator to perform diagnostics tests quickly and efficiently to verify phone's hardware components. |

# **Care of your phone**

Your phone is rugged and made for use in tough environments. It's built out of strong and resilient plastics. All components are durable and reliable.

We've extensively tested the phones and warranty them for normal use under rigorous conditions. The Cisco Wireless Phone 840 has an IP65 rating and the Cisco Wireless Phone 860 has an IP68 rating. However, accidental, or inadvertent exposure to various substances can cause the phone to perform poorly or fail completely.

There are many substances that you can't clean off without damaging the device beyond repair. For instance, if you drop your phone into glue or paint, even if you carefully clean the phone, it may not function properly. Also, oil-based substances, such as make-up or lotion, can leave a sticky residue on the phone that attracts and binds particles. This can jam key components such as the camera, microphone, speaker, or headset jack. We don't cover damage from such conditions under warranty. You can prevent or remedy such damage through careful use and proper care and maintenance.

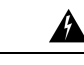

Warning

There are no serviceable parts in the phone, batteries, or chargers. Don't open or disassemble the phone case, battery, or charger. You void your warranty if you disassemble any of these items.

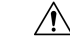

Caution

n Don't roughly handle the battery contacts when you clean the phone, or you may bend them. If you bend the battery contacts, the phone may not turn on or it may display a battery error.

### **Maintenance schedule**

It's important to clean your phone regularly so that it functions properly. To set an effective maintenance schedule for your phone, consider the following degrees of exposure and types of substances that may be present in your organization.

| Exposure level     | Typical work setting                                                                                                    | Potential substances                                                                                                    |
|--------------------|----------------------------------------------------------------------------------------------------|----------------------------------------------------------------------------------------------------|
| Light exposure     | Normal office settings with desks and<br>chairs and moderately mobile workers.                                                                                          | <ul> <li>Paper and fiber lint.</li> <li>Light soil, dust, and pet hair and dander</li> <li>Food residue and spills.</li> <li>Human residue from coughs, sneezes, makeup, lotion, or hair products.</li> </ul>                                                                                                    |
| Medium<br>exposure | Interactive work settings with lots of<br>human contact, such as medical<br>outpatient facilities, restaurants,<br>hotels, light manufacturing, schools,<br>and retail. | <ul> <li>All the substances from the light exposure list, in larger quantities.</li> <li>Possibly some substances from the heavy exposure list.</li> </ul>                                                                                                    |
| Heavy exposure     | Highly interactive work with much<br>more human contact and exposure to<br>different types of substances.                                                               | <ul> <li>All the substances from the light and medium exposure list.</li> <li>Manufacturing materials such as metal lint and other particulates, various types of fluids, glues and solutions, and waste products.</li> <li>In-patient medical exposures include body fluids and waste, medical chemicals, drugs, and various residue from medical processes.</li> </ul> |

#### Table 13: Sample exposure levels

### Maintain your phone

To avoid substances building up on your phone, follow these steps to maintain your phone. How frequently you follow these steps depends on your work environment and exposure to various substances.

22

I

| W              | arning •                                                                                                    | Never bend battery contacts.                                                                                                    |  |  |  |
|----------------|----------------------------------------------------------------------------------------------------|----------------------------------------------------------------------------------------------------|--|--|--|
|                | •                                                                                                    | Never submerge your phone into any cleaning solution.                                                                                                    |  |  |  |
|                | •                                                                                                    | • Never allow a cleaning solution to pool on the phone or in an orifice.                                                                                                    |  |  |  |
|                | •                                                                                                    | Never spray any solution directly onto the phone.                                                                                                    |  |  |  |
|                | •                                                                                                    | Never mix cleaning agents. The combined effects of cleaning agents are unknown. Mixing chemical agents could seriously degrade the construction of the phone and make it susceptible to damage, even with normal use. |  |  |  |
|                | •                                                                                                    | Never use furniture polishes, waxes, or plasticizer-based cleaners (ArmorAll <sup>®</sup> , and so on).                                                                                                    |  |  |  |
|                | •                                                                                                    | lever use lanolin, aloe, glycerin, or other skin care products.                                                                                                    |  |  |  |
|                | •                                                                                                    | Never use hand sanitizers to clean your phone or handle your phone when hands are wet with sanitizer solution.                                                                                                    |  |  |  |
|                | •                                                                                                    | Never apply any solvent such as acetone, mineral spirits, and so on                                                                                                    |  |  |  |
|                | •                                                                                                    | Don't exert undue pressure on the battery contacts on the bottom of the phone and inside the battery compartment. Don't rub, scrub, or use bleach.                                                                    |  |  |  |
|                | Procedure                                                                                                    |                                                                                                    |  |  |  |
| itep 1         | Turn off the phone and remove the clip and battery.                                                                                                    |                                                                                                    |  |  |  |
| tep 2          | Spray canned air into crevices and orifices to blow out any lint or dirt.                                                                                                    |                                                                                                    |  |  |  |
|                | Always point canned air at an angle away from your face and eyes.                                                                                                    |                                                                                                    |  |  |  |
|                | Warning                                                                                                    | Always wear safety goggles or glasses.                                                                                                    |  |  |  |
|                |                                                                                                    | Never insert any instrument into any orifice including the microphone, earpiece, headphone jack, USB plug, reset pin hole, or battery contacts.                                                                       |  |  |  |
| tep 3          | Clean surface dirt with soap and water with a damp, lint-free cloth.                                                                                                    |                                                                                                    |  |  |  |
|                | You may scrub stubborn spots.                                                                                                    |                                                                                                    |  |  |  |
|                | Warning                                                                                                    | Don't scrub or bend battery contacts.                                                                                                    |  |  |  |
|                |                                                                                                    | Don't squeeze water or any liquid into orifices, or a sticky plug can form that blocks the opening.<br>The result may be a significant deterioration in performance.                                                  |  |  |  |
| tep 4          | Wipe off soap film with a different clean damp cloth.                                                                                                    |                                                                                                    |  |  |  |
| tep 5          | Dry with yet another clean dry cloth.                                                                                                    |                                                                                                    |  |  |  |
| tep 6<br>tep 7 | Wipe battery contacts with a cotton swab dampened with alcohol to remove any lint.<br>Polish the glass screen, photo lenses, flashlight, fingerprint scanner, and barcode reader (if present) with glass |                                                                                                    |  |  |  |
|                | cleaner to<br>Caution                                                                                                    | Don't exert too much pressure on the glass screen.                                                                                                    |  |  |  |

| Step 8  | Clean the clip and battery separately.                                                   |  |
|---------|------------------------------------------------------------------------------------------|--|
| Step 9  | When the phone and battery are completely dry, reinstall the battery and replace the cli |  |
| Step 10 | Use an approved disinfectant to sanitize the device.                                     |  |

### Disinfectants

Products listed here are often used to clean and disinfect in medical environments. They are considered safe when used according to solution strength and manufacturer instructions. New products are introduced constantly and generally have similar ingredients. Always follow the manufacturer guidelines for a cleaning or disinfecting product.

#### Table 14: Generic liquid products

| Product           | Solution strength                                    |  |
|-------------------|------------------------------------------------------|--|
| Hydrogen peroxide | Use a 3% solution                                    |  |
| Bleach            | Use a 10% solution (Sodium Hypochlorite 0.55%)       |  |
|                   | <b>Warning</b> Don't use on metal charging contacts. |  |
| Isopropyl alcohol | Up to 91% solution                                   |  |

Here are some brand name products that you can use:

- AZOWIPE<sup>TM</sup>
- Brulin BruTab 65® Tablets
- Clinell<sup>©</sup> Universal Wipes
- Clorox<sup>©</sup> Dispatch Hospital Cleaner Disinfectant Towels with Bleach
- Clorox<sup>©</sup> Formula 409<sup>®</sup> Glass and Surface Cleaner
- Clorox<sup>©</sup> Healthcare Bleach Germicidal Wipes
- Clorox<sup>©</sup> Healthcare Hydrogen Peroxide Wipes
- Clorox<sup>®</sup> Healthcare Multi-Surface Quat Alcohol WipesDispatch<sup>®</sup> Hospital Cleaner with Bleach
- Diversey<sup>©</sup> D10<sup>®</sup> Concentrate Detergent Sanitizer
- Diversey<sup>©</sup> Dimension 256 Neutral Disinfectant Cleaner
- Diversey<sup>©</sup> Oxivir<sup>®</sup> Tb Wipes
- Diversey<sup>©</sup> Virex II<sup>®</sup> 256 One-Step Disinfectant Cleaner
- Medipal<sup>©</sup> Alcohol Wipes
- Metrex<sup>®</sup> CaviCide<sup>®</sup>
- Metrex<sup>®</sup> CaviCide1<sup>®</sup>
- Metrex<sup>©</sup> CaviWipes<sup>™</sup>

- Metrex<sup>©</sup> CaviWipes1<sup>®</sup>
- Oxivir<sup>©</sup>
- PDI<sup>©</sup> Easy Screen<sup>®</sup> Cleaning Wipe
- PDI<sup>©</sup> Sani-Cloth AF3<sup>®</sup> Germicidal Disposable Wipe
- PDI<sup>©</sup> Sani-Cloth<sup>®</sup> Bleach Germicidal Disposable Wipe
- PDI<sup>©</sup> Sani-Cloth<sup>®</sup> HB Sani-Germicidal Disposable Wipe
- PDI<sup>©</sup> Sani-Cloth<sup>®</sup> Plus Germicidal Disposable Cloth
- PDI<sup>©</sup> Super Sani-Cloth<sup>®</sup> Germicidal Wipe
- Progressive<sup>®</sup> Products Wipes Plus
- Sani<sup>©</sup> Professional Disinfecting Multi-Surface Wipes
- Sani-Hands® Instant Hand Sanitizing Wipes
- SC Johnson<sup>©</sup> Windex<sup>®</sup> Original Glass Cleaner with Ammonia-D
- Spartan<sup>©</sup> Hepacide<sup>®</sup> Quat II
- Sterets<sup>©</sup> Alcowipe<sup>®</sup>
- Steris<sup>®</sup> Coverage Plus Germicidal Surface Wipes
- Veridien<sup>©</sup> Viraguard
- Windex<sup>©</sup> Glass Cleaner

### **UV** disinfection

Ultraviolet (UV) light from the C spectrum has germicidal properties and is used within specially built chambers to disinfect devices. It is best to use UV-C chambers after you clean a device. In a medical environment, germicidal UV-C is employed as an extra safeguard against Healthcare-Associated Infections or Hospital Acquired Infections (HAIs). Although ultraviolet light destroys viruses, bacteria, and spores it can damage plastics.

Labs conducted extensive testing to determine the durability of Cisco Wireless Phone 840 and 860 when exposed to UV-C. The phones were tested against a UV-C chamber, the AUVS KR615, designed for disinfecting mobile devices under hospital disinfection protocols. Commonly known as **The UV Box**, the KR615 was developed and is manufactured by Advanced Ultra-Violet Systems and is available through Safety Net.

Due to its superior plastic enclosure and precision manufacturing, the phones exceeded performance expectations and retained full functionality and integrity throughout the tests. We therefore approve germicidal UV-C for disinfecting Cisco Wireless Phone 840 and 860 when used according to both Cisco and UV-C device manufacturer guidelines. For more information about **The UV Box**, visit Safety Net.

### Dry your phone

If your phone is dropped into water or the interior gets wet, you need to take steps to dry your phone.

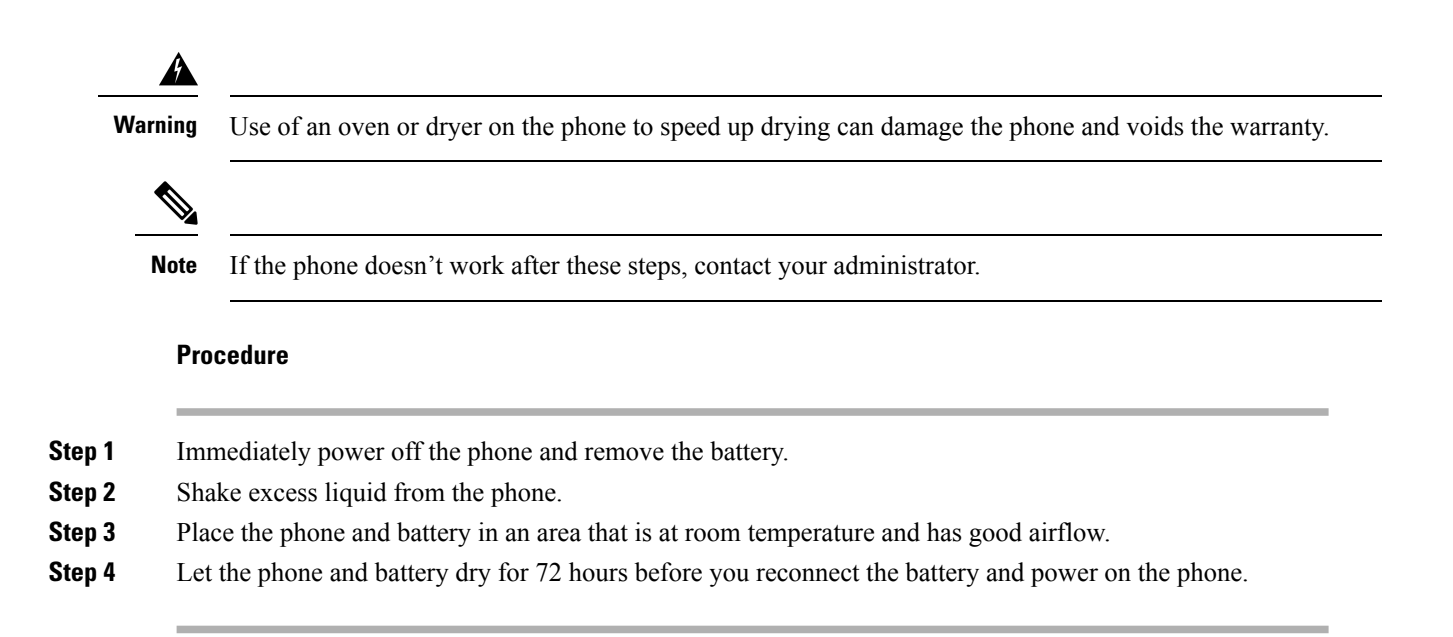

# **Related documentation**

Use the following sections to obtain related information.

### **Cisco Wireless Phone 840 and 860 documentation**

You can locate publications that are specific to your language, phone model, and call control system from the product support page for the Cisco Wireless Phone.

You can also access the Cisco Wireless Phone 840 and 860 Deployment Guide from the product support page.

### **Cisco Unified Communications Manager documentation**

See the *Cisco Unified Communications Manager Documentation Guide* and other publications that are specific to your Cisco Unified Communications Manager release on the product support page.

# **Cisco IP phone user support**

If you are an administrator, you are likely the primary source of information for Cisco IP phone users in your network or company. It is important to provide current and thorough information to end users.

To successfully use some of the features on the Cisco IP phone (including Services and voice message system options), users must receive information from you, or from your network team or must be able to contact you for assistance. Make sure to provide users with the names of people to contact for assistance and with instructions for contacting those people.

We recommend that you create a web page on your internal support site that provides end users with important information about their Cisco IP phones.

Consider including the following types of information on this site:

- User guides for all Cisco IP phone models that you support
- · Information on how to access the Cisco Unified Communications Self Care Portal
- · List of features supported
- · User guide or quick reference for your voicemail system

# **Configuration and deployment workflow**

Cisco Unified Communications Manager (Unified Communications Manager) provides call services through the Cisco Phone app. There are options to set up and manage these phones:

- We recommend that you use an Enterprise Mobility Management (EMM) application, such as Cisco Meraki Systems Manager, to manage the devices and Cisco apps.
- If you don't have an EMM application, we recommend that you use the Cisco Wireless Phone Configuration Management tool to set up phones with release 1.5(0) or later.
- If you don't use an EMM application or the Cisco Wireless Phone Configuration Management tool, you can manage the devices and apps individually on each phone. However, we don't recommend this method for deployments of more than a few phones.

We also recommend using an EMM application or the Cisco Wireless Phone Configuration Management tool and a Quick Response (QR) code to program the phones to connect to a WPA2 PSK WLAN and, if applicable, the EMM application. Alternately, you can use a Google Wizard to manually configure the network Service Set Identifier (SSID) settings.

|        | Command or Action                                               | Purpose                                                                                                    |
|--------|-----------------------------------------------------------------|----------------------------------------------------------------------------------------------------|
| Step 1 | Configure the network.                                          | See Network requirements, on page 29.                                                                             |
| Step 2 | Configure Unified Communications Manager to initialize devices. | • You can manually program Unified<br>Communications Manager for a few<br>devices.                                |
|        |                                                                 | • You can also use a bulk programming method to replace several of these steps to provision many devices at once. |
|        |                                                                 | See Cisco Unified Communications Manager phone configuration, on page 41.                                         |
| Step 3 | Fully charge the phones.                                        | Use a USB, desktop charger, or multicharger to fully charge the phone.                                            |
|        |                                                                 | See Phone battery charging, on page 38,<br>Desktop chargers, on page 153, or Multichargers,<br>on page 157.       |

#### Procedure

|        | Command or Action                                                                                                    | Purpose                                                                         |
|--------|----------------------------------------------------------------------------------------------------|---------------------------------------------------------------------------------|
| Step 4 | <ul> <li>Choose one of the following:</li> <li>(Recommended, especially if you need third-party apps) Configure an EMM application console and generate a QR code to program the phones to connect to a WPA2 PSK WLAN and EMM application.</li> <li>(Recommended, if you don't have an EMM application) Configure the Cisco Wireless Phone Configuration Management tool and generate a QR code to program the phones to connect to a WPA2 PSK WLAN.</li> <li>(Recommended only for small deployments) If not using an EMM application or Cisco Wireless Phone Configuration Management tool, manually configure the SSID settings to program the phones to connect to the wireless network.</li> </ul>                                                                             | See Phone configuration, on page 65 and Cisco<br>app configuration, on page 79. |
| Step 5 | <ul> <li>Phones contact Unified Communications<br/>Manager and, if used, the EMM application, or<br/>configuration file created in the Cisco Wireless<br/>Phone Configuration Management tool: <ul> <li>Each phone uses DHCP option 150 or 66<br/>to locate its HTTP (Alt TFTP) servers.<br/>Using its Unified Communications<br/>Manager device name (based on its MAC<br/>address) the phone downloads its<br/>configuration file in the Unified<br/>Communications Manager.</li> <li>Each phone connects to the WLAN.</li> <li>(Optional) Each phone enrolls with the<br/>EMM application. The EMM application<br/>provides the phone apps, certificates, and<br/>configuration for all non-Unified<br/>Communications Manager related<br/>functionality.</li> </ul> </li> </ul> | See Phone configuration, on page 65 and Cisco<br>app configuration, on page 79. |
| Step 6 | The phone is fully functional and downloads<br>software updates from the server, which is<br>administered through the Unified<br>Communications Manager. If used, the EMM<br>application provides app updates.                                                                                                    | See Phone configuration, on page 65 and Cisco app configuration, on page 79.    |
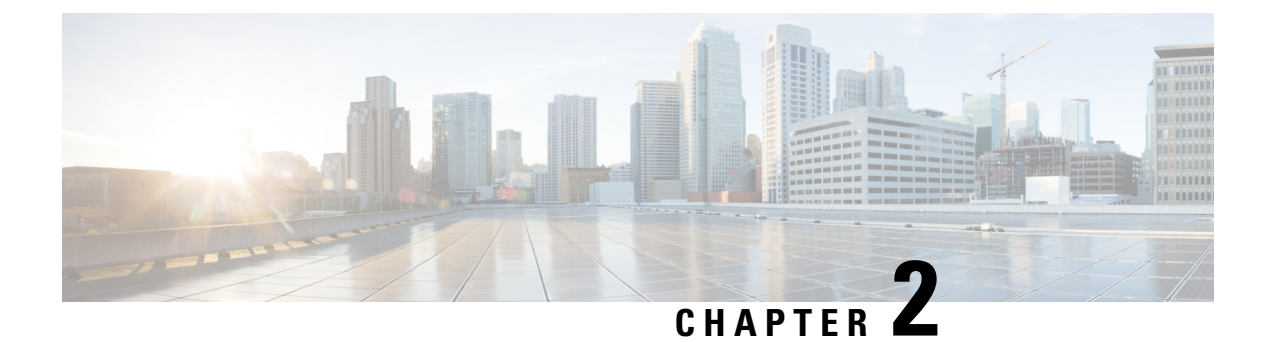

## **Initial setup**

- Network requirements, on page 29
- Cisco Unified Communications Manager requirements, on page 30
- Phone battery installation, on page 33
- Battery contact damage prevention, on page 37
- Phone battery charging, on page 38

## Network requirements

Network requirements for the Cisco Wireless Phone 840 and 860 include:

- Cisco Unified Communications Manager (Unified Communications Manager):
  - Minimum: 11.5(1)
  - Recommended: 12.5(1) or later
- Supported Wi-Fi access point.

For supported access point options, see the Cisco Wireless Phone 840 and 860 Deployment Guide.

The phones use DHCP Option 150 or 66 for Unified Communications Manager server configuration. If the network doesn't provide DHCP Option 150 or 66, or is pointing to the incorrect Unified Communications Manager server, then you must manually configure the servers in the Cisco Phone app.

Hosts on the network use DHCP to obtain initial configuration information, including IP address, subnet mask, default gateway, and HTTP server address. DHCP eases the administrative burden of manually configuring each host with an IP address and other configuration information. DHCP also provides automatic reconfiguration of network configuration when devices are moved between subnets. The configuration information is provided by a DHCP server that is located in the network, which responds to DHCP requests from DHCP-capable clients. Although the server is referred to as an HTTP server in this document, the actual communications protocol that is used is HTTP or HTTPS.

To simplify deployment of these devices, configure the phones to use DHCP. Use any Request for Comments (RFC) 2131 compliant DHCP server to provide configuration information to the phones.

Configure the phones to rely on DHCP Option 150 or 66 to identify the source of telephony configuration information, available from a Unified Communications Manager HTTP server. Option 150 or 66 should contain a single IP address in a system with one Unified Communications Manager HTTP server or two IP addresses for deployments where there are two HTTP servers within the same cluster.

The phone uses the second address if it fails to contact the primary HTTP server, thus providing redundancy. To achieve both redundancy and load sharing between the HTTP servers, you can configure Option 150 or 66 to provide the two HTTP server addresses in reverse order for half of the DHCP scopes.

The phone requires using a direct IP address (that is, not relying on a Domain Name System (DNS) service) for Option 150 or 66 because doing so eliminates dependencies on DNS service availability during the phone boot and registration process.

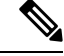

**Note** From release 1.3(0) and later, you can enable Call Admission Control (CAC) and Traffic Specification (TSPEC) for call control and voice on the WLAN Controller or Access Point. See the Cisco Wireless Phone 840 and 860 Deployment Guide for more information.

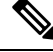

**Note** By default, the Cisco Wireless Phones send a Network Time Protocol (NTP) request to a server on the internet to get the date and time, or to the internal NTP server that you set in the **Custom Settings** app.

From release 1.5(0) and later, you can define a server in DHCP option 42 to provide an alternate NTP service in case the NTP server isn't available. If the NTP server isn't available, for example there's no internet, the phones get their time source from the server that you define in DHCP option 42.

#### **Related Topics**

More Custom Settings, on page 126

### **Cisco Wireless Phone 840 and 860 deployment guide**

The Cisco Wireless Phone 840 and 860 Deployment Guide contains useful information about the wireless phone in the Wi-Fi environment.

## **Cisco Unified Communications Manager requirements**

Cisco Unified Communications Manager (Unified Communications Manager) requirements for the Cisco Wireless Phone 840 and 860 include:

- Unified Communications Manager 11.5, 12.5, 14.0, or later
- Installation of both of these Cisco Options Package (COP) files on Unified Communications Manager:
  - Device enabler QED installer—Enables Cisco Wireless Phone 840 and 860 in Unified Communications Manager.
  - Phone software—Updates software for all Cisco apps.

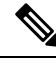

**Note** If you want to use the Cisco Wireless Phone Configuration Management tool to configure your phones, install release 1.5(0) files or later.

### **Device enabler QED installer file**

The Cisco Unified Communications Manager (Unified Communications Manager) device enabler QED installer Cisco Options Package (COP) file contains configuration files that register the phone and enable features on the phone. Install the latest device enabler QED installer COP file on the Unified Communications Manager so that the Cisco Wireless Phone 840 and 860 can register to the Unified Communications Manager and access the phone features. New features may be turned off by default and they have attributes or settings that you must configure.

### Phone software file

The factory installs a version of the phone software on the phone during manufacturing. But that software may not be the latest version.

Your Cisco Unified Communications Manager stores the software loads. If the version of software on the phone isn't the latest version, the Cisco Unified Communications Manager sends the updated software load to the phone.

Æ

#### Caution

You can't downgrade the phone software to an earlier version. The lowest phone software version that you can have on the phone is the factory installed version. However, when you upgrade the phone software, that version becomes the lowest possible software version. Even if you perform a factory reset, the phone software stays on the latest installed version.

### Phone configuration files

Configuration files for a phone are stored on an HTTP server and define parameters for connecting to Cisco Unified Communications Manager (Unified Communications Manager). In general, anytime you make a change in Unified Communications Manager that requires the phone to be reset, a change is automatically made to the phone configuration file.

Configuration files also contain information about which image load the phone should be running. If this image load differs from the one currently loaded on a phone, the phone contacts the HTTP server to request the required load files.

If you configure security-related settings in Cisco Unified Communications Manager Administration, the phone configuration file contains sensitive information. To ensure the privacy of a configuration file, you must configure it for encryption. For more information, see the documentation for your particular Unified Communications Manager release. A phone requests a configuration file whenever it resets and registers with Unified Communications Manager.

### Load the COP files to Cisco Unified Communications Manager

You must install the Cisco Wireless Phone 840 and 860 device enabler QED installer and phone software Cisco Options Package (COP) files into each Cisco Unified Communications Manager (Unified Communications Manager) in the cluster.

Note

These COP files are signed with the sha512 checksum. Cisco Unified Communications Manager versions before version 14 don't automatically include support for sha512.

For the first installation, install the device enabler QED installer file first and then the software file.

For future software updates, there is not always a corresponding device enabler QED installer update. When a software update is available, check the latest version of the device enabler QED installer file to see whether you also must update it.

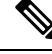

Note

With each new software release, the Cisco apps are also updated in the Play Store. However, if you manage the phones through an Enterprise Mobility Management (EMM) application, we recommend that you update the firmware on the phones to minimize any risk of app incompatibility.

#### Before you begin

• Download the device enabler QED installer and phone software COP files from the Software Download site.

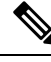

Note

If you want to use the Cisco Wireless Phone Configuration Management tool to configure your phones, install release 1.5(0) files or later.

• If you have Unified Communications Manager version 11.5 or 12.5 and don't already have sha512 checksum support enabled, install ciscocm.enable-sha512sum-2021-signing-key-v1.0.cop.sgn.

Caution

Choose an appropriate time to perform this task. As part of this task you must restart each Unified Communications Manager in the cluster after you install a device enabler QED installer COP file, unless your version of Unified Communications Manager offers an alternate process that does not require a reboot.

See the *Manage Device Firmware* section of the *Administration Guide for Cisco Unified Communications Manager* for your Unified Communications Manager version, to see if it allows an installation process that does not require a reboot.

### Procedure

- Step 1 In each Unified Communications Manager in the cluster, select Cisco Unified OS Administration > Software Upgrades > Install/Upgrade.
- **Step 2** Enter the Software Location data.

Step 3 Click Next.

- **Step 4** Select the COP (.cop.sha512) file.
  - **Note** If the COP file doesn't appear in the available files list, ensure that you enable sha512 checksum support.

- **Step 5** Click Next to download the COP file to Unified Communications Manager.
- **Step 6** Check that the file checksum details are correct.
- **Step 7** Click Next to install the COP file on Unified Communications Manager.
- **Step 8** Click **Install Another** and repeat steps 2–7 to install another COP file.
- **Step 9** Perform the following actions based on the COP files that you installed.
  - a) If you installed a device enabler QED installer COP file:
    - For 11.5(1)SU4 and earlier:
      - Reboot all Unified Communications Manager nodes through Cisco Unified OS Administration > Settings > Version > Restart.
    - For 11.5(1)SU5 and later or 12.5(1) and later:
      - · Restart the Cisco Tomcat service on all Unified Communications Manager nodes.
      - If running the Unified Communications Manager service on the publisher node, restart the service on the publisher node only. You do not need to restart the Cisco Call Manager Service on subscriber nodes.
  - b) If you installed a software COP file, restart the Cisco TFTP service for all nodes running the Cisco TFTP service.

## Phone battery installation

You must read the information in the Product Safety and Security chapter of the User Guide, before you install or charge the battery, or use the phone.

Before you can use your phone, you must install and charge the battery. The battery may already be installed in your phone, or you may have to install it yourself.

To maximize the battery storage capacity and lifespan, fully charge the battery before you turn on and set up the phone.

### Install the battery

Don't install the battery in a dusty or wet environment.

The steps to install the battery are the same for both the Cisco Wireless Phone 840 and Cisco Wireless Phone 860. However, the battery contacts are in different locations on these models, as shown in the following illustration. The illustrations in the steps are of the Cisco Wireless Phone 860.

Figure 6: Battery contact location on the Cisco Wireless Phone 840 and Cisco Wireless Phone 860

**Warning** Take care not to damage the battery contacts within the handset when you remove the battery from the handset. Take special care not to touch, compress, or come into contact with the battery contacts in any way or damage may occur.

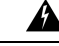

**Warning** Use only the Cisco-branded batteries for this phone. If you attempt to use a third-party battery, you will receive an error and the battery will not work. We don't support damage from attempting to use third-party batteries.

### Procedure

**Step 1** Locate the two battery tabs on the top edge of the battery.

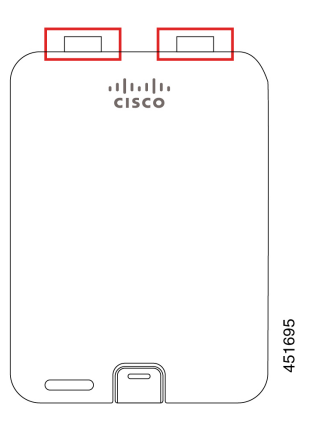

**Step 2** Locate the two slots in the wall at the top of the phone battery compartment.

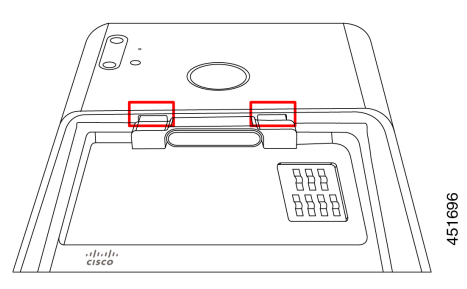

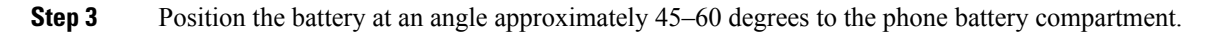

Point the battery edge with the two plastic tabs toward the two slots in the battery compartment.

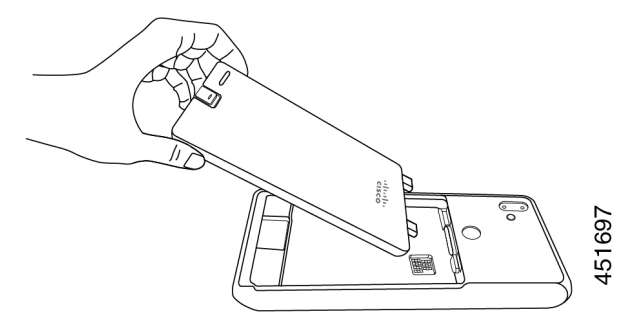

**Step 4** Insert the two plastic battery tabs directly into the two battery compartment slots.

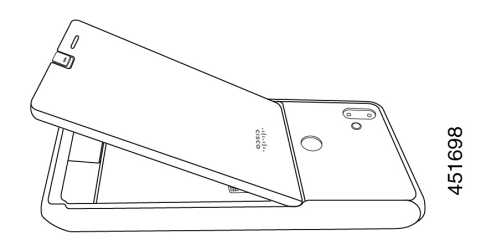

**Step 5** Use the tab and slot contact point as a pivot to lower the battery into the compartment.

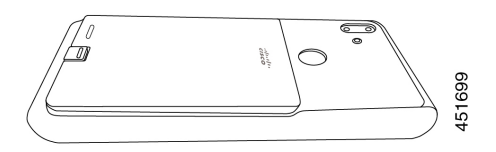

**Step 6** Use your finger to press down until you feel and hear the battery clip snap into place.

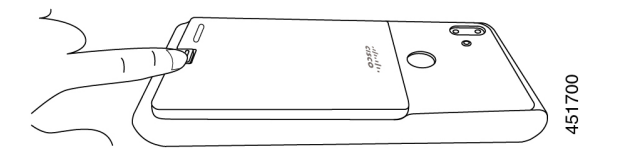

Related Topics

Phone battery charging, on page 38

### **Remove the battery**

Battery removal follows a reversed but similar procedure to battery insertion.

The steps to remove the battery are the same for both the Cisco Wireless Phone 860 and Cisco Wireless Phone 840. However, the battery contacts are in different locations on these models. The illustrations in the following steps are of the Cisco Wireless Phone 860.

### Procedure

- **Step 1** To disengage the battery clip, gently use a fingernail to depress the clip towards the top of the phone.
  - **Caution** Don't pull up on or twist the clip. Don't use a tool, such as letter opener or screwdriver, to pry the clip open. An incorrect prying action with a tool can break the battery clip.

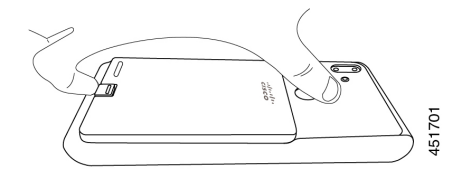

- **Step 2** Use your fingernail to lift the battery gently about an eighth of an inch (a few millimeters) out of the battery compartment.
- **Step 3** Release the battery clip and grab the battery with your fingers.
- **Step 4** Use the battery tabs and battery compartment slots as a pivot point to raise the battery edge out the battery compartment.
  - **Warning** Don't slide the battery across the battery compartment because this action may damage the contacts.

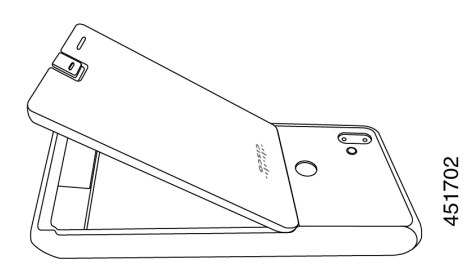

- **Step 5** Gently withdraw the battery tabs from the battery compartment slots and lift the battery out of the battery compartment.
  - **Warning** Make sure that no part of the battery drags across the battery contacts in the phone.

### Hot swap the battery for Cisco Wireless Phone 860 and 860S

The Cisco Wireless Phone 860 and 860S have a hot swap feature that allows you to continue to use your phone while you change a low battery. During a hot swap, the internal phone battery provides minimum power to allow the phone to remain on.

You can perform a battery hot swap under most normal operations, such as during a voice call or other activity on an active phone screen. Active use of the phone or anything that increases the power draw during a hot swap may, in rare situations, cause the phone to power off.

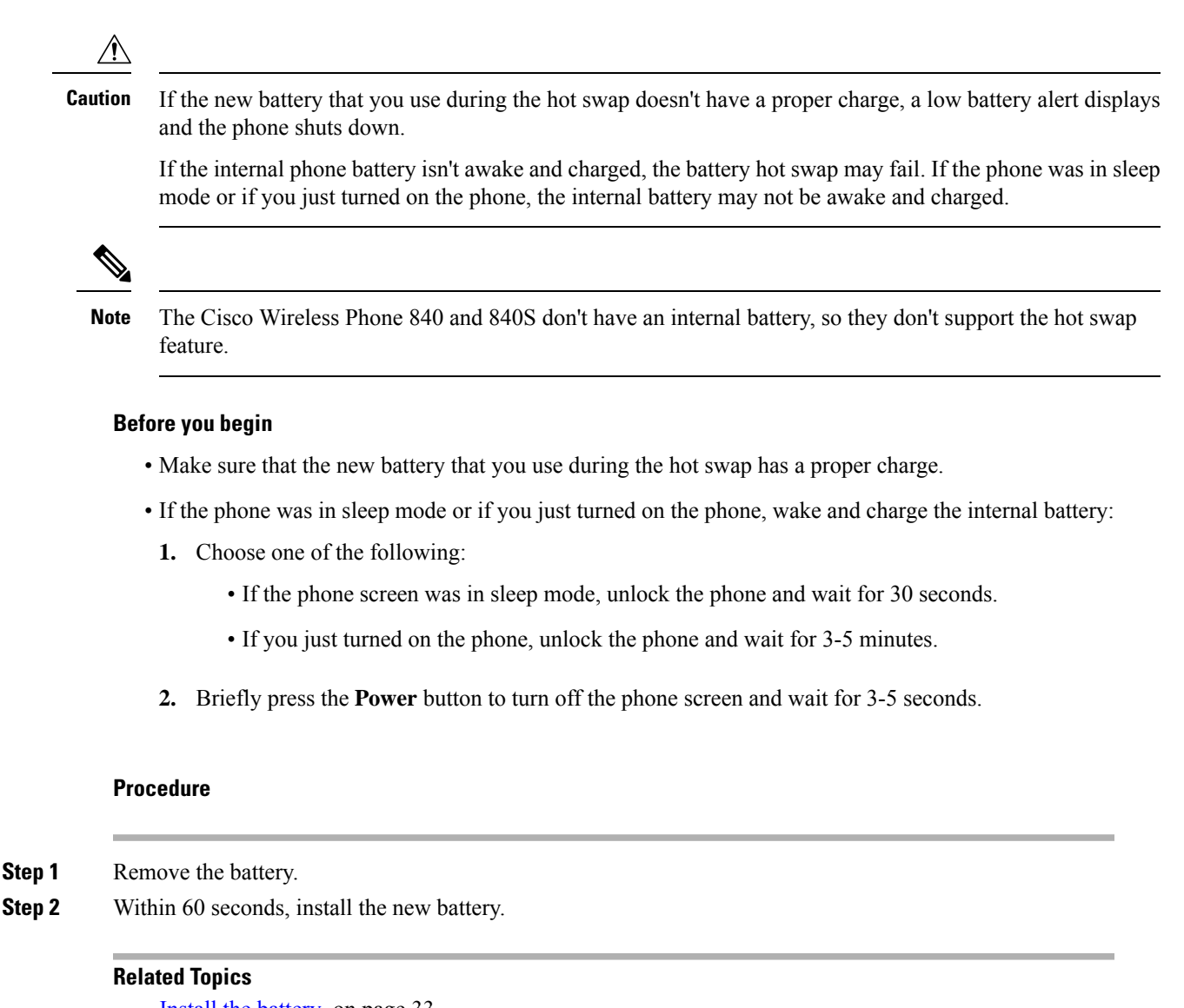

Install the battery, on page 33 Remove the battery, on page 35

## **Battery contact damage prevention**

If you slide or drag part of the battery over the battery contacts during insertion or removal, it may damage the battery contacts.

Damaged battery contacts that can't make proper contact with the contacts in the phone, may cause issues such as:

- The phone won't power on.
- The phone shuts down randomly.
- The phone displays an Invalid Battery Shutdown message before it shuts down.

In these failure scenarios, remove the battery from the phone and examine the battery contact fingers and pads.

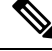

- **Note** The battery contacts are in different locations on the Cisco Wireless Phone 840 and Cisco Wireless Phone 860.
  - Check that the contacts aren't dirty or covered with any substances, or it may prevent a proper electrical connection.
  - Check that the contact fingers on the phone are straight relative to the contact base, with all fingers at the same height.

In the following image of the Cisco Wireless Phone 860 battery compartment, the finger on the top left illustrates damage from incorrect battery insertion.

#### Figure 7: Cisco Wireless Phone 860 battery contact damage

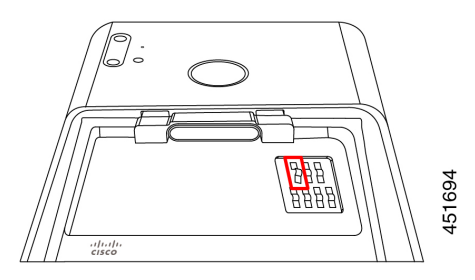

## Phone battery charging

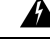

**Warning** Explosion hazard: Don't charge the phone battery in a potentially explosive atmosphere. Statement 431

You can charge the battery using any of the following options:

- USB cable—You can charge the phone with an Cisco Unified Communications Manager Attendant Console power adapter or your computer.
- Desktop chargers—You can charge a phone and spare battery.
- Multicharger—You can charge several phones or batteries at the same time.

The length of time to charge a phone and battery varies depending on the charge method.

- It takes about 3 hours to charge a phone using the USB cable and AC plug.
- It takes about 8 hours to charge a phone using the USB cable and your computer.
- Under normal conditions, a discharged battery charges fully in approximately 3 hours in a desktop or multicharger.

• If both a phone and battery are in a desktop charger, the phone takes priority. So it takes longer to charge the battery.

Ŋ

**Note** Charge your phone batteries in an ambient temperature of 50–86°F (10–30°C) for the best results. If you charge the batteries outside of this temperature range, it results in longer charge times or incomplete charge cycles.

Store the batteries in dry conditions at approximately 65° F (20° C).

Â

Caution

Don't let the main battery or the internal battery of your Cisco Wireless Phone 860 or 860S fully deplete for extended periods. If you must store the phone or battery for longer than one month, then we recommend that you fully charge the battery installed in the phone to 100% every six months. Never store a phone without the main battery for longer than one month.

**Note** Severely damaged battery contact pins are not repairable and not covered under the Cisco warranty. Minor deformation may be remediated by carefully bending the battery contact pins back to the correct position using appropriate tools. Cisco is not responsible for any damage that is caused during this action.

#### Related Topics

Charge the battery with the AC power supply, on page 39 Charge the battery with the USB cable and a USB port on your computer, on page 40 Desktop chargers, on page 153 Multichargers, on page 157

### Charge the battery with the AC power supply

If you don't have a desktop charger or multicharger, you can charge your phone battery using the USB cable and AC power adapter.

Æ

**Caution** Use only the approved USB cable and power adapter for the Cisco Wireless Phone 840 and 860.

### Procedure

**Step 1** Plug the USB cable into the bottom of the phone with the pins aligned.

- **Step 2** Plug the USB cable into the power adapter.
- **Step 3** Plug the power adapter into the electrical outlet.

## Charge the battery with the USB cable and a USB port on your computer

If you don't have a desktop charger, multicharger, or USB cable and AC power adapter, you can charge your phone with a USB cable and computer. However, this method takes more time to charge your phone than the other methods.

Â

**Caution** Use only the approved USB cable for the Cisco Wireless Phone 840 and 860.

|        | Procedure                                                              |
|--------|------------------------------------------------------------------------|
| Step 1 | Plug the USB cable into the bottom of the phone with the pins aligned. |
| Step 2 | Plug the USB cable into a USB port on a computer.                      |

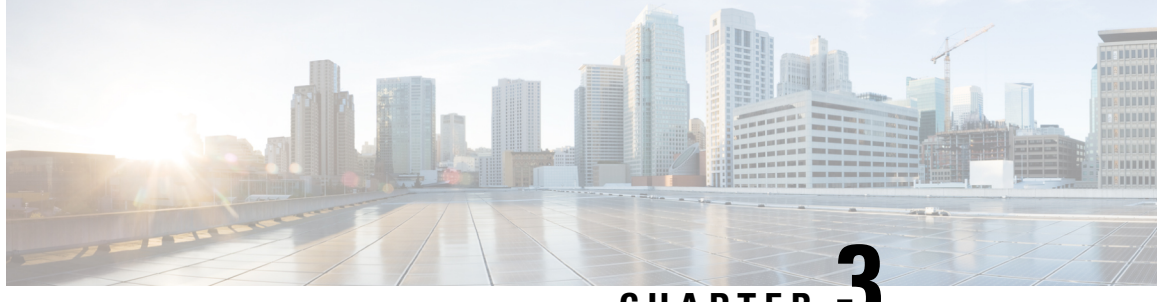

## CHAPTER

# **Cisco Unified Communications Manager phone** configuration

- Determine the MAC address of the phone, on page 41
- Install manufacturing CA certificates, on page 41
- Before you register wireless phones, on page 42
- Manual phone registration, on page 46
- Phone feature configuration, on page 50

# **Determine the MAC address of the phone**

To add a phone to the Cisco Unified Communications Manager (Unified Communications Manager), you need the media access control or MAC address of the phone.

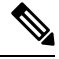

Note

The phone's MAC address is also printed on the outside of the phone's box.

### **Procedure**

Perform one of the following actions:

- On the phone, access the **Settings** app, select **System** > **About Phone** > **Status**, and look in the Wi-Fi MAC Address field.
- Remove the battery from the phone, and look at the label in the battery compartment of the phone.

## Install manufacturing CA certificates

The phones use a new manufacturing certificate authority (CA). Until Cisco Unified Communications Manager (Unified Communications Manager) includes these new certificates, you must manually add the new root and intermediate certificates to the certificate chain to trust the new Manufacturing Installed Certificates (MIC).

After you add the new certificates to the trust chain, the MICs can be used for trust services such as SIP TLS, Configuration File Encryption, and LSC Certificate distribution.

#### Procedure

| Step 1 | Download the missing root and intermediate certificates from the externally available Cisco PKI website. The missing certificates to complete the trust chain up to and including the root for the new MICs are: |  |  |  |  |
|--------|----------------------------------------------------------------------------------------------------|--|--|--|--|
|        | Cisco Manufacturing CA III (cmca3) - Intermediate                                                                                                    |  |  |  |  |
|        | Cisco Basic Assurance Root CA 2099 (cbarc2099) - Root for Cisco Manufacturing CA III                                                                                                    |  |  |  |  |
| Step 2 | From your web browser, log in to the Cisco Unified Operating System Administration web page.                                                                                                    |  |  |  |  |
| Step 3 | Under the Security menu, select Certificate Management.                                                                                                    |  |  |  |  |
| Step 4 | Select Upload Certificate/Certificate Chain.                                                                                                    |  |  |  |  |
| Step 5 | Select CallManager-trust for the Certificate Purpose, browse to the certificate, then select Upload.                                                                                                    |  |  |  |  |
|        | Repeat this step for all certificates on the Unified Communications Manager Publisher only as the certificate replicates to all other Unified Communications Manager nodes.                                      |  |  |  |  |
| Step 6 | Select CAPF-trust for the Certificate Purpose, browse to the certificate, then select Upload.                                                                                                    |  |  |  |  |
|        | Repeat this step for all certificates on all Unified Communications Manager nodes as the certificate will not replicate to all other Unified Communications Manager nodes automatically.                         |  |  |  |  |

## Before you register wireless phones

Before you register wireless phones with your Cisco Unified Communications Manager, you can set up profiles, groups, and templates. These can simplify the phone setup when you have common information for all phones or groups of phones.

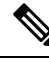

Note Auto-registration is not available for the phones.

- **Device pool**—You can create device pools to provide a common set of configurations for a group of devices.
- Custom SIP Profile—The phone needs a special SIP Profile, instead of the standard SIP profiles. Do not use the Standard SIP Profile or Standard SIP Profile for Mobile Device.
- **Phone button templates**—For release 1.2(0) and earlier, the phone needs a one line phone button template only.

For release 1.3(0) or later, the phone button template supports a six line phone button template. You can configure:

- Up to six multiple lines with a modifiable phone template.
- Shared lines.

- Privacy with the Privacy button option.
- Softkey templates—You can set up the list of features that appear on the phone Overflow : or Drawer menu.
- **Common phone profile**—You can set up a profile for the wireless phone with the phone button and softkey templates, and then use the profile for all your wireless phones. For example, we recommend you change the default common **Local Phone Unlock Password** from \*\*# to a more secure password.
- Phone security profile—You can create a custom security profile if the default or existing phone security
  profiles do not cover your needs.

You can find detailed instructions about these profiles and templates in the System Configuration Guide for Cisco Unified Communications Manager for your release.

### **Device pool configuration**

Configure device pools for the phones based on your organization's requirements. For example, you may want to create device pools that are based on phone locations or phone models and that define the following settings.

- Device settings (such as Cisco Unified Communications Manager Group)
- Roaming sensitive settings (such as Date/Time Group, Region, and so on)
- Local route group settings
- Device mobility-related information settings

### **Create custom SIP profile**

Cisco Unified Communications Manager has standard SIP profiles available. However, a custom SIP Profile for your wireless phones is the preferred profile.

### Procedure

| Step 1 | From the Cisco Unified Communications Manager Administration web page, select <b>Device &gt; Device Settings &gt; SIP Profile</b> . |
|--------|----------------------------------------------------------------------------------------------------|
| Step 2 | Click <b>Find</b> .                                                                                                    |
| Step 3 | Click the Copy icon beside Standard SIP Profile.                                                                                    |
| Step 4 | Set the name and description. For example:                                                                                          |
|        | Custom 840 SIP Profile                                                                                                    |
|        | Custom 860 SIP Profile                                                                                                    |
| Step 5 | Set these parameters.                                                                                                    |
|        | • Timer Register Delta (seconds)—Set to 30 (default is 5).                                                                          |
|        | • Timer Keep Alive Expires (seconds)—Set to 300 (default is 120).                                                                   |

|        | • Timer Subscribe Expires (seconds)—Set to 300 (default is 120). |                                                                                                    |  |  |
|--------|------------------------------------------------------------------|----------------------------------------------------------------------------------------------------|--|--|
|        | • Timer Subscribe Delta (seconds)—Set to 15 (default is 5).      |                                                                                                    |  |  |
|        | Note                                                             | Ensure <b>SIP Station KeepAlive Interval</b> at <b>System</b> > > <b>Service Parameters</b> > > <b>Cisco CallManager</b> remains configured for 120 seconds. |  |  |
| Step 6 | Click Save                                                       |                                                                                                    |  |  |

### Phone button template configuration

Configure a Phone Button Template for the phones. For release, 1.2(0) or earlier, the phones support a one line phone button template only.

For release 1.3(0) or later, the phones support up to six lines and shared lines. By default, the phone button template has buttons 1 and 2 set to **Line** and buttons 3–6 set to **None**. You can create customer phone templates to add multiple lines or privacy on shared lines to any of the 6 buttons.

For details, see the *System Configuration Guide for Cisco Unified Communications Manager* and the *Feature Configuration Guide for Cisco Unified Communications Manager* for your Cisco Unified Communications Manager release, at Configuration Guides.

### Phone softkey templates

Phones download softkey configuration files from Cisco Unified Communications Manager (Unified Communications Manager). At initial release, you can use the Softkey Template to allow or prevent the appearance of the following features in the Cisco Phone app Overflow menu:

- Call Forward
- Call Park
- iDivert
- Hunt Group Login/Logout

Any other Softkey Template configuration setting is not supported currently.

In the Cisco Unified Communications Manager Softkey Layout Configuration page, there are Softkey options for 12 different call states. Some call state examples are: On hook, Connected, On Hold, Ring In, Off Hook, Connected Transfer, and Digits After First.

On a phone, if the Call Forward, Call Park, iDivert, and Hunt Group Login/Logout options are configured as Selected Softkeys in any of the 12 call states, the phone presents the Overflow menu features only in appropriate call states. For example, even if configured, the Call Park feature isn't presented to the user if there are no active calls. However, if Call Park isn't in the Selected Softkeys list for any of the Softkey profiles, it isn't offered to the user in any call state.

For details, refer to the System Configuration Guide for Cisco Unified Communications Manager for your Unified Communications Manager release.

#### -

Create a new phone security profile

### Create a new phone security profile

You must have a phone security profile for your phones. You can either:

• Use the default Phone Security Profile in the Cisco Options Package (COP) file:

**Cisco 840 Standard SIP Non-Secure Profile** 

Cisco 860 Standard SIP Non-Secure Profile

- Use an existing Phone Security Profile if it conforms to the following recommended values.
- Create a unique Phone Security Profile for the Cisco Wireless Phone 840 and 860.

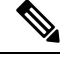

**Note** The Certificate Authority Proxy Function (CAPF) must be operational to use a Locally Signed Certificate (LSC) with a security profile. The phones have a Manufacturing Installed Certificate (MIC), which can be used with a security profile as well.

**Note** Each deployment is unique and may require options other than the following recommendations due to site policy or administrative requirements.

#### Procedure

- Step 1
   In the Cisco Unified Communications Manager Administration web page, select System > Security > Phone Security Profile.
- Step 2 Click Add New.
- **Step 3** Select the phone model:

Cisco 840

Cisco 860

### Step 4 Click Next.

**Step 5** On the **Phone Security Profile Information** pane, set these parameters:

• Name—Give the new profile a name, such as Cisco 860 - Encrypted with Digest Authentication.

• Device Security Mode—Select an option:

Note We do not currently support the Authenticated device security mode.

- Encrypted—For TLS and SRTP.
- Non Secure—To use UDP or TCP.
- Transport Type—Select an option:
- **Note** We do not recommend the **UDP** option, due to port connectivity issues. If you choose **TCP+UDP**, only TCP is used.

• TLS—Use with Authenticated or Encrypted Device Security Mode. We recommend TLS for enhanced security. • TCP—Use with Nonsecure Device Security Mode for reliable packet delivery. • Enable Digest Authentication— Select the check box to configure the phone with Digest Authentication. • TFTP Encrypted Config—Select the check box for enhanced security if you are using the Cisco Wireless Phone Configuration Management tool to create a configuration file for the phone. Leave the other fields at their Defaults. Note Step 6 (Optional) To help deploy LSC certificates to your devices, complete the Phone Security Profile CAPF Information pane. For details, refer to the Security Guide for Cisco Unified Communications Manager for your Cisco Unified Communications Manager release. Note We do not support 512-bit keys. Step 7 Click Save.

## Manual phone registration

When a new phone is added to your network, manual phone registration means that you need to configure the phone in your call control system. The configuration includes the directory number, information about the user, and the phone profile.

After you configure the phone in the call control system, you configure the phone to connect to the call control system.

### Add an end user (Optional)

It is optional to add an end user. However, you must add an end user to:

- Provide the user access to the Self Care portal.
- Allow the user to appear in the corporate directory.
- Allow you to configure security profiles that include Digest Authentication.

#### Procedure

| Step 1 | From the Cisco Unified Communications Manager Administration web page, select User Management > |  |  |  |  |
|--------|-------------------------------------------------------------------------------------------------|--|--|--|--|
| -      | End User.                                                                                       |  |  |  |  |
| Step 2 | Click Add New.                                                                                  |  |  |  |  |
| Step 3 | In the User Information section, set the following parameters:                                  |  |  |  |  |
|        |                                                                                                 |  |  |  |  |

User ID—Enter a user ID that complies with your system and account policies.

- **Password**—Enter a password for this user that complies with your system and account policies. If your system is LDAP integrated, this field is dimmed and unavailable. In this case, you can create or modify this password through the Active Directory Server.
- Confirm Password—Repeat the password.
- (Optional) Self Service-User ID—Use the extension number for the device.
- (Optional) **Pin**—Enter a pin to let the end user use pin enabled features such as user web login.
- Confirm Pin—Repeat the pin.
- Last Name—Enter the User's last name.
- First Name—Enter the User's first name.
- **Digest Credentials**—Enter the Digest Authentication Password that you would like the phone to use to register.
- Confirm Digest Credentials—Repeat the Digest Authentication Password.
- **Note** Enter other **End User** field values as required by your site's system and account policies.

Step 4 Click Save.

### Add the phone

Before the phone can be used, you add it to the Cisco Unified Communications Manager (Unified Communications Manager) and assign it to a user.

#### Before you begin

Install the following files on the Unified Communications Manager:

- Latest device enabler QED installer Cisco Options Package (COP) file
- · Latest phone software COP file

Get the MAC address of the phone.

#### Procedure

- **Step 1** From the Cisco Unified Communications Manager Administration web page, select **Device** > **Phone**.
- Step 2 Click Add New.
- **Step 3** Select the phone model:

Cisco 840

Cisco 860

- Step 4 Click Next.
- **Step 5** In the **Device Information** section, set the following minimal phone information:

- **Note** These minimal settings allow users to make and receive calls. Enter other fields as required by your site policies and procedures for new phone additions.
  - MAC Address—Enter the MAC address of the phone. You can enter the address with lowercase letters. This value must match the WLAN MAC address of the physical phone that is registering to this Unified Communications Manager.
  - (Optional) **Description**—Enter a meaningful description; for example, the user's name and phone model.
  - **Device Pool**—Select the appropriate pool of phones. The device pool defines common settings such as the Cisco Unified Communications Manager Group, local route group settings, device mobility-related information settings, and other group settings. It's helpful to use Device Pools to group devices by location or model.
  - Phone Button Template—Select the appropriate template.
  - Softkey Template—Select the appropriate template.
  - **Caution** This window lists all the Softkeys in the system although not all phones support all Softkeys. If you choose a Softkey that is not supported by the phone, the Softkey won't display on the phone even if you configured it in this list.
  - **Calling Search Space**—Select the appropriate space for the phone. The Calling Search Space determines how, and if, to route a dialed number. Configure the Calling Search Space so that it routes to any numbers that are part of your dial plan.
  - Location—Select the desired location for the phone.
  - Owner User ID—Select an option:
    - If you want to assign the phone to an End User, select the desired End User.
    - If you don't want to associate the phone to an End User, select Anonymous.
  - Allow Control of Device from CTI-Select the check box to allow control of device from CTI.
- **Step 6** In the **Protocol Specific Information**, set the following minimal information:
  - Device Security Profile—Select the desired Phone Security Profile.
  - Re-routing Calling Search Space—Select a Calling Search Space with permissions appropriate for dialing any call forward or transfer destination that you may use.
  - SIP Profile—Select Standard SIP Profile.
  - Digest User—Select an option:
    - If you chose a Device Security Profile that includes Digest Authentication, select the desired end-user ID.
    - If you chose a Device Security Profile that doesn't include Digest Authentication, select None.
  - Click Save and OK.
- **Step 7** In the **CAPF** section, select **CAPF** to allow CAPF and allow you to install and upgrade the phone's certificate.

Step 8 Click Save and OK.

## Add the phone extension

For release 1.2(0) or earlier, the phone supports a single line only, which can't be a shared line.

For release 1.3(0) or later, the phone supports up to six lines, including shared lines.

At a minimum, configure the following fields on the Directory Number Configuration window. If required by your site policies and procedures for new extension provisioning, you may need to configure more fields.

#### Before you begin

Add the phone.

#### Procedure

- Step 1 From the Cisco Unified Communications Manager Administration Phone Configuration page, click Line [1] – Add a new DN. Step 2 In the Directory Number Information section, set the following: • **Directory Number**—Enter the Extension number, or Directory Number for the phone. • **Description**—Enter a description for this particular Directory Number. • Alerting Name—Enter a name that displays to callers. • ASCII Alerting Name—Enter the same name from the Alerting Name field. Step 3 In the **Directory Number Settings** section, set the following: • Voice Mail Profile—If this Directory Number uses voicemail, select a profile that directs callers to the voicemail pilot number. For example, select the Cisco\_Unity\_Connection\_Profile. Calling Search Space—Select a Calling Search Space with partitions that include any numbers you may dial from this line. Step 4 In the Call Forward and Call Pickup Settings section, set the Call Forward Settings as desired for your environment. For example, you can configure Call Forward for all unavailable, no answer, or busy scenarios to forward calls to the Cisco Unity Connection Voicemail server. Or you may also specify a different, unique call forward **Destination**. Caution If Cisco Unified Communications Manager is using Partitions and Calling Search Spaces, we recommend that you configure the Call Forward Calling Search Spaces. Failure to configure a Call Forward Calling Search Space may result in call forward failures. Step 5 In the **Line 1 on Device** section, set the following: • **Display**—Enter the name to present to internal called parties.
  - ASCII Display—Enter the same name from the Display field.

- Line Text Label—Enter the line text label.
- External Phone Number Mask—Enter the external phone number mask.
- Recording Option—Choose one of the following options. Default is Call Recording Disabled.
  - Call Recording Disabled
  - Automatic Call Recording Enabled
  - Selective Call Recording Enabled
- **Recording Profile**—Select the recording profile from the options after enabling call recording option. Default is < **None** >.
- Recording Media Source—Select one of the following options. Default is Gateway Preferred.
  - Gateway Preferred
  - Phone Preferred
- Monitoring Calling Search Space—Select one of the following options. Default is < None >.
  - <None>
  - Auto\_register
- **Step 6** In the **Multiple Call/Call Waiting Settings on Device** section, set the following:
  - Maximum Number of Calls—Enter 4. Four calls are the maximum number of calls the phone can place or receive per registration.
  - **Busy Trigger**—Enter 4. Four calls are the maximum number of calls the phone can place or receive per registration.
- Step 7 Click Save.

## Phone feature configuration

You can set up phones to have a variety of features, based on the needs of your users. You can apply features to all phones, a group of phones, or to individual phones.

When you set up features, the Cisco Unified Communications Manager Administration window displays information that is applicable to all phones and information that is applicable to the phone model. The information that is specific to the phone model is in the Product Specific Configuration Layout area of the window.

For information on the fields applicable to all phone models, see the Cisco Unified Communications Manager documentation.

When you set a field, the window that you set the field in is important because there is a precedence to the windows. The precedence order is:

**1.** Individual phones (highest precedence)

- 2. Group of phones
- **3.** All phones (lowest precedence)

For example, if you don't want a specific set of users to access the phone Web pages, but the rest of your users can access the pages, you:

- 1. Enable access to the phone web pages for all users.
- 2. Disable access to the phone web pages for each individual user, or set up a user group and disable access to the phone web pages for the group of users.
- **3.** If a specific user in the user group did need access to the phone web pages, you could enable it for that particular user.

### Set up phone features for all phones

#### Procedure

- Step 1 Sign in to Cisco Unified Communications Manager Administration as an administrator.
- **Step 2** Select System > Enterprise Phone Configuration.
- **Step 3** Set the fields you want to change.
- **Step 4** Check the **Override Enterprise Settings** check box for any changed fields.
- Step 5 Click Save.
- Step 6 Click Apply Config.
- **Step 7** Restart the phones.
  - **Note** This will impact all phones in your organization.

### Set up phone features for a group of phones

#### Procedure

- **Step 1** Sign in to Cisco Unified Communications Manager Administration as an administrator.
- **Step 2** Select **Device** > **Device Settings** > **Common Phone Profile**.
- **Step 3** Locate the profile.
- **Step 4** Navigate to the Product Specific Configuration Layout pane and set the fields.
- Step 5 Check the Override Enterprise Settings check box for any changed fields.
- Step 6 Click Save.
- Step 7 Click Apply Config.
- **Step 8** Restart the phones.

## Set up phone features for a single phone

### Procedure

| Step 1 | Sign in to Cisco Unified Communications Manager Administration as an administrator. |
|--------|-------------------------------------------------------------------------------------|
| Step 2 | Select <b>Device</b> > <b>Phone</b>                                                 |
| Step 3 | Locate the phone associated with the user.                                          |
| Step 4 | Navigate to the Product Specific Configuration Layout pane and set the fields.      |
| Step 5 | Check the Override Common Settings check box for any changed fields.                |
| Step 6 | Click Save.                                                                         |
| Step 7 | Click Apply Config.                                                                 |
| Step 8 | Restart the phone.                                                                  |

## **Product Specific Configuration Layout fields**

The following table describes the fields in the Product Specific Configuration Layout pane.

Table 15: Product Specific Configuration Layout fields

| Field name                                                  | Field type or choices                                           | Default  | Description                                                                                                    |
|-------------------------------------------------------------|-----------------------------------------------------------------|----------|----------------------------------------------------------------------------------------------------|
| Web Access                                                  | Disabled<br>Enabled                                             | Disabled | <ul><li>Enables or disables access to the phone web pages through a web browser.</li><li>Caution If you enable this field, you may expose sensitive information about the phone.</li></ul>                |
| Reboot immediately after<br>downloading software<br>updates | Disabled<br>Enabled                                             | Disabled | Specifies whether the phone reboots immediately after<br>downloading a software update or if the phone notifies<br>the user to manually reboot. To apply software updates,<br>the phone must be rebooted. |
| Emergency Numbers                                           | String of up to 16<br>characters, comma<br>separated, no spaces |          | Sets the list of emergency numbers that the users see<br>when they try to dial without signing in.<br>Example: 911,411,511                                                                                |
| Visual Voicemail Access                                     | Disabled<br>Enabled                                             | Disabled | Controls access to Visual Voicemail.                                                                                                    |
| Voicemail Server<br>(Primary)                               | String of up to 256<br>characters                               |          | This parameter contains the address of the primary voicemail server for Visual Voicemail.                                                                                                    |
| Voicemail Server<br>(Backup)                                | String of up to 256<br>characters                               |          | This parameter contains the address of the backup voicemail server for Visual Voicemail.                                                                                                    |

| Field name                         | Field type or choices             | Default            | Description                                                                                                    |
|------------------------------------|-----------------------------------|--------------------|----------------------------------------------------------------------------------------------------|
| Load Server                        | String of up to 256<br>characters |                    | Identifies the alternate IPv4 server that the phone uses<br>to obtain firmware loads and upgrades. The load server<br>uses HTTP on TCP port 6970. It doesn't support TFTP<br>on UDP port 69.                                                             |
| Advertise G.722 and<br>Opus Codecs | Use System Default<br>Disabled    | Use System Default | Indicates whether the phone advertises the G.722 and<br>Opus codecs to the Cisco Unified Communications<br>Manager (Unified Communications Manager).                                                                                                    |
|                                    | Enabled                           |                    | • Use System Default—Defers to the setting specified in the enterprise parameter Advertise G.722 Codec.                                                                                                    |
|                                    |                                   |                    | • Disabled—Does not advertise G.722 or Opus to the Unified Communications Manager.                                                                                                    |
|                                    |                                   |                    | • Enabled—Advertises G.722 and Opus to the Unified Communications Manager.                                                                                                    |
|                                    |                                   |                    | <b>Note</b> Codec negotiation involves two steps:                                                                                                    |
|                                    |                                   |                    | <ol> <li>The phone must advertise the<br/>supported codec to the Unified<br/>Communications Manager (not all<br/>endpoints support the same set of<br/>codecs).</li> </ol>                                                                               |
|                                    |                                   |                    | 2. When the Unified Communications<br>Manager gets the list of supported<br>codecs from all phones that are<br>involved in the call attempt, it<br>chooses a commonly supported<br>codec based on various factors,<br>including the region pair setting. |
| Customer support upload<br>URL     | String of up to 256<br>characters |                    | Identifies the location that the phones use to upload problem reporting tool (PRT) output files.                                                                                                    |
| Secondary SIP Server               |                                   |                    | This parameter contains the address of the server for the optional second registration.                                                                                                    |
|                                    |                                   |                    | <b>Note</b> The purpose of the Secondary SIP Server is to allow registration of a SIP line to a separate SIP server, such as a Nurse-call system integration. It is not intended as a failover or redundancy solution.                                   |
| Secondary SIP Server<br>Port       |                                   |                    | Identifies the far-end port number for the optional second registration.                                                                                                    |

I

| Field name                                                                                | Field type or choices             | Default | Description                                                                                                    |
|-------------------------------------------------------------------------------------------|-----------------------------------|---------|----------------------------------------------------------------------------------------------------|
| Secondary SIP Transport                                                                   | UDP<br>TCP<br>TLS                 | UDP     | Identifies the transport type for the optional second registration.                                                                                                    |
| Secondary SIP Extension                                                                   |                                   |         | Identifies the SIP extension for the optional second registration.                                                                                                    |
| Secondary SIP Username                                                                    |                                   |         | Identifies the SIP username for the optional second registration.                                                                                                    |
| Secondary SIP Password                                                                    |                                   |         | Identifies the SIP password for the optional second registration.                                                                                                    |
| Enterprise Mobility<br>Management (EMM)<br>Alternative<br>Configuration                   | String of up to 256<br>characters |         | Identifies the name of the configuration filename<br>created in the Cisco Wireless Phone Configuration<br>Management tool and added to Cisco Unified<br>Communications Manager TFTP nodes. If the file is<br>encrypted, the format is <b>config.json.enc</b> .<br>If the file isn't encrypted, the format is <b>config.json</b> .<br>Don't use unencrypted files on your production server,<br>use only for troubleshooting. |
| Enterprise Mobility<br>Management (EMM)<br>Alternative<br>Configuration<br>Encryption Key | String of 64 characters           |         | Identifies the key if using an encrypted configuration<br>file created in the Cisco Wireless Phone Configuration<br>Management tool. The <b>key.txt</b> file contains the<br>encryption key.<br>Blank if the file isn't encrypted.                                                                                                    |
| Recording Tone                                                                            | Enabled<br>Disabled               | Enabled | <ul> <li>Specifies whether to get recording warning tone while recording the call.</li> <li>Disabled—Unmutes the recording warning tone.</li> <li>Enabled— Mutes the recording warning tone.</li> </ul>                                                                                                    |

| Field name      | Field type or choices | Default      | Description                                                                                               |
|-----------------|-----------------------|--------------|----------------------------------------------------------------------------------------------------|
| Line 1 Ringtone |                       | Flutey Phone | Specifies the Line 1 Ringtone.                                                                            |
|                 |                       |              | <b>Note</b> By selecting a "None" type ringtone, the phone doesn't ring, but displays the incoming calls. |
| Line 2 Ringtone | _                     | Flutey Phone | Specifies the Line 2 Ringtone.                                                                            |
|                 |                       |              | <b>Note</b> By selecting a "None" type ringtone, the phone doesn't ring, but displays the incoming calls. |
| Line 3 Ringtone | _                     | Flutey Phone | Specifies the Line 3 Ringtone.                                                                            |
|                 |                       |              | <b>Note</b> By selecting a "None" type ringtone, the phone doesn't ring, but displays the incoming calls. |
| Line 4 Ringtone | _                     | Flutey Phone | Specifies the Line 4 Ringtone.                                                                            |
|                 |                       |              | <b>Note</b> By selecting a "None" type ringtone, the phone doesn't ring, but displays the incoming calls. |
| Line 5 Ringtone | -                     | Flutey Phone | Specifies the Line 5 Ringtone.                                                                            |
|                 |                       |              | <b>Note</b> By selecting a "None" type ringtone, the phone doesn't ring, but displays the incoming calls. |
| Line 6 Ringtone |                       | Flutey Phone | Specifies the Line 6 Ringtone.                                                                            |
|                 |                       |              | <b>Note</b> By selecting a "None" type ringtone, the phone doesn't ring, but displays the incoming calls. |

| Field name | Field type or choices | Default | Description |
|------------|-----------------------|---------|-------------|
|            | None                  |         |             |
|            | Andromeda             |         |             |
|            | Aquila                |         |             |
|            | Argo Navis            |         |             |
|            | Atria                 |         |             |
|            | Beat Plucker          |         |             |
|            | Bell Phone            |         |             |
|            | Big Easy              |         |             |
|            | Canis Major           |         |             |
|            | Carina                |         |             |
|            | Cassiopeia            |         |             |
|            | Centaurus             |         |             |
|            | Chimey Phone          |         |             |
|            | Cygnus                |         |             |
|            | Digital Phone         |         |             |
|            | Ding                  |         |             |
|            | Draco                 |         |             |
|            | Dream Theme           |         |             |
|            | Eridani               |         |             |
|            | Flutey Phone          |         |             |
|            | Free Flight           |         |             |
|            | Girtab                |         |             |
|            | Growl                 |         |             |
|            | Hydra                 |         |             |
|            | Insert Coin           |         |             |
|            | Kuma                  |         |             |
|            | Lyra                  |         |             |
|            | Machina               |         |             |
|            | Mildly Alarming       |         |             |
|            | New Player            |         |             |
|            | Noisey One            |         |             |
|            | Orion                 |         |             |
|            | Pegasus               |         |             |

| Field name            | Field type or choices | Default  | Description                                                       |
|-----------------------|-----------------------|----------|-------------------------------------------------------------------|
|                       | Perseus               |          |                                                                   |
|                       | Pyxis                 |          |                                                                   |
|                       | Rasalas               |          |                                                                   |
|                       | Rigel                 |          |                                                                   |
|                       | Scarabaeus            |          |                                                                   |
|                       | Sceptrum              |          |                                                                   |
|                       | Solarium              |          |                                                                   |
|                       | Testudo               |          |                                                                   |
|                       | Third Eye             |          |                                                                   |
|                       | Very Alarmed          |          |                                                                   |
|                       | Vespa                 |          |                                                                   |
|                       | Zeta                  |          |                                                                   |
| Announce Caller ID    | Disabled              | Disabled | Specifies whether to announce the Caller ID.                      |
|                       | Enabled               |          | • Disabled—Does not announces the Caller ID.                      |
|                       | Headset Only          |          | • Enabled—Announces the Caller ID on the phone.                   |
|                       |                       |          | • Headset Only—Announces the Caller ID Only when using a headset. |
| Mute SIP Registration | Disabled              | Disabled | Specifies whether to receive SIP Registration                     |
| Notifications         | Enabled               |          | Notifications.                                                    |

#### **Related Topics**

Cisco app software updates, on page 169

## **Configure visual voicemail**

Configuration and use of visual voicemail is optional. By default, the visual voicemail feature is disabled. With visual voicemail disabled, users may access, listen to, and delete their voicemail messages through the Cisco Unity Connection IVR just as they would with any other Cisco handset. However, if you enable visual voicemail, its UI gives users a much easier to use interface to manage their voicemails than the dial-in IVR.

### Procedure

- Step 1To allow TLS connections from the device to the Cisco Unity Connection server, verify that the server's<br/>tomcat-trust certificate is in Cisco Unified Communications Manager's tomcat-trust certificate trust list.
- **Step 2** From the Cisco Unity Administration page, configure the Voicemail box and Web application password for the user.

Step 3 From the Cisco Unified Communications Manager Administration web page, set the Visual Voicemail Access field for the device to Enabled.
 Step 4 From the Cisco Unified Communications Manager Administration web page, configure the Voicemail Server (Primary) address to point to the integrated Cisco Unity Connection server.

### **Configure Tomcat trust certificate**

Export the tomcat-trust certificate from the Cisco Unity Connection server and import it as a tomcat-trust certificate to Cisco Unified Communications Manager.

#### Procedure

| Step 1 | Export the certificate from Cisco Unity Connection:                                 |                                                                                                    |
|--------|-------------------------------------------------------------------------------------|----------------------------------------------------------------------------------------------------|
|        | a) On the                                                                           | Cisco Unity Connection server, navigate to Cisco Unified OS Administration.                                                                              |
|        | b) Navigat                                                                          | te to Security > Certificate Management.                                                                                                    |
|        | c) Select t                                                                         | he certificate labeled <b>tomcat-trust</b> .                                                                                                    |
|        | d) Choose                                                                           | to download the .pem file.                                                                                                    |
| Step 2 | Import the certificate to each Cisco Unified Communications Manager in the cluster. |                                                                                                    |
|        | a) On the                                                                           | Cisco Unified Communications Manager server, navigate to Cisco Unified OS Administration.                                                                |
|        | b) Navigat                                                                          | te to Security > Certificate Management.                                                                                                    |
|        | c) Click U                                                                          | pload Certificate/Certificate Chain.                                                                                                    |
|        | d) From th                                                                          | ne Certificate Purpose drop-down list, choose tomcat-trust.                                                                                              |
|        | e) Enter a                                                                          | Description for the certificate, such as tomcat-trust.                                                                                                   |
|        | f) Click <b>B</b>                                                                   | rowse to search for, and select, the certificate.                                                                                                    |
|        | g) Click U                                                                          | pload.                                                                                                    |
| Step 3 | Restart the                                                                         | Tomcat service for the changes to take effect.                                                                                                    |
|        | Note                                                                                | You must restart the Tomcat service for the new certificate to be available to the phone when it validates the TLS connection to Cisco Unity Connection. |

### **Configure the voicemail box and Web Application Password**

Configure a mailbox for the user on the Cisco Unity Connection server as you would for any other user. However, while users may know their voicemail PIN, it may differ from their Web Application Password; which is what the Cisco Wireless Phone 840 and 860 visual voicemail feature uses to access their messages. Set the user's Web Application Password.

### Procedure

**Step 1** In the Cisco Unity Connection system, navigate to Users > Users, and select the user.

**Step 2** Under Choose Pin, use the pulldown to select the **Web Application** box.

| Step 3 | 860 does not currently provide a mechanism to change the password through the phone's UI).                                                                                                    |  |  |
|--------|----------------------------------------------------------------------------------------------------|--|--|
| Step 4 | Using the top pull-down menu, select Edit > Change Password > .                                                                                                    |  |  |
| Step 5 | In the Choose Password pulldown, select Web Application.                                                                                                    |  |  |
| Step 6 | Enter a Password.                                                                                                    |  |  |
|        | Set the Password to something that will conform to your Site's Authentication rules. This value must match the value that the user enters in the <b>Enter Unity Web Credentials</b> dialog box that appears when they navigate to the Voicemail tab in the <b>Cisco Phone</b> app. |  |  |
| Step 7 | Select Save.                                                                                                    |  |  |
| Step 8 | Give the user's Unity Alias and Web Application Password to the user, so they can enter them in the Unity Web Credentials dialog box when prompted.                                                                                                    |  |  |

### **Enable Visual Voicemail Access**

For the Voicemail tab to appear on the user's device, you must enable **Visual Voicemail Access** on the Phone Configuration page of the device.

If the Visual Voicemail Access is set to Disabled, the Voicemail tab does not appear on the user's devices.

#### Procedure

- **Step 1** From the Cisco Unified Communications Manager Administration web page, select **Device** > **Phone**.
- **Step 2** Select the device you want to configure.
- Step 3 In the Product Specific Configuration Layout portion of the Phone Configuration Page for the device, set Visual Voicemail Access to Enabled.

### Configure the voicemail server to the Cisco Unity Connection server

Provision the voicemail server address in the Cisco Unified Communications Manager, so the phones can locate the Cisco Unity Connection server.

### Procedure

Choose one of the following methods:

- Configure the Voicemail Server (Primary) and Voicemail Server (Backup) IP addresses as part of a Common Phone Profile Configuration for the devices at an Enterprise level under **System** > **Enterprise Phone Configuration**.
- a. Configure the Voicemail Server (Primary) and Voicemail Server (Backup) IP addresses as part of a Common Phone Profile Configuration for individual devices in Cisco Unified CM Administration Device > Phone.
- b. Select the device you want to configure.

- **c.** From the Product Specific Configuration Layout portion of the Phone Configuration Page of the device:
  - Set the Voicemail Server (Primary) field to the address of your main Cisco Unity Connection server.
  - If available, set the Voicemail Server (Backup) field to the address of your backup Cisco Unity Connection server.

## **Phone services**

You can provide your users with special phone services. Before a user can access any service, you must configure the services with Cisco Unified CM Administration.

With release 1.3(0) or later, extension mobility is available for the phones. To configure extension mobility, see the Extension Mobility chapter in the Feature Configuration Guide for Cisco Unified Communications Manager for your release.

With release 1.4(0) or later, extension mobility cross cluster (EMCC) is available for the phones. To configure EMCC, see the Extension Mobility Cross Cluster chapter in the Feature Configuration Guide for Cisco Unified Communications Manager for your release.

With release 1.6(0) or later, Webex Calling is supported for phones. To configure Webex Calling feature to your phone, see https://help.webex.com/ld-nzid8xi

Supports the following Webex Standard Call features:

| Call Waiting                                                                |  |  |
|-----------------------------------------------------------------------------|--|--|
| Call Hold and Resume                                                        |  |  |
| Call Transfer                                                               |  |  |
| Call Park                                                                   |  |  |
| Multiline                                                                   |  |  |
| Shared Call appearance                                                      |  |  |
| Support Standard SIP timers on Call duration                                |  |  |
| Media Codec Support – G.711a, G.711u, G.729a, G.722, OPUS                   |  |  |
| Message Waiting Indicator signaled by unsolicited SIP notify                |  |  |
| Call quality Metrics/Reports on call termination (SIP Bye message)          |  |  |
| Serviceability support through PRT trigger & Packet Capture ·Call Recording |  |  |
| E-911/RedSky integration – Held support                                     |  |  |

For release 1.7(0) or later, Lightweight Directory Access Protocol (LDAP) feature is available for the phones in Webex Calling. It allows you to program NFC card with the audio profiles and use NFC card to copy the profile(s) to other devices.

With release 1.9(0) or later, Cisco Unified SRST feature is available for the phones. When a WAN link fails, the phone loses connection with the central CUCM, but the phone immediately registers with a local Cisco Unified SRST gateway. It detects newly registered wireless phones, queries these phones for their configuration, and then autoconfigures itself.

Cisco Wireless Phone 840 and 860 support the following Cisco Unified SRST features:

| Auto answer       | Line label                 |
|-------------------|----------------------------|
| Attended transfer | Multiple lines             |
| Call forward      | Redial                     |
| Call waiting      | Secure SRST                |
| Conference        | Speed dial                 |
| Do not disturb    | SRST failover and failback |
| Hold/Resume       | Voice hunt group           |

### Phone line configuration options

For release 1.3(0) or later, you can configure Auto Answer and Line Text Label for the Cisco Wireless Phone 840 and 860.

For more details about these options, see the Feature Configuration Guide for Cisco Unified Communications Manager for your release.

For release 1.8(0) or later, you can configure Recording Option, Recording Profile, and Recording Media Source for the Cisco Wireless Phone 840 and 860.

### **Problem report tool**

The **Report a Problem** feature on the **Cisco Phone** app creates a problem report log bundle. To troubleshoot phone problems, you require:

- The log bundles from the **Report a Problem** feature.
- The date and time of the problem.
- A description of the problem.

If the phone's web browser is enabled, you can download the log bundle from the phone's web browser.

Optionally, you may set up a problem report upload server for the log bundles. To set up a problem report upload server, you must add a server address to the Customer Support Upload URL field on Cisco Unified Communications Manager.

### **Related Topics**

Problem report log bundles, on page 175

### Configure a customer support upload URL

You must use a server with an upload script to receive PRT files. The PRT uses an HTTP POST mechanism, with the following parameters included in the upload (utilizing multipart MIME encoding):

- devicename (example: "SEP001122334455")
- serialno (example: "FCH12345ABC")
- username (the username configured in Cisco Unified Communications Manager, the device owner)
- prt\_file (example: "probrep-20141021-162840.tar.gz")

A sample script is shown below. This script is provided for reference only. Cisco does not provide support for the upload script installed on a customer's server.

<?php

```
// NOTE: you may need to edit your php.ini file to allow larger
// size file uploads to work.
// Modify the setting for upload_max_filesize
// I used: upload_max_filesize = 20M
// Retrieve the name of the uploaded file
$filename = basename($ FILES['prt file']['name']);
// Get rid of quotes around the device name, serial number and username if they exist
$devicename = $ POST['devicename'];
$devicename = trim($devicename, "'\"");
$serialno = $ POST['serialno'];
$serialno = trim($serialno, "'\"");
$username = $ POST['username'];
$username = trim($username, "'\"");
// where to put the file
$fullfilename = "/var/prtuploads/".$filename;
// If the file upload is unsuccessful, return a 500 error and
//% \left( \left( {{{\left( {{{\left( {{{\left( {\left( {{{\left( {{{\left( {{{\left( {{{\left( {{{\left( {{{\left( {{{\left( {{{\left( {{{\left( {{{\left( {{{}}}}} \right)}}}} \right.}
if(!move uploaded file($ FILES['prt file']['tmp name'], $fullfilename)) {
         header("HTTP/1.0 500 Internal Server Error");
         die("Error: You must select a file to upload.");
}
?>
```

### Procedure

| Step 1 | Set up a server that can run your PRT upload script.                                                                                                    |  |  |
|--------|----------------------------------------------------------------------------------------------------|--|--|
| Step 2 | Write a script that can handle the parameters listed above, or edit the provided sample script to suit your needs.                                                                                                  |  |  |
| Step 3 | Upload your script to your server.                                                                                                    |  |  |
| Step 4 | In Cisco Unified Communications Manager, go to the Product Specific Configuration Layout area of the individual device configuration window, Common Phone Profile window, or Enterprise Phone Configuration window. |  |  |

**Step 5** Check **Customer support upload URL** and enter your upload server URL.

#### Example:

http://example.com/prtscript.php

Step 6

Save your changes.

**Corporate and personal directories setup** 

You can make it easy for your users to contact coworkers using a corporate directory.

You can also enable users to create personal directories. Each individual user has a personal directory, which they can access from any device.

The corporate and personal directories are set up in the Cisco Unified Communications Manager.

### Corporate directory setup

The Corporate Directory allows a user to look up phone numbers for coworkers. To support this feature, you must configure corporate directories.

Cisco Unified Communications Manager uses a Lightweight Directory Access Protocol (LDAP) directory to store authentication and authorization information about users of Cisco Unified Communications Manager applications that interface with Cisco Unified Communications Manager. Authentication establishes user rights to access the system. Authorization identifies the telephony resources that a user is permitted to use, such as a specific phone extension.

For more information, see the documentation for your particular Cisco Unified Communications Manager release.

After you complete the LDAP directory configuration, users can use the Corporate Directory service on their phone to look up users in the corporate directory.

### Personal directory setup

The personal directory allows a user to store a set of personal numbers in their Personal Address Book (PAB). Access the personal directory from the:

- Cisco Unified Communications Self Care Portal on a web browser—Provide users with the URL and login credentials.
- Contacts <sup>[8]</sup> tab on the Cisco Phone <sup>(9)</sup> app—Provide users login credentials.

### **Self Care Portal overview**

From the Cisco Unified Communications Self Care Portal, users can customize and control phone features and settings.

As the administrator, you control access to the Self Care Portal. You must also provide information to your users so that they can access the Self Care Portal.

Before a user can access the Cisco Unified Communications Self Care Portal, you must use Cisco Unified Communications Manager Administration to add the user to a standard Cisco Unified Communications Manager End User group.

You must provide end users with the following information about the Self Care Portal:

• The URL to access the application. This URL is:

https://<server\_name:portnumber>/ucmuser/, where server\_name is the host on which the web server is installed, and portnumber is the port number on that host.

- A user ID and default password to access the application.
- An overview of the tasks that users can accomplish with the portal.

These settings correspond to the values that you entered when you added the user to Cisco Unified Communications Manager.

For more information, see the documentation for your particular Cisco Unified Communications Manager release.

### Set up user access to the Self Care Portal

Before a user can access the Self Care Portal, you need to authorize the access.

#### Procedure

| Step 1<br>Stop 2 | In Cisco Unified Communications Manager Administration, select User Management > End User.          |
|------------------|----------------------------------------------------------------------------------------------------|
| Step 2<br>Step 3 | Click the user ID link.                                                                             |
| Step 4           | Ensure that the user has a password and PIN configured.                                             |
| Step 5           | In the Permission Information section, ensure that the Groups list includes Standard CCM End Users. |
| Step 6           | Select Save.                                                                                        |

### Call pickup

Cisco Unified Communications Manager Call Pickup allows user to pick up call from other phones when the phone is busy or in a call queue or shared line group, a call comes into user's phone. For example, a user can still pick up the phone from someone's desk.

• **Pickup:** A phone that is assigned to a pickup group and can answer a call ringing on another phone in its own group. To activate, press the **Pickup** softkey.
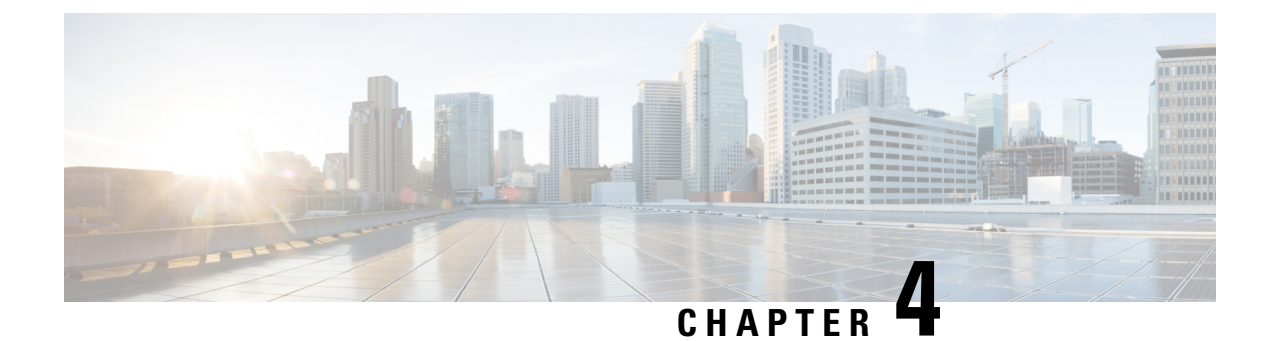

## **Phone configuration**

- Enterprise Mobility Management application configuration, on page 65
- Cisco Wireless Phone Configuration Management tool, on page 66
- Manual phone configuration, on page 74

## **Enterprise Mobility Management application configuration**

We recommend that you configure an Enterprise Mobility Management (EMM) application and generate a QR code to program the phones to connect to WLAN and EMM application. When each phone enrolls with the EMM application, it receives the phone apps, certificates, and configuration for all non-Cisco Unified Communications Manager related functionality.

## Enroll the phones to the Enterprise Mobility Manager application

Enroll the phones to the Enterprise Mobility Management (EMM) application through the device owner method.

See your EMM application documentation for additional information.

#### Before you begin

Ensure that the battery is fully charged.

Ensure that you allow the following apps:

- Cisco Phone: com.cisco.phone
- System Updater: com.cisco.sysupdater
- UCM Client: com.cisco.ucmclient
- Logging: com.cisco.logging
- Application URLs: com.cisco.appurl
- Port Manager: com.cisco.portmanager

Note You may need to add the Google Keyboard (Gboard) app, based on your EMM application.

There are also several Cisco apps that are on the Google Play Store you may want to add.

#### Procedure

- **Step 1** Press and hold the **Power** button until the phone vibrates and the first screen displays.
- **Step 2** On the startup screen, quickly tap the display six times.
- **Step 3** Scan a QR code.

#### **Related Topics**

Cisco app package names, on page 101

## **Cisco Wireless Phone Configuration Management tool**

If you don't use an Enterprise Mobility Management (EMM) application to configure your phones, we recommend that you use the Cisco Wireless Phone Configuration Management tool. The Cisco Wireless Phone Configuration Management tool Deployment Configuration tab has two apps to allow you to restrict access to apps and settings.

- The **Smart Launcher** <sup>(a)</sup> app allows you to specify which apps to display on the home launcher screen. You can configure these modes:
  - Single-app mode—Specify a single app, such as the Cisco Phone app, to display on the Smart Launcher. Other apps aren't available to the user.
  - Multiple-app mode—Specify multiple apps to display on the Smart Launcher. Other apps aren't available to the user.
- The **Device Policy Controller** <sup>(C)</sup> app allows you to disallow apps on the phone to prevent users from getting to an app that isn't on their launcher screen through another app. For example, if the user clicks a link to a website that they receive in a Webex message, the link opens in a browser if the Chrome app isn't in the disallowed list.

The Cisco Wireless Phone Configuration Management tool also allows you to change or lock down settings for the various Cisco apps.

**Note** To use the configuration file that is generated by the utility and loaded into Cisco Unified Communications Manager (CUCM), the administrator must perform the following:

- 1. Reset the phone to factory settings.
- 2. Generate the QR code using the Initial Provisioning tab in the configuration tool.
- **3.** Scan the QR code.

\*Failure to scan the QR code to onboard the phone prevents the phone from downloading the configuration file from CUCM when it has joined the wireless network and registered to CUCM.

In Smart Launcher mode, the phone has only these four Quick Settings: Display brightness, Flashlight, Volume controls, and Exit Launcher. However, the notification shade also presents the gear icon to open the Android settings app. We recommend that you disallow the **Allow Notification Shade Settings Gear** in the Custom Settings app in Cisco Wireless Phone Configuration Management tool. Otherwise, you can easily open apps that aren't on the Smart Launcher.

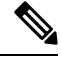

Note

Access the Quick Settings from the notification shade in single-app mode, or in the **Overflow** menu in multiple-app mode.

## **Cisco Wireless Phone Configuration Management tool workflow**

You use the Cisco Wireless Phone Configuration Management tool to:

- Generate a QR code to enroll your phones to the call control system.
- Create an encrypted configuration file to allow and restrict certain apps and settings on the phones.

|        | Command or Action                                                                                                    | Purpose                                                                                                    |
|--------|----------------------------------------------------------------------------------------------------|----------------------------------------------------------------------------------------------------|
| Step 1 | Enable TFTP encryption in the Phone Security<br>Profile, so that the configuration data sent to<br>the phones through TFTP isn't in cleartext<br>format.   | See Create a new phone security profile, on page 45.                                                                                                    |
| Step 2 | Update the default <b>Local Phone Unlock</b><br><b>Password</b> of **# so that users can't exit the<br>Smart Launcher and access more settings or<br>apps. | Change the password in the Cisco Unified CM<br>Administration web page under <b>Device</b> ><br><b>Device Settings</b> > <b>Common Device Profile</b> . |
| Step 3 | Install the 1.5 software on the phones.                                                                                                    | See Load the COP files to Cisco Unified<br>Communications Manager, on page 31.                                                                          |
| Step 4 | Factory reset the phones.                                                                                                    | See Reset to factory default through the phone settings, on page 168.                                                                                   |

|         | Command or Action                                                                                                    | Purpose                                                                                              |
|---------|----------------------------------------------------------------------------------------------------|----------------------------------------------------------------------------------------------------|
| Step 5  | In the <b>Deployment Configuration</b> tab of the Cisco Wireless Phone Configuration<br>Management tool, generate an encrypted phone configuration file.     | See Create encrypted phone configuration file,<br>on page 69.                                        |
| Step 6  | Upload the phone configuration file to Cisco<br>Unified Communications Manager.                                                                              | See Upload the phone configuration file to<br>Cisco Unified Communications Manager, on<br>page 73.   |
| Step 7  | In the <b>Initial Provisioning</b> tab of the Cisco<br>Wireless Phone Configuration Management<br>tool, generate a QR code.                                  | See Generate a QR code to initialize phones, on page 68.                                             |
| Step 8  | Enroll the phones with the QR code.                                                                                                    | See Enroll phones with Cisco Wireless Phone<br>Configuration Management tool QR code, on<br>page 69. |
| Step 9  | Restart the phones before you give them to users.                                                                                                    |                                                                                                    |
| Step 10 | (Optional) You can update existing phone<br>configuration files by importing the zip file<br>into the Cisco Wireless Phone Configuration<br>Management tool. | See Update existing configuration file, on page 73.                                                  |

## Generate a QR code to initialize phones

With the Cisco Wireless Phone Configuration Management tool, you generate a Quick Response (QR) code to connect the phones with the WLAN and Cisco Unified Communications Manager.

You can generate and save as many different QR codes as you need for your organization.

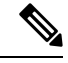

**Note** After you generate a QR code, we recommend that you save it as a PDF or other scannable source, so that you can reuse it.

#### Before you begin

Get your Wi-Fi credentials, if applicable.

#### Procedure

- Step 1 From any browser, open the Cisco Wireless Phone Configuration Management tool.
- **Step 2** Click the **Initial Provisioning** tab.
- **Step 3** Choose one of these **Security** options.
  - None
  - WPA-Personal

#### • WPA-Enterprise

- **Step 4** Enter the **SSID** and, if necessary, **Password**.
- Step 5 Click Generate.
- **Step 6** Keep the QR code open or save it, so you can use it to enroll the phones.

# Enroll phones with Cisco Wireless Phone Configuration Management tool QR code

To enroll the phones with the Cisco Wireless Phone Configuration Management tool QR code, the phone must be in range of the Wi-Fi network.

#### Before you begin

- Update the phone software to release 1.5(0) and then factory reset the phone.
- Generate the Cisco Wireless Phone Configuration Management tool QR code.

#### Procedure

**Step 1** On the **Hi there** startup screen, quickly tap the display six times.

The camera opens.

- **Step 2** Center the QR code in the camera display.
- **Step 3** Tap through and accept the Android setup screens.

The phone registers to the Cisco Unified Communications Manager and, if available, downloads the JSON configuration files, if DHCP points to the Cisco Unified Communications Manager.

#### **Related Topics**

Reset to factory default through the phone settings, on page 168 Generate a QR code to initialize phones, on page 68 Create encrypted phone configuration file, on page 69

### Create encrypted phone configuration file

With the Cisco Wireless Phone Configuration Management tool, you can generate and save as many different configuration files that you need for different groups within your organization.

You can use the default settings for all apps, or you can change the app settings. Each setting has a blue info

icon that you can hover over for more information. When you make a change to a setting, a blue dot or appears to the left of the setting's blue info icon.

#### Before you begin

- Based on your organization's needs, determine which apps and settings you want to allow and disallow on the phone.
- Ensure that the apps that you want to include on the smart launcher are already installed on the phone.

#### Procedure

- Step 1From any browser, open the Cisco Wireless Phone Configuration Management tool to the Deployment<br/>Configuration tab.
- **Step 2** From Choose Application, select <sup>(a)</sup> **Smart Launcher** and set these parameters.
  - Set Allow-List of Applications: Include the apps that you want to appear on the smart launcher. Use a comma-separated list of the app package names with no spaces.
  - Note By default, in the Cisco Wireless Phone Configuration Management tool, the following apps are set as allowed: com.cisco.phone,com.cisco.ptt,com.cisco.emergency,com.cisco.webapi,com.cisco.wx2.android.
  - Set Title of Launcher Application: Add a title to display on the smart launcher with multiple apps. The title doesn't appear if you have a single app on the smart launcher. Use up to 25 characters in the title. By default, the title is Smart Launcher. For example, add your company name or department.
- **Step 3** From Choose Application, select **O Device Policy Controller** and set the parameters.
  - **Disallow These Apps**: Include the apps that you don't want to be accessible on the phone. Use a comma-separated list of the app package names without spaces.
  - **Caution** Don't include the Cisco Phone app on this list.

Make sure that none of the applications in the **Smart Launcher** allowed list are in this disallowed list, or the apps won't appear on the smart launcher home screen.

- Note By default, in the Cisco Wireless Phone Configuration Management tool, the following apps are set as com.google.android.youtube,com.google.android.googlequicksearchbox,com.android.soundrecord
- Wi-Fi Profile: Add up to five Wi-Fi profiles: WPA2-Personal or WPA2-Enterprise with EAP method of either:
  - PEAP with MSCHAPv2 or GTC
  - TTLS with GTC, PAP, MSCHAP or MSCHAPv2
- **Note** Cisco Wireless Phone Configuration Management tool supports PEM certificates. When you copy and paste, don't include the certificate header, footer, white space, or new lines.
- **Step 4** From Choose Application, select, and configure each of the following Cisco apps as required by your organization.
  - **Note** If you want to accept all the default app settings, you don't need to make any changes. For more details about these Cisco app settings, see Cisco app configuration, on page 79.

|                          | • 💮 B           | Barcode                                                                                            |
|--------------------------|-----------------|----------------------------------------------------------------------------------------------------|
|                          | •               | Battery Life                                                                                       |
|                          | • 🔊 I           | Buttons                                                                                            |
|                          | . 💷 (           | Custom Settings                                                                                    |
|                          | . 💿 I           | PTT                                                                                                |
|                          | • 🙆 I           | Emergency                                                                                          |
|                          | • 🖲 (           | Call Quality Settings                                                                              |
|                          |                 | Web API                                                                                            |
| Step 5                   | Click <b>Ex</b> | port.                                                                                              |
| Step 6 Check the Encrypt |                 | Encrypt Configuration check box.                                                                   |
|                          | Note            | Don't use unencrypted files on your production server.                                             |
| Step 7                   | Click Exp       | port.                                                                                              |
|                          | The Cisco       | Wireless Phone Configuration Management tool export creates a zip file that contains three files.  |
| Step 8                   | Save a co       | py of the zip file so that you can reuse or update the configuration file as needed.               |
|                          | Caution         | You can rename the zip file, if needed. But, if you plan on updating the configuration file later, |

#### **Related Topics**

Cisco app package names, on page 101 Preinstalled Android apps, on page 71 Update existing configuration file, on page 73 Product Specific Configuration Layout fields, on page 52 Cisco Wireless Phone Configuration Management tool for Cisco app configuration, on page 82

keep a copy of the intact zip file without the inner files renamed.

## **Preinstalled Android apps**

You can set these preinstalled Android apps to be either allowed or disallowed on the phones though the Cisco

Wireless Phone Configuration Management tool **Smart Launcher** (a) and **Device Policy Controller** (a) apps.

The following table lists the preinstalled Android apps that are, by default, set to disallowed in the **Device Policy Controller**.

Table 16: Default preinstalled Android apps disallowed in the Device Policy Controller

| Default disallowed Android apps | App package name                        |
|---------------------------------|-----------------------------------------|
| Chrome                          | com.android.chrome                      |
| Digital Wellbeing               | com.google.android.apps.wellbeing       |
| Google                          | com.google.android.googlequicksearchbox |
| Google TV                       | com.google.android.videos               |
| Maps                            | com.google.android.apps.maps            |
| Photos                          | com.google.android.apps.photos          |
| Play Store                      | com.android.vending                     |
| Sound Recorder                  | com.android.soundrecorder               |
| YouTube                         | com.google.android.youtube              |

You can also set these common preinstalled Android apps to the allowed or disallowed lists.

#### Table 17: More preinstalled apps

| Preinstalled app | App package name                      |
|------------------|---------------------------------------|
| Calculator       | com.google.android.calculator         |
| Calendar         | ccom.google.android.calendar          |
| Camera           | com.google.android.GoogleCamera       |
| Clock            | com.google.android.deskclock          |
| Contacts         | com.google.android.contacts           |
| Drive            | com.google.android.apps.docs          |
| Duo              | com.google.android.apps.tachyon       |
| Files            | com.marc.files                        |
| Gmail            | com.google.android.gm                 |
| Keep Notes       | com.google.android.keep               |
| Webex            | com.cisco.wx2.android                 |
| YT Music         | com.google.android.apps.youtube.music |

You can also install other Android apps to the phone, as needed.

## Upload the phone configuration file to Cisco Unified Communications Manager

#### Before you begin

Create the encrypted phone configuration zip file with Cisco Wireless Phone Configuration Management tool.

#### Procedure

| Step 1                                                                                                    | Extract t                                                                                                    | he contents of the encrypted phone configuration zip file. The zip file contains three files:                                                                                                    |  |
|----------------------------------------------------------------------------------------------------|----------------------------------------------------------------------------------------------------|----------------------------------------------------------------------------------------------------|--|
|                                                                                                    | • con<br>Mai                                                                                                    | <b>fig.json.enc</b> —Contains the phone configuration to import into Cisco Unified Communications nager.                                                                                                    |  |
|                                                                                                    | • key                                                                                                    | .txt—Contains the encryption key to decrypt the config.json.enc file.                                                                                                    |  |
|                                                                                                    | • <b>config.json.react.enc</b> —Contains the configuration format for the Cisco Wireless Phone Configuration Management tool, which is used if you import the file. |                                                                                                    |  |
|                                                                                                    | Note                                                                                                    | Once you extract the zip file, you can rename the config.json.enc before you upload it to Cisco Unified Communications Manager. We recommend that you do this if you plan on having multiple configurations for various devices. |  |
| Step 2                                                                                                    | Sign in to                                                                                                    | o Cisco Unified Communications Manager Administration.                                                                                                    |  |
| Step 3Add the name of the config.json.enc file to the Enterprise Mobility Management (<br>Configuration field in the Product Specific Configuration Layout pane. |                                                                                                    | name of the config.json.enc file to the Enterprise Mobility Management (EMM) Alternative ration field in the Product Specific Configuration Layout pane.                                                                         |  |
|                                                                                                    | Note                                                                                                    | If you renamed the config.json.enc file, make sure to use the new name.                                                                                                    |  |
| Step 4                                                                                                    | Add the l<br>Encrypt                                                                                                    | key in the key.txt file to the Enterprise Mobility Management (EMM) Alternative Configuration ion Key field in the Product Specific Configuration Layout pane.                                                                   |  |
|                                                                                                    | Note                                                                                                    | You can also use bulk administration to set the key across the device types.                                                                                                    |  |
| Step 5                                                                                                    | Add the                                                                                                    | config.json.enc file to all TFTP nodes running TFTP Services, and restart the TFTP services.                                                                                                    |  |

#### **Related Topics**

Product Specific Configuration Layout fields, on page 52

## Update existing configuration file

If you want to update an existing configuration file, you can import the existing configuration zip file in to the Cisco Wireless Phone Configuration Management tool, make the changes, and export a new configuration zip file.

#### Before you begin

If you want to keep a copy of the original configuration file, copy the intact zip file and rename it.

| autio  | <b>n</b> Don't extract and rename the files within the zip, and then rezip the files.                             |
|--------|----------------------------------------------------------------------------------------------------|
| P      | Procedure                                                                                                    |
| C      | Dpen the Cisco Wireless Configuration Deployment tool.                                                            |
| I      | n the Deployment Configuration tab, click <b>Import</b> .                                                         |
| A      | Add the existing configuration zip file and click <b>Import</b> .                                                 |
| U      | Jpdate the apps and settings.                                                                                     |
| C      | Click <b>Export</b> to create a new configuration zip file.                                                       |
| F<br>N | Follow the steps to upload the new encrypted phone configuration file to Cisco Unified Communications<br>Manager. |

Upload the phone configuration file to Cisco Unified Communications Manager, on page 73

# Manual phone configuration

You can manually configure the phones if you don't use an Enterprise Mobility Management (EMM) application and QR code, or the JSON configuration file and QR code from the Cisco Wireless Phone Configuration Management tool.

### Wi-Fi profile configuration

For an out of box or factory reset phone, you configure the Wi-Fi network through the startup wizard or select **Set up offline**. How you configure the phone offline depends on whether the Wi-Fi network is either:

- Broadcasted
- Nonbroadcast or hidden

## Add the phone to a broadcasted Wi-Fi network

You add the phone to a broadcasted Wi-Fi network through the startup wizard, or offline through the **Settings** app.

#### Before you begin

Get the following information about the Wi-Fi network from your administrator:

- Network name or Service Set Identifier (SSID)
- Network security mode:

- None
- Pre-shared key (PSK)
- Protected Extensible Authentication Protocol (PEAP)
- Extensible Authentication Protocol (EAP) Transport Layer Security (EAP-TLS)
- EAP Tunneled Transport Layer Security (EAP-TTLS)
- PIN or passkey for the security mode, if you use one

Check with your administrator to see if you need any certificates and arrange to install the certificates on your phone.

#### Procedure

**Step 1** Swipe up from the bottom of the phone's display to show the installed applications.

- Step 2 Tap the Settings <sup>(2)</sup> app.
- Step 3 Select Network & internet > Wi-Fi.
- **Step 4** Tap the desired Wi-Fi network name.

If the network doesn't have a security mode, the phone automatically connects to the Wi-Fi network.

If the network security mode is PSK, enter the 8-63 ASCII or 64 Hex Passphrase.

- **Step 5** For a network with a PEAP, EAP-TLS, or EAP-TTLS security mode, select the **EAP method**: PEAP, TLS, or TTLS.
- **Step 6** For a network with an EAP-TLS security mode, select the desired **CA certificate** and **User certificate**.
- Step 7For a network with an EAP-TTLS or PEAP security mode, select the Phase 2 authentication method and<br/>CA certificate option to use, and then enter the Identity and Password.
- Step 8 Tap Connect.

### Add the phone to a nonbroadcast Wi-Fi network

Follow these steps to add your phone to a Wi-Fi network that is hidden or not broadcast.

#### Before you begin

Get the following information about the Wi-Fi network from your administrator:

- Network name or Service Set Identifier (SSID)
- Network security mode:
  - None
  - Wi-Fi Protected Access II (WPA2)-Personal: Pre-shared key (PSK)
  - WPA2-Enterprise with EAP method:

- Protected Extensible Authentication Protocol (PEAP)
- Extensible Authentication Protocol (EAP) Transport Layer Security (EAP-TLS)
- EAP Tunneled Transport Layer Security (EAP-TTLS)
- PIN or passkey for the security mode, if you use one

Check with your administrator to see if you need any certificates and arrange to install the certificates on your phone.

#### Procedure

| Step 1  | Swipe up from the bottom of the phone's display to show the installed applications.                                                                                                    |
|---------|----------------------------------------------------------------------------------------------------|
| Step 2  | Tap the <b>Settings</b> (a) app.                                                                                                    |
| Step 3  | Select Network & internet > Wi-Fi.                                                                                                    |
| Step 4  | Tap Add Network.                                                                                                    |
| Step 5  | Enter the desired Wi-Fi Network name.                                                                                                    |
| Step 6  | Select the desired <b>Security</b> :                                                                                                    |
|         | • For an open network, select <b>None</b> .                                                                                                    |
|         | • For a PSK enabled Wi-Fi network, select <b>WPA2- Personal</b> and enter the 8-63 ASCII or 64 HEX <b>Password</b> .                                                                                    |
|         | • For an EAP enabled Wi-Fi network, select <b>WPA2-Enterprise</b> .                                                                                                    |
| Step 7  | For a WPA2-Enterprise network, select the EAP method: PEAP, TLS, or TTLS.                                                                                                    |
| Step 8  | For a network with an EAP-TLS security mode, select the desired CA certificate and User certificate.                                                                                                    |
| Step 9  | For a network with an EAP-TTLS or PEAP security mode, select the <b>Phase 2 authentication</b> method and <b>CA certificate</b> option to use, and then enter the <b>Identity</b> and <b>Password</b> . |
| Step 10 | Under Advanced options, set Hidden network to Yes.                                                                                                    |
|         | You can also set the <b>Proxy</b> and <b>IP settings</b> as required.                                                                                                    |
| Step 11 | Tap Save.                                                                                                    |

## **Configure a TFTP server**

You must configure a TFTP server if your network doesn't provide DHCP option 150 or 66 for the Cisco Unified Communications Manager that you want to register to.

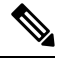

Note Configure the DHCP pool with option 150 or 66 if you want to use the automatic configuration method.

#### Before you begin

You need the following information:

- · Local Phone Unlock Password, if the default password was updated
- IP address of the TFTP server

#### Procedure

| Step 1<br>Step 2 | Access the <b>Cisco Phone</b> app.<br>Choose one of the following based on your phone's software version: |
|------------------|----------------------------------------------------------------------------------------------------|
|                  | • For release 1.2(0), tap the <b>Overflow</b> : menu.                                                     |
|                  | • For release 1.5(0) or later, tap the <b>Drawer</b> <u>menu</u> .                                        |
| Step 3           | Choose one of the following based on your phone's software version:                                       |
|                  | • For release 1.2(0), select <b>Settings</b> > <b>Phone information</b> > <b>Security</b> .               |
|                  | • For release 1.3(0) or later, select User settings > Phone information > Security.                       |
| Step 4           | Enter the Local Phone Unlock Password.                                                                    |
|                  | The default password is <b>**#</b> .                                                                      |
| Step 5           | To enable alternate TFTP servers, swipe the <b>Alternate TFTP</b> slider to the right <b>C</b> .          |
| Step 6           | Enter the TFTP server addresses and tap <b>OK</b> .                                                       |
| Step 7           | Tap the back arrow in the upper left corner twice to save your changes and exit the menu.                 |

## **Configure a Call server mode**

Cisco Wireless Phone 840 and 860 can operate in either UCM or WxC mode. The phone can be configured both automatically and manually. You can manually select the UCM or WxC in call server mode and for automatic configuration select Auto detect.

Usually, when you select **Auto detect** in Call server mode, the phone tries to connect to UCM using the pre-existing behavior. If the phone gets configuration from a UCM, the phone operates in UCM mode and WxC mode will be disabled. If the phone cannot get configuration from a UCM, the phone tries to get WxC configuration. UCM mode will be disabled if WxC configuration is received. If the phone cannot get configuration for either CUCM or WxC, the phone will retry the auto detection process with a preset backoff schedule.

#### Before you begin

You need the following information:

· Local Phone Unlock Password, if the default password was updated

#### Procedure

| For release 1.6(0) or later, tap the <b>Drawer</b> $=$ menu. |
|--------------------------------------------------------------|
| Select User settings > Phone information > Security.         |
| Enter the Local Phone Unlock Password.                       |
| The default password is <b>**#</b> .                         |
| Choose one of the following options in the Call server mode. |
| Auto detect                                                  |
| • UCM                                                        |
| • WxC                                                        |

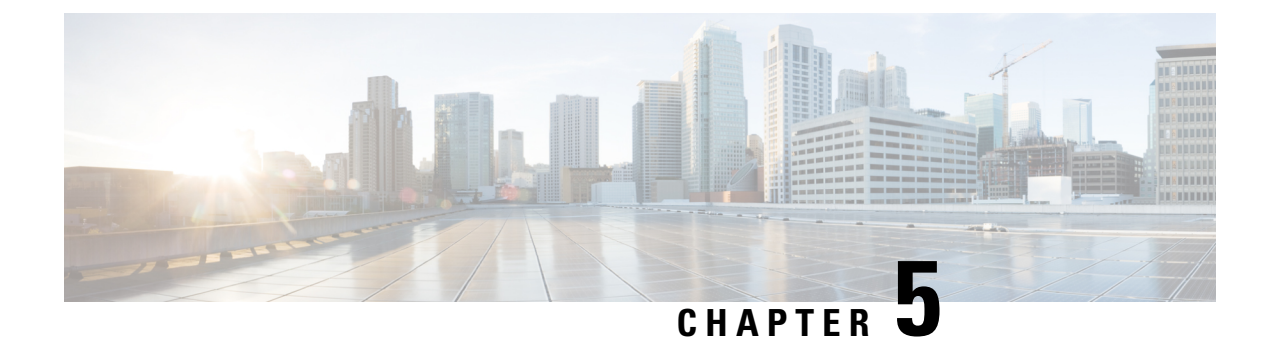

## **Cisco app configuration**

- Cisco app configuration overview, on page 79
- Emergency app, on page 83
- Push to Talk app, on page 89
- Battery Life app, on page 91
- Buttons app, on page 94
- Barcode app, on page 102
- Custom Settings app, on page 120
- Call Quality Settings app, on page 135
- Diagnostics app, on page 141
- Sound Stage app, on page 141
- Web API app, on page 145

## **Cisco app configuration overview**

Configure the Cisco apps and their settings as required by your organization. To configure the Cisco apps, you can:

- Use an Enterprise Mobility Management (EMM) application (Recommended for multiple phones)
- Use the Cisco Wireless Phone Configuration Management tool (Recommended for multiple phones if you don't have an EMM application)
- Use the **Settings** menu for each app directly on the phone (Recommended only for a small number of phones)

## **Enterprise Mobility Management application interface**

The following Cisco apps are on the Google Play Store. You can configure these apps through an Enterprise Mobility Management (EMM) application.

- Emergency
- Push to Talk (PTT)
- Battery Life
- Buttons

- Barcode
- Custom Settings
- Call Quality Settings
- Web API

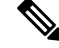

Note

The Barcode, Buttons, Call Quality Settings, and Custom Settings apps are OEMConfig apps. To configure these apps, your EMM must support the OEMConfig enhanced schema. If necessary, consult with your EMM support for assistance.

#### Program the Enterprise Mobility Management application

The Cisco Wireless Phone 840 and 860 is designed for environments that deploy mobile devices using an Enterprise Mobility Management (EMM) application solution such as Cisco Meraki Systems Manager. Your EMM application allows you to group devices so that you can manage them independently.

For specific directions on how to use Cisco Meraki Systems Manager to group phones, see the technical documentation.

#### Before you begin

- Configure your EMM application with your domain certificate.
- Link the phones to an existing or new Android for Work account to manage access to apps in the Google Play Store, including Cisco apps.

#### Procedure

- **Step 1** Sign in to the EMM application.
- **Step 2** Set up an Android for Work account, which allows you to sequester the phones from external access and provide only those apps which your organization requires.
- **Step 3** Create a configuration profile that contains payloads for each configuration area required.

**Note** We recommend that you set the following minimal settings.

- Restrictions: Enable use of the camera and allow app installation.
- Android Restrictions:
  - System settings: Prevent Android Debug Bridge (ADB) access.
  - System settings: Prevent installation of apps from unknown sources.
  - Permissions: Auto grant all permissions.
- Android System Apps: Specify the allowed list of Cisco apps that you download to the EMM application from Google Play Store.
- Android Wallpaper: If needed, lock screen message.
- Wi-Fi Profile: Configure Wi-Fi settings.
- **Step 4** Add an Android Enterprise Owner Account to identify the administrator who manages the phone profile.
  - **Note** Ensure that the account isn't a local EMM application account, but an Android Enterprise Owner Account.
- **Step 5** Create identifying tags so that you can separate phones into corresponding groups.

**Note** Set groups and tags as a payload under the Profiles console. Set the Device Configuration option as Targets. However, at this point, the device only knows that it's a certain model with a certain serial number and MAC address. After enrollment, you can assign device tags with more granularity. You can group devices by specific owners, keywords, or device types, depending on the desired groupings.

- **Step 6** Use the full name of the Cisco app (com.cisco.xxxx) to download the desired Cisco apps from the Google Play Store.
  - **Note** The app and the settings download to the Profile console. Each app is automatically added to the list and the app settings added as payloads.
- **Step 7** Configure the Cisco apps with the key-value pairs.

**Note** The key-value pairs should have downloaded with the app. Check the key-value pairs to be sure of accuracy and configure any settings. If any key-value pairs don't download, manually add them.

- **Step 8** In the EMM application console, approve the apps for distribution.
- **Step 9** Configure the Android Kiosk Mode to include the apps that you want.
  - **Note** Kiosk Mode is a launcher for the phone UI. Only approved apps are available to select for the opening screen.

#### **Related Topics**

Cisco app package names, on page 101

## **Cisco Wireless Phone Configuration Management tool for Cisco app configuration**

If you are not using an Enterprise Mobility Management (EMM) application to configure the Cisco app settings, you can configure the settings for each of these Cisco apps in the Cisco Wireless Phone Configuration Management tool.

- Barcode
- · Battery Life
- Buttons
- Custom Settings
- **PTT**
- Emergency
- Call Quality Settings
- Web API

The settings and defaults for these apps in the Cisco Wireless Phone Configuration Management tool are the same as they are on the phones.

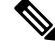

**Note** We recommend that you disallow the **Allow Notification Shade Settings Gear** in the Custom Settings app in Cisco Wireless Phone Configuration Management tool. Otherwise, users can easily open apps that aren't on the Smart Launcher.

#### **Related Topics**

Create encrypted phone configuration file, on page 69

### Access the Cisco app settings on the phone

If you are not using an Enterprise Mobility Management (EMM) application or the Cisco Wireless Phone Configuration Management tool to configure the Cisco app settings, you can access the settings for each Cisco app on the phone.

#### Procedure

Step 1From the phone, tap the desired Cisco app.The Buttons, Call Quality Settings, Custom Settings, and Web API apps open directly to their settings page.Step 2For the Barcode, Battery Life, Emergency, and PTT apps, tap the Overflow imenu.Step 3Tap Settings.

## **Emergency app**

The **Emergency** app and **Panic Button** include features to monitor and alarm for emergency situations. These features are useful in lone worker environments or where organizations require extra security. How you program these features depends on what type of situation you anticipate.

- The **Emergency** app uses an accelerometer to monitor the personal motion of the phone user. If configured, the app can alarm or send emergency calls to indicate that the user is under some type of physical duress due to lack of movement, tilt, or shaking of the phone. You can configure each type of motion monitoring with varying degrees of sensitivity and amount of time to activate the warning.
- The **Panic Button** produces a loud or silent alarm and, if programmed, instantaneously calls a preprogrammed emergency number. By default, the red button on the top of the phone is set as the **Panic Button**. There is also a soft **Panic Button** in the **Emergency** app.

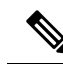

**Note** If enabled, users may change the button actions with the **Buttons** app. If desired, you can disable a user's ability to change the default **Panic Button** in the **Buttons** app.

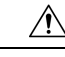

Caution

The reliability of the **Emergency** app and **Panic Button** depends on the functionality and reliability of your organization's infrastructure. The infrastructure includes the wireless LAN, the LAN, the call server, the central provisioning server, the server hosting location services, the central security system and its servers, the correct configuration of the handsets, correct installation and configuration management server, and thorough training of personnel.

We assume no responsibility and shall not be liable for any of the above dependency factors. In addition, please be aware that the **Panic Button** and **Emergency** app should not be your sole solution to any of your safety concerns and are not a substitute for safe practices and procedures.

### **Emergency app configuration**

You can configure the following Emergency app settings.

- Motion sensor
- · Panic button
- Emergency call
- · Emergency tone

#### Send emergency event notifications

If your system interfaces with a third-party security application, you can also send an emergency event notification when the alarm state triggers and cancels.

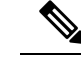

Note

To identify the location of an alerting phone, the **Emergency** app must use the **Web API** app to interface with a method to locate the phone. Typically, they use a type of location services that use the SSID and AP location to identify the phone's location.

Both a trigger event and a cancel event for an Emergency or Panic Button alarm send a notification to the URL.

#### Procedure

| Step 1 | From the Web API settings, choose <b>Device event notifications</b> > <b>Add new notification URL</b> . |
|--------|----------------------------------------------------------------------------------------------------|
| Step 2 | Enter a descriptive notification name and URL of the security application.                              |
| Step 3 | Check the box beside <b>Emergency events</b> as the type of event you are sending to this URL.          |

#### Motion sensor

When an Emergency motion alarm is triggered, the phone displays a warning screen for a configurable number of seconds. If the user does not cancel the warning, the alarm state occurs and, if configured, the phone places an emergency call.

The motion detectors function accurately only when the phone is secured to the body. The user is not able to turn off the Emergency application without turning off the phone. Configure the Snooze option to allow temporary suspension of Emergency monitoring. Emergency monitoring is also suspended when the phone is connected to the USB charger.

The three conditions of motion are:

- **No movement**—the phone remains still for a configurable number of seconds, potentially indicating that the user is not moving. A certain amount of motion is normal, even when sitting, but no motion at all can indicate that a person is unable to move due to unconsciousness or being restrained.
- **Tilt**—the phone is not vertical for a configurable number of seconds, indicating that the user has fallen or is in some other position than sitting, standing, or walking. The tilt condition may indicate that the user is leaning over to pick up something.
- **Running**—the phone detects shaking, which may indicate that the user is moving quickly or suffering a seizure.

Based on your organization's needs and environmental conditions, you can configure all phones with the same settings, or you can configure the phones in groups or individually.

The user has no control over these settings, so you must configure the settings to provide the most secure response without annoying the user with excessive warnings.

#### Motion sensor settings

Use the following settings to configure the motion sensor.

I

| Field                            | Field type or<br>choices | Default  | Description                                                                                                    |
|----------------------------------|--------------------------|----------|----------------------------------------------------------------------------------------------------|
| Monitoring                       | On                       | Off      | Enables Emergency motion monitoring.                                                                                                    |
|                                  | Off                      |          | Enable this setting to allow any of the motion settings to trigger an alarm.                                                                   |
| No movement                      | Disabled                 | Disabled | Sets the degree of motionlessness or lack                                                                                                    |
| sensitivity                      | Level 1 (lowest)         |          | of any type of movement of the phone to<br>trigger an alarm.                                                                                   |
|                                  | Level 2                  |          | Level 1 is the least sensitive. An alarm                                                                                                    |
|                                  | Level 2                  |          | triggers a warning if the user is moving                                                                                                    |
|                                  | Level 2                  |          | some, but below the normal threshold.                                                                                                    |
|                                  | Level 2                  |          | triggers if the user is almost completely                                                                                                    |
|                                  | Level 2                  |          | still.                                                                                                    |
|                                  | Level 7 (highest)        |          |                                                                                                    |
| No movement<br>timeout (seconds) | Integer 10–300           | 30       | Sets the length of time in seconds that the<br>user would have to maintain the configured<br>degree of stillness (or a more severe<br>degree). |
| Tilt sensitivity                 | Disabled                 | Disabled | Sets the nonvertical position of the phone                                                                                                    |
|                                  | Level 1 (lowest)         |          | that is required to trigger an alarm.                                                                                                    |
|                                  | Level 2                  |          | Level 1 is the least sensitive. An alarm triggers if the user is nearly prone.                                                                 |
|                                  | Level 2                  |          | Level 7 is the most sensitive. An alarm                                                                                                    |
|                                  | Level 2                  |          | triggers if the user was leaning somewhat.                                                                                                    |
|                                  | Level 2                  |          |                                                                                                    |
|                                  | Level 2                  |          |                                                                                                    |
|                                  | Level 7 (highest)        |          |                                                                                                    |
| Tilt timeout<br>(seconds)        | Integer 10–300           | 10       | Sets the length of time in seconds that the user would have to maintain the configured degree of tilt (or a more severe degree).               |

#### Table 18: Motion sensor settings

| Field                        | Field type or<br>choices | Default  | Description                                                                                                    |
|------------------------------|--------------------------|----------|----------------------------------------------------------------------------------------------------|
| Running sensitivity          | Disabled                 | Disabled | Sets the amount of shaking of the phone                                                                                                    |
|                              | Level 1 (lowest)         |          | that is required to trigger an alarm.                                                                                                    |
|                              | Level 2                  |          | Level 1 is the least sensitive. An alarm triggers if there is quite a bit of jostling.                                                                                                    |
|                              | Level 2                  |          | Level 7 is the most sensitive. An alarm                                                                                                    |
|                              | Level 2                  |          | triggers if the user walks quickly or runs.                                                                                                    |
|                              | Level 2                  |          |                                                                                                    |
|                              | Level 2                  |          |                                                                                                    |
|                              | Level 7 (highest)        |          |                                                                                                    |
| Running timeout<br>(seconds) | Integer 10–60            | 10       | Sets the length of time in seconds that the<br>user would have to maintain the configured<br>degree of shaking (or a more severe<br>degree).                                                                                                    |
| Snooze timeout<br>(seconds)  | Integer 0–300            | 0        | The Snooze feature allows the user to<br>temporarily suspend Emergency motion<br>monitoring. To activate this feature, set the<br>timeout in seconds 1–300. By default, the<br>Snooze feature is disabled (set to 0).                                 |
| Warning timeout<br>(seconds) | Integer 10–60            | 10       | Sets the warning timeout in seconds. This<br>is the amount of time between the trigger<br>of the warning and the alarm state. In the<br>alarm state, an emergency call might be<br>placed or an alarm is sent to an external<br>security application. |

#### **Related Topics**

Access the Cisco app settings on the phone, on page 82

### **Panic Button settings**

When the user activates an enabled Panic Button, an alarm displays on the phone until the user cancels it. By default, the Panic Button is disabled.

Use the following settings to configure the Panic Button.

| Field                        | Field type or<br>choices                                                      | Default  | Description                                                                                                    |
|------------------------------|-------------------------------------------------------------------------------|----------|----------------------------------------------------------------------------------------------------|
| Panic button                 | Disabled<br>Long press<br>Two short presses<br>Two short or one<br>long press | Disabled | Defines the sequence that the user uses to<br>trigger the <b>Panic Button</b> alarm.<br>You can also disable the <b>Panic Button</b><br>alarm from this setting.                                              |
| Panic button silent<br>alarm | On<br>Off                                                                     | On       | Enables the silent alarm, which disables<br>the loud local alarm that sounds when a<br>user triggers the <b>Panic Button</b> . If the user<br>is under duress, a silent alarm doesn't alert<br>the assailant. |
| Panic button alarm timeout   | Integer 5–30                                                                  | 5        | Sets the amount of time, in seconds, to time out the panic alarm.                                                                                                    |

#### Table 19: Panic Button settings

#### **Related Topics**

Access the Cisco app settings on the phone, on page 82

#### Sample Panic Button configuration options

You can set the Panic Button to perform various actions based on the user's needs.

#### Table 20: Sample Panic Button configuration options

| Option                                                         | Description                                                                                                    | Settings                                                                                                    |
|----------------------------------------------------------------|----------------------------------------------------------------------------------------------------|----------------------------------------------------------------------------------------------------|
| Local panic alarm without an<br>emergency phone call           | Allows the user to alert people<br>nearby with a loud alarm, but does<br>not place an emergency call.<br>The loud alarm helps people to<br>locate the user, or scares away any<br>potential threats.                                                                                                    | Set the <b>Panic button silent alarm</b> to Off.<br>Set the <b>Emergency call</b> to Off.                                                                                                  |
| Silent duress alarm with or without<br>an emergency phone call | Allows the user to silently send an<br>alarm signal for help.<br>If the user also must place an<br>emergency call, you can turn off<br>the speakerphone option to<br>maintain the silence.<br>If the Panic Button automatically<br>pushes an alert to an external<br>security application, you do not<br>need to set an emergency call. | Set the <b>Panic button silent alarm</b><br>to On.<br>Set the <b>Emergency call</b> to either<br>On or Off.<br>If necessary, set the <b>Emergency</b><br><b>dial force speaker</b> to Off. |

| Option                                                  | Description                                                                                                    | Settings                                                                                                    |
|---------------------------------------------------------|----------------------------------------------------------------------------------------------------|----------------------------------------------------------------------------------------------------|
| Incapacitation panic alarm with an emergency phone call | Allows an incapacitated user to<br>place an emergency call.<br>An incapacitated user may not be<br>able to hold the phone to their ear.<br>To ensure that both parties can hear<br>the phone call audio, set the alarm<br>to be silent and turn on the forced<br>speakerphone option. | Set the <b>Panic button silent alarm</b><br>to On.<br>Set the <b>Emergency call</b> to On.<br>Set the <b>Emergency dial force</b><br><b>speaker</b> to On. |

### **Emergency call settings**

You can configure the Panic Button to place an emergency call when the user activates the Panic Button. By default, the emergency call is disabled.

Use the following settings to configure emergency calls.

#### Table 21: Emergency Call settings

| Field                           | Field type or choices | Default | Description                                                                                                    |
|---------------------------------|-----------------------|---------|----------------------------------------------------------------------------------------------------|
| Emergency call                  | On<br>Off             | Off     | Enables the phone to call the emergency<br>number configured in <b>Emergency dial</b><br><b>number</b> , if the user triggers the Panic<br>Button or an Emergency motion alarm.                                        |
| Emergency dial<br>force speaker | On<br>Off             | On      | Enables the speakerphone when the phone<br>places an emergency call. This setting<br>allows the user to be in handsfree mode in<br>case they can't hold the phone to their ear.                                        |
| Emergency dial<br>number        | Any valid TN<br>911   | 911     | Defines the number that the phone dials<br>when the user triggers the Panic Button or<br>an Emergency motion alarm.<br>You must configure and enable the other<br>related settings for the emergency call to<br>occur. |
|                                 |                       |         | Follow any dial plan rules when you enter<br>the emergency dial number.                                                                                                    |

#### **Related Topics**

Access the Cisco app settings on the phone, on page 82

#### **Emergency tone settings**

You can set the emergency warning and alarm tones from the list of available phone ringtones.

Use the following settings to configure the emergency tones.

| Field        | Field type or<br>choices                                                    | Default              | Description                                                                                                    |
|--------------|-----------------------------------------------------------------------------|----------------------|----------------------------------------------------------------------------------------------------|
| Warning tone | Default notification<br>sound<br>None<br>List of available<br>warning tones | Default (Pixie Dust) | Configures the tone to play during a<br>warning period. This tone plays at a<br>gradually increasing volume. Tones play<br>even if the user silences the handset.NoteThere is no warning period<br>for the Panic Button; it goes<br>straight to the alarm state. |
| Alarm tone   | Default alarm sound<br>None<br>List of available<br>alarm tones             | Default (Cesium)     | Configures the tone to play when a Panic<br>Button press or Emergency alarm triggers.<br>This tone plays at a high volume. Tones<br>play even if the user silences the handset.                                                                                  |

Table 22: Emergency tone settings

#### **Related Topics**

Access the Cisco app settings on the phone, on page 82

## **Emergency app and Panic Button training**

Ensure that you train your users about how to use the **Emergency** app and **Panic Button** within your organization. Use the following list as a guide:

- Monitoring
  - Which motion detection sensors are active? What is the degree of sensitivity? What is the timeout? How long is the warning state?
  - What happens when an alarm is triggered? Is there an emergency call? Is there an external security application, and if so, what does it do?
  - Is the Snooze option configured? If so, for how long?
- Panic Button
  - How do you activate the Panic Button? With a long press, two short presses, or either?
  - If you press the Panic Button, will the phone place an emergency call?
  - If you press the Panic Button, will it sound an alarm through the speakerphone?
  - If the phone places an emergency call, does the audio come through the speakerphone?

## **Push to Talk app**

The Push to Talk (PTT) app is a radio multicast app, where the phones can operate in a group broadcast mode, like walkie-talkies.

For the PTT functionality to work on your network, you must enable the multicast feature on your access points. For detailed information, see the Cisco Wireless Phone 840 and 860 Deployment Guide.

By default, PTT is disabled. As an administrator, you:

- · Enable or disable PTT mode.
- Subscribe users to some or all the 25 available channels to receive, and optionally transmit, broadcasts.

#### **Related Topics**

Access the Cisco app settings on the phone, on page 82

## **User settings for Push to Talk**

The user controls the following Push to Talk (PTT) settings on the phone.

| Field           | Field type or<br>choices                                                                                                    | Default         | Description                                                                                                    |
|-----------------|----------------------------------------------------------------------------------------------------|-----------------|----------------------------------------------------------------------------------------------------|
| PTT volume      | Integer 0–100                                                                                                    | 20              | Controls the volume percentage of the PTT volume.                                                                                                    |
| Default channel | Channel 1 - ALL<br>Channels that have<br>both <b>Channel can</b><br><b>transmit</b> and<br><b>Channel</b><br><b>subscription</b> Admin<br>settings set to <b>Yes</b> | Channel 1 - ALL | The user sets their default channel. The default channel is the channel that broadcasts when the user presses the programmed <b>PTT</b> button or the <b>Talk</b> button in the <b>PTT</b> app.<br>A user can set a channel as their default channel only if they are subscribed to the channel and are able to transmit on the channel. |

#### Table 23: User settings for PTT

### Admin settings for Push to Talk

Use the following Admin settings to configure Push to Talk (PTT).

#### Table 24: Admin settings for PTT

| Field                                             | Field type or<br>choices | Default | Description                                                                                |
|---------------------------------------------------|--------------------------|---------|--------------------------------------------------------------------------------------------|
| Enable PTT                                        | On<br>Off                | Off     | PTT must be enabled for it to be activated<br>on the selected handsets.                    |
| Allow PTT<br>transmission when<br>phone is locked | On<br>Off                | Off     | From release 1.3(0) onward, you can set<br>PTT to transmit even if the phone is<br>locked. |

| Field             | Field type or<br>choices     | Default     | Description                                                                                                    |
|-------------------|------------------------------|-------------|----------------------------------------------------------------------------------------------------|
| Username          | Text                         | Anonymous   | This is the caller ID that displays on the<br>broadcast. Usually set at Device or Group<br>level. If nothing is entered, the default is<br><b>Anonymous</b> . |
| Multicast address | Domain name or IP<br>address | 224.0.1.116 | Defines the multicast address for broadcast traffic.                                                                                                    |
| Codec             | G.711Mu<br>G.726             | G.726       | Defines the codec.                                                                                                    |
| Channel setup     |                              |             | You can set up to 25 PTT channels. By<br>default, the Channel #1 label defaults to<br>ALL, and its transmit and subscription<br>options are set to Yes.       |

Use the following Channel setup settings to configure the desired PTT channels.

#### Table 25: Channel setup settings

| Field                   | Field type or<br>choices | Default                                                    | Description                                                                                                    |
|-------------------------|--------------------------|------------------------------------------------------------|----------------------------------------------------------------------------------------------------|
| Channel # n label       | String                   | For Channel # 1:<br>ALL<br>For Channel #2-25:<br>Blank     | Allows you to enter a label for the channel.<br><b>Note</b> You can enter a label with<br>more than 15 characters, but<br>a long label truncates when<br>it displays on the handset. |
| Channel can<br>transmit | Yes<br>No                | For Channel # 1 -<br>ALL: Yes<br>For Channel #2-25:<br>No  | Enables a user to transmit on the channel.                                                                                                    |
| Channel<br>subscription | Yes<br>No                | For Channel # 1 -<br>ALL: Yes<br>For Channel #2-25:<br>No. | Subscribes a user to the channel so that they can receive broadcasts.                                                                                                    |

## **Battery Life app**

By default, battery monitoring is disabled. When you enable battery life monitoring, the **Battery Life** app dashboard displays the following:

| 2:03 🔇 |                                     | 2:03   | l 😮 🖬                                    | ♥ 🗎 |
|--------|-------------------------------------|--------|------------------------------------------|-----|
| Batt   | ery Life                            | Batte  | ery Life                                 |     |
|        |                                     |        | <b>36.3 °C (97.34 °F)</b><br>Temperature |     |
|        | 91%                                 | ÷      | Good<br>Health                           |     |
|        |                                     | ų.     | Discharging<br>Status                    |     |
| (ii)   | VK20120101181<br>Serial             |        | 4.227V                                   | -   |
| Ō      | <b>3020 mAh</b><br>Battery capacity |        | Li-ion                                   | -   |
| E PA   | 100%<br>Secondary battery           | -<br>© | 9<br>Characteristics                     | -   |
|        | < ● ■                               |        |                                          |     |

- Battery serial number
- · Battery capacity
- Temperature
- Health
- · Charging status
- · Voltage
- Battery type
- Charge cycle completed

A low battery warning notification displays on the screen if the percentage of remaining battery life is below the set **Low battery threshold**.

As administrator, you can also enable sound and vibration for the low battery alarm.

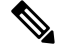

**Note** The Cisco Wireless Phone 860 and Cisco Wireless Phone 860S have an internal secondary battery, which operates the phone during a hot swap. The **Battery Life** app dashboard displays the general status of the internal battery. For more information about the secondary battery, you can tap **Open additional metrics** and options.

The The Cisco Wireless Phone 840 and 840S do not have an internal battery.

For 1.7(0) or later, if the number of charge cycles exceed the specified maximum count, you receive a notification to replace the battery. Make sure to replace the battery immediately after you receive a notification for better performance.

#### **Related Topics**

Access the Cisco app settings on the phone, on page 82

## **User settings for Battery Life**

The user controls the following Battery Life settings.

Table 26: User settings for Battery Life

| Field        | Field type or<br>choices | Default | Description                                                                                       |
|--------------|--------------------------|---------|---------------------------------------------------------------------------------------------------|
| Alarm volume | Integer 0–100            | 50      | Controls the volume percentage of the low<br>battery alarm.<br>This is a user-controlled setting. |

## Admin settings for Battery Life

Use the following Admin settings to configure the Battery Life app.

Table 27: Admin settings for Battery Life

| Field          | Field type or<br>choices      | Default          | Description                                                                                                    |
|----------------|-------------------------------|------------------|----------------------------------------------------------------------------------------------------|
| Alarm volume   | Integer 0–100                 | 50               | Controls the volume percentage of the low battery alarm.                                                                                                    |
|                |                               |                  | This is a user-controlled setting.                                                                                                    |
| Enable battery | On                            | Off              | Enables or disables battery monitoring.                                                                                                    |
| monitoring     | Off                           |                  | when disabled, the low battery alarm does<br>not sound and the battery life details such<br>as the serial number, capacity, temperature,<br>and charging status do not display. |
| Vibrate        | On<br>Off                     | Off              | Causes the phone to vibrate if the battery<br>alarm is active and battery monitoring is<br>enabled.                                                                             |
| Sound          | On                            | Off              | Enables sound for the battery alarm, if the                                                                                                    |
|                | Off                           |                  | battery alarm is active and battery<br>monitoring is enabled.                                                                                                    |
| Alarm tone     | Default alarm sound           | Default (Cesium) | Defines the battery alarm tone.                                                                                                    |
|                | None                          |                  |                                                                                                    |
|                | List of available alarm tones |                  |                                                                                                    |

| Field                    | Field type or choices                     | Default | Description                                                                                             |
|--------------------------|-------------------------------------------|---------|----------------------------------------------------------------------------------------------------|
| Low battery<br>threshold | 15%<br>20%                                | 15%     | Defines the percentage of remaining battery life to trigger the alarm.                                  |
| Snooze time              | 1 min<br>2 min<br>3 min<br>4 min<br>5 min | 2 min   | Defines the number of minutes the alarm<br>is silenced when the user snoozes the<br>battery life alarm. |

## **Buttons app**

The **Buttons** app allows you to program the buttons on their phone. You can disable user control for all buttons or for specific buttons. For example, you can disable user control of the **Programmable Emergency** button, to ensure that users can always access that feature.

### **Programmable buttons**

The following illustrations and table show the programmable buttons on the phone.

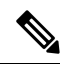

**Note** The programmable buttons for the Cisco Wireless Phone 840 and Cisco Wireless Phone 860 are not in the same location. Also, the Cisco Wireless Phone 840 and 840S don't have a Fingerprint button.

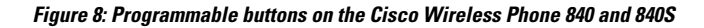

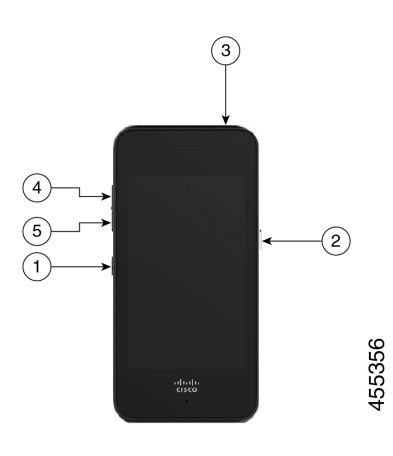

Figure 9: Programmable buttons on the Cisco Wireless Phone 860 and 860S

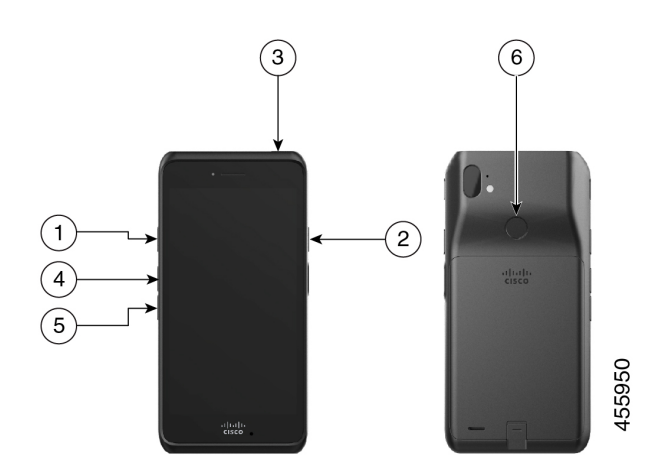

Table 28: Programmable buttons

| Callout | Programmable button                                     |
|---------|---------------------------------------------------------|
| 1       | Left button                                             |
| 2       | Right button                                            |
| 3       | Тор                                                     |
| 4       | Volume up                                               |
| 5       | Volume down                                             |
| 6       | Fingerprint—For Cisco Wireless Phone 860 and 860S only. |

## **Buttons settings**

Through the Buttons app settings, you can:

- Enable or disable the user's ability to change some or all programmable buttons.
- Change the default programmable button actions.

Use the following settings to configure the buttons.

#### Table 29: Buttons settings

| Field            | Field type or<br>choices | Default | Description                                         |
|------------------|--------------------------|---------|-----------------------------------------------------|
| Left button user | Enabled                  | Enabled | Enables the user to change the <b>Left button</b> . |
| assigned         | Disabled                 |         |                                                     |

| Field             | Field type or choices             | Default                     | Description                                  |
|-------------------|-----------------------------------|-----------------------------|----------------------------------------------|
| Left button       | No action                         | For phones with a           | Allows the user to control the button action |
|                   | Home key                          | barcode scanner:<br>Scanner | if you enable Left button user assigned.     |
|                   | Back key                          | For phones without          |                                              |
|                   | Menu key                          | a barcode scanner:          |                                              |
|                   | РТТ                               | No action                   |                                              |
|                   | Emergency                         |                             |                                              |
|                   | Volume up                         |                             |                                              |
|                   | Volume down                       |                             |                                              |
|                   | Run application                   |                             |                                              |
|                   | Open URL                          |                             |                                              |
|                   | Scanner (for 800S<br>phones only) |                             |                                              |
|                   | Custom 1                          |                             |                                              |
|                   | Custom 2                          |                             |                                              |
|                   | Custom 3                          |                             |                                              |
|                   | Custom 4                          |                             |                                              |
| Right button user | Enabled                           | Enabled                     | Enables the user to change the <b>Right</b>  |
| assigned          | Disabled                          |                             | button.                                      |

| Field           | Field type or choices          | Default | Description                                       |
|-----------------|--------------------------------|---------|---------------------------------------------------|
| Right button    | No action                      | РТТ     | Allows the user to control the button action      |
|                 | Home key                       |         | if you enable <b>Right button user assigned</b> . |
|                 | Back key                       |         |                                                   |
|                 | Menu key                       |         |                                                   |
|                 | PTT                            |         |                                                   |
|                 | Emergency                      |         |                                                   |
|                 | Volume up                      |         |                                                   |
|                 | Volume down                    |         |                                                   |
|                 | Run application                |         |                                                   |
|                 | Open URL                       |         |                                                   |
|                 | Scanner (for 800S phones only) |         |                                                   |
|                 | Custom 1                       |         |                                                   |
|                 | Custom 2                       |         |                                                   |
|                 | Custom 3                       |         |                                                   |
|                 | Custom 4                       |         |                                                   |
| Top button user | Enabled                        | Enabled | Enables the user to change the <b>Top</b> button. |
| assigned        | Disabled                       |         |                                                   |

| Field                            | Field type or choices          | Default   | Description                                                                                  |
|----------------------------------|--------------------------------|-----------|----------------------------------------------------------------------------------------------|
| Тор                              | No action                      | Emergency | Allows the user to control the button action if you enable <b>Top button user assigned</b> . |
|                                  | Home key                       |           |                                                                                              |
|                                  | Back key                       |           |                                                                                              |
|                                  | Menu key                       |           |                                                                                              |
|                                  | PTT                            |           |                                                                                              |
|                                  | Emergency                      |           |                                                                                              |
|                                  | Volume up                      |           |                                                                                              |
|                                  | Volume down                    |           |                                                                                              |
|                                  | Run application                |           |                                                                                              |
|                                  | Open URL                       |           |                                                                                              |
|                                  | Scanner (for 800S phones only) |           |                                                                                              |
|                                  | Custom 1                       |           |                                                                                              |
|                                  | Custom 2                       |           |                                                                                              |
|                                  | Custom 3                       |           |                                                                                              |
|                                  | Custom 4                       |           |                                                                                              |
| Fingerprint button user assigned | Enabled                        | Enabled   | For Cisco Wireless Phone 860 and Cisco Wireless Phone 860S only.                             |
|                                  | Disabled                       |           |                                                                                              |
|                                  |                                |           | Enables the user to change the <b>Fingerprint</b> button.                                    |

I

| Field            | Field type or choices          | Default     | Description                                                                                                    |
|------------------|--------------------------------|-------------|----------------------------------------------------------------------------------------------------|
| Fingerprint      | No action                      | Fingerprint | <ul> <li>For Cisco Wireless Phone 860 and Cisco Wireless Phone 860S only.</li> <li>Allows the user to control the button action if you enable Fingerprint button user assigned.</li> </ul> |
|                  | Home key                       |             |                                                                                                    |
|                  | Back key                       |             |                                                                                                    |
|                  | Menu key                       |             |                                                                                                    |
|                  | PTT                            |             |                                                                                                    |
|                  | Emergency                      |             |                                                                                                    |
|                  | Volume up                      |             |                                                                                                    |
|                  | Volume down                    |             |                                                                                                    |
|                  | Run application                |             |                                                                                                    |
|                  | Open URL                       |             |                                                                                                    |
|                  | Scanner (for 800S phones only) |             |                                                                                                    |
|                  | Fingerprint                    |             |                                                                                                    |
|                  | Custom 1                       |             |                                                                                                    |
|                  | Custom 2                       |             |                                                                                                    |
|                  | Custom 3                       |             |                                                                                                    |
|                  | Custom 4                       |             |                                                                                                    |
| Volume up button | Enabled                        | Enabled     | Enables the user to change the Volume up                                                                                                    |
| user assigned    | Disabled                       |             | button.                                                                                                    |

| Field                | Field type or<br>choices          | Default     | Description                                                                                        |
|----------------------|-----------------------------------|-------------|----------------------------------------------------------------------------------------------------|
| Volume up            | No action                         | Volume up   | Allows the user to control the button action if you enable <b>Volume up button user assigned</b> . |
|                      | Home key                          |             |                                                                                                    |
|                      | Back key                          |             |                                                                                                    |
|                      | Menu key                          |             |                                                                                                    |
|                      | РТТ                               |             |                                                                                                    |
|                      | Emergency                         |             |                                                                                                    |
|                      | Volume up                         |             |                                                                                                    |
|                      | Volume down                       |             |                                                                                                    |
|                      | Run application                   |             |                                                                                                    |
|                      | Open URL                          |             |                                                                                                    |
|                      | Scanner (for 800S phones only)    |             |                                                                                                    |
|                      | Custom 1                          |             |                                                                                                    |
|                      | Custom 2                          |             |                                                                                                    |
|                      | Custom 3                          |             |                                                                                                    |
| Volume down          | Enabled                           | Enabled     | Enables the user to change the <b>Volume</b>                                                       |
| button user assigned | Disabled                          |             | down button.                                                                                       |
| Volume down          | No action                         | Volume down | Allows the user to control the button action<br>if you enable <b>Volume down button user</b>       |
|                      | Home key                          |             |                                                                                                    |
|                      | Back key                          |             | assigned.                                                                                          |
|                      | Menu key                          |             |                                                                                                    |
|                      | РТТ                               |             |                                                                                                    |
|                      | Emergency                         |             |                                                                                                    |
|                      | Volume up                         |             |                                                                                                    |
|                      | Volume down                       |             |                                                                                                    |
|                      | Run application                   |             |                                                                                                    |
|                      | Open URL                          |             |                                                                                                    |
|                      | Scanner (for 800S<br>phones only) |             |                                                                                                    |
|                      | Custom 1                          |             |                                                                                                    |
|                      | Custom 2                          |             |                                                                                                    |
|                      | Custom 3                          |             |                                                                                                    |
### **Related Topics**

Cisco app package names, on page 101 Access the Cisco app settings on the phone, on page 82

### Set a button to run an application

You can configure a programmable button to open any app that is on the phone.

In the Enterprise Mobility Management (EMM) application, specify both the app package name and the app activity name in the configuration string:

<package name>/<package name>.<activity name>

When you include the app activity name, it allows you to push that configuration to the phones before you install the named app on the phones.

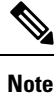

If you use only the app package name and the app is not yet on the phone, the **Buttons** app can't apply that setting. When you do install the app later, and the user presses the button, the app will not launch.

### Procedure

- **Step 1** In the EMM application, select **Run application**.
- **Step 2** Enter the package name of the app and the activity name of the screen within the app.

For example, the package name for the Cisco Phone app is com.cisco.phone. The package name plus the dialer activity name is com.cisco.phone/com.cisco.phone.activities.Dialer.

### Cisco app package names

The following are the package names for the Cisco apps.

Table 30: Cisco app package names

| Cisco app             | Cisco app package name    |
|-----------------------|---------------------------|
| Barcode               | com.cisco.barcode.service |
| Battery Life          | com.cisco.batterylife     |
| Buttons               | com.cisco.buttons         |
| Call Quality Settings | com.cisco.callquality     |
| Cisco Phone           | com.cisco.phone           |
| Custom Settings       | com.cisco.customsettings  |
| Diagnostics           | com.cisco.diagnostics     |

| Cisco app           | Cisco app package name                   |
|---------------------|------------------------------------------|
| Emergency           | com.cisco.emergency                      |
| Logging             | com.cisco.logging                        |
| РТТ                 | com.cisco.ptt                            |
| System Updater      | com.cisco.sysupdater                     |
| Sound Stage         | com.cisco.soundstage                     |
| Web API             | com.cisco.webapi                         |
| Sound Stage Web API | com.cisco.soundstage<br>com.cisco.webapi |

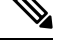

**Note** The Smart Launcher and Device Policy Controller apps are not on the Google store and are available only through the Cisco Wireless Phone Configuration Management tool.

## **Barcode** app

The Cisco Wireless Phone 840S and Cisco Wireless Phone 860S have a built-in barcode scanner. The Cisco Wireless Phone 840 and Cisco Wireless Phone 860 don't have a barcode scanner.

By default, the barcode scanner is enabled along with all supported symbologies. As an administrator, you control the **General settings**, **Default settings**, and **ScanFlex** settings of the **Barcode** app.

As an administrator, you can:

- Enable and disable barcode scanning.
- · Decide which symbologies to deploy.
- Set audible acknowledgments of a scan.
- Set the intensity of the scan light.
- Set the Enter key to move to the next field to be populated by scanning.
- Enable automatic enter of carriage return.
- Test scan barcodes before you give the phones to users.

### **Related Topics**

Access the Cisco app settings on the phone, on page 82 Test scan a barcode, on page 120

### **Barcode symbologies**

The Cisco Wireless Phone 840S and 860S barcode scanners support the following barcode symbologies.

| Aztec                    | Codabar                       | Interleaved 2 of 5      |
|--------------------------|-------------------------------|-------------------------|
| CCA EAN-128              | Code 11                       | ISBT-128                |
| CCA EAN-13               | Code 128                      | ISBT-128 Con            |
| CCA EAN-8                | Code 32                       | Macro PDF               |
| CCA GS1 DataBar Expanded | Code 39 Full ASCII            | Macro QR                |
| CCA GS1 DataBar Limited  | Code 39 Trioptic              | Matrix 2 of 5           |
| CCA GS1 DataBar-14       | Code 93                       | Micro PDF               |
| CCA UPC-A                | DataMatrix                    | Micro QR                |
| CCA UPC-E                | EAN-128                       | MSI                     |
| CCB EAN-128              | EAN-13                        | PDF-417                 |
| CCB EAN-13               | EAN-13 + 2 Supplemental       | QR Code                 |
| CCB EAN-8                | EAN-13 + 5 supplemental EAN-8 | UPC-A                   |
| CCB GS1 DataBar Expanded | EAN-8                         | UPC-A + 2 Supplemental  |
| CCB GS1 DataBar Limited  | EAN-8 + 2 Supplemental        | UPC-A + 5 supplemental  |
| CCB GS1 DataBar-14       | EAN-8 + 5 supplemental        | UPC-E0                  |
| CCB UPC-A                | GS1 128                       | UPC-E0 + 2 Supplemental |
| CCB UPC-E                | GS1 DataBar Expanded          | UPC-E0 + 5 supplemental |
| CCC EAN-128              | GS1 DataBar Limited           |                         |
|                          | GS1 DataBar-14                |                         |
|                          | Han Xin                       |                         |

### Table 31: Supported barcode symbologies

## **General settings for the Barcode app**

Use the following settings to enable or disable the barcode scanner and configure general scan settings such as sounds and vibration.

### Table 32: General settings for the Barcode app

| Field          | Field type or<br>choices | Default | Description                  |
|----------------|--------------------------|---------|------------------------------|
| Enable barcode | On                       | On      | Enables the barcode scanner. |
| scanner        | Off                      |         |                              |

| Field                     | Field type or<br>choices                                                          | Default                  | Description                                             |
|---------------------------|-----------------------------------------------------------------------------------|--------------------------|---------------------------------------------------------|
| Decode session<br>timeout | 0.5 seconds to 9.9 seconds                                                        | 5                        | Sets the amount of time for the decode session timeout. |
| Vibrate on scan           | On<br>Off                                                                         | On                       | Sets the phone to vibrate on scan.                      |
| Sound on scan             | On<br>Off                                                                         | On                       | Sets the phone to produce a sound on scan.              |
| Barcode tone              | Low pitch single<br>beep<br>Low pitch double<br>beep<br>High pitch double<br>beep | Low pitch single<br>beep | Sets the barcode scan tone.                             |
| Illumination power        | 0-10                                                                              | 5                        | Sets the illumination power of the barcode scanner.     |

## **Default settings for the Barcode app**

You can set the following default settings for the Barcode app.

### **Data manipulation settings**

Use the following settings to configure any rules about how to manipulate the scanned data, such as automatically adding or striping data.

Table 33: Data manipulation settings

| Field                            | Field type or<br>choices                        | Default | Description                                                                                                    |
|----------------------------------|-------------------------------------------------|---------|----------------------------------------------------------------------------------------------------|
| Enable AIM codes<br>or symbol id | Disable<br>Enable AIM codes<br>Enable symbol id | Disable | Prefixes AIM code or symbol id before<br>data.<br>The AIM code is an industry standard<br>3-character identifier that provides<br>information about the symbology that is<br>generated by the decoder of a scanner. The<br>code is prepended to the scanned barcode<br>and may be employed by keyboard<br>injection and the data sent through the<br>intent. |
| Automatic carriage return        | On<br>Off                                       | Off     | Adds an Enter when inject text to an input field.                                                                                                    |

| Field             | Field type or choices | Default | Description                                                                            |
|-------------------|-----------------------|---------|----------------------------------------------------------------------------------------|
| Automatic Tab     | On                    | Off     | Adds a Tab at the end of an injected barcode value.                                    |
|                   | Off                   |         |                                                                                        |
| Trim barcode data | On                    | Off     | Removes any trailing or leading                                                        |
|                   | Off                   |         | whitespaces from a scanned barcode data.                                               |
| Strip characters  | Integer               | 0       | Strips this number of characters from the left (as displayed on screen) of the barcode |
|                   |                       |         | data.                                                                                  |
|                   |                       |         | Only positive integers allowed.                                                        |
| Strip characters  | Integer               | 0       | Strips this number of characters from the right (as displayed on screen) of the        |
| nominght          |                       |         | barcode data.                                                                          |
|                   |                       |         | Only positive integers allowed.                                                        |
| Prepend String    | String                |         | Prepends a string to the scanned barcode                                               |
|                   |                       |         | data.                                                                                  |
| Append String     | String                |         | Appends a string to the scanned barcode data.                                          |

### **Custom intent settings**

Use the following settings to configure any custom intent settings.

#### Table 34: Custom intent settings

| Field                     | Field type or choices                                                                      | Default | Description                    |
|---------------------------|--------------------------------------------------------------------------------------------|---------|--------------------------------|
| Intent delivery<br>method | Disable<br>Stat activity<br>Start service<br>Start foreground<br>service<br>Send broadcast | Disable | Choose intent delivery method. |
| Intent action             | String                                                                                     |         | Enter intent action.           |
| Intent category           | String                                                                                     |         | Enter intent category.         |

### Symbology settings

Use the following settings to enable or disable individual barcode symbologies and their related settings. By default all supported symbologies are enabled.

The following table describes the default settings for the Aztec symbology.

### Table 35: Aztec

| Field          | Field type or choices | Default | Description                        |
|----------------|-----------------------|---------|------------------------------------|
| Enable Aztec   | On                    | ON      | Enables or disables the symbology. |
|                | Off                   |         |                                    |
| Aztec decoding | Regular               | Regular | Sets the decoding.                 |
|                | Inverse               |         |                                    |
|                | Both                  |         |                                    |

The following table describes the default settings for the Codabar symbology.

### Table 36: Codabar

| Field                           | Field type or<br>choices | Default | Description                        |
|---------------------------------|--------------------------|---------|------------------------------------|
| Enable Codabar                  | On<br>Off                | ON      | Enables or disables the symbology. |
| Codabar length                  | 0-55                     | 5       | Sets the Codabar length.           |
| Enable Codabar<br>NOTIS editing | On<br>Off                | OFF     | Strips start and stop characters.  |

The following table describes the default settings for the Code 11 symbology.

### Table 37: Code 11

| Field                                  | Field type or<br>choices                                    | Default              | Description                                                        |
|----------------------------------------|-------------------------------------------------------------|----------------------|--------------------------------------------------------------------|
| Code 11                                | On<br>Off                                                   | ON                   | Enables or disables the symbology.                                 |
| Code 11 check digit<br>verification    | Disable check digits<br>One check digit<br>Two check digits | Disable check digits | Enables or disables check digit verification.                      |
| Enable transmit<br>code 11 Check Digit | On<br>Off                                                   | OFF                  | Enables or disables transmit.<br>To transmit, enable verification. |

The following table describes the default settings for the Code 32 symbology.

### Table 38: Code 32

| Field   | Field type or<br>choices | Default | Description                        |
|---------|--------------------------|---------|------------------------------------|
| Code 32 | On                       | ON      | Enables or disables the symbology. |
|         | Off                      |         | Enable Code 39 to enable Code 32.  |

The following table describes the default settings for the Code 39 symbology.

### Table 39: Code 39

| Field                                         | Field type or<br>choices | Default | Description                                                             |
|-----------------------------------------------|--------------------------|---------|-------------------------------------------------------------------------|
| Enable Code 39                                | On<br>Off                | ON      | Enables or disables the symbology.<br>Enable Code 39 to enable Code 32. |
| Enable Code 39<br>check digit<br>verification | On<br>Off                | OFF     | Enables or disables check digit verification.                           |
| Enable transmit<br>Code 39 check digit        | On<br>Off                | OFF     | Enables or disables transmit.                                           |
| Enable Code 39 full<br>ASCII conversion       | On<br>Off                | OFF     | Enables or disables full ASCII conversion.                              |

The following table describes the default settings for the Code 93 symbology.

### Table 40: Code 93

| Field          | Field type or<br>choices | Default | Description                        |
|----------------|--------------------------|---------|------------------------------------|
| Enable Code 93 | On                       | ON      | Enables or disables the symbology. |
|                | Off                      |         |                                    |

The following table describes the default settings for the Code 128 symbology.

### Table 41: Code 128

| Field           | Field type or<br>choices | Default | Description                        |
|-----------------|--------------------------|---------|------------------------------------|
| Enable Code 128 | On                       | ON      | Enables or disables the symbology. |
|                 | Off                      |         |                                    |

The following table describes the default settings for the Data Matrix symbology.

### Table 42: Data Matrix

| Field                        | Field type or choices      | Default | Description                        |
|------------------------------|----------------------------|---------|------------------------------------|
| Enable Data Matrix           | On<br>Off                  | ON      | Enables or disables the symbology. |
| Data Matrix mirror<br>images | Never<br>Mirror<br>Both    | Never   | Sets mirror images.                |
| Data Matrix<br>decoding      | Regular<br>Inverse<br>Both | Regular | Sets decoding.                     |

The following table describes the default settings for the EAN 8 symbology.

### Table 43: EAN 8

| Field                                | Field type or<br>choices | Default | Description                               |
|--------------------------------------|--------------------------|---------|-------------------------------------------|
| Enable EAN 8                         | On<br>Off                | ON      | Enables or disables the symbology.        |
| Enable convert EAN<br>8 to EAN 13    | On<br>Off                | OFF     | Enables or disables conversion to EAN 13. |
| Enable transmit<br>EAN 8 check digit | On<br>Off                | OFF     | Enables or disables transmit.             |

The following table describes the default settings for the EAN 13 symbology.

### Table 44: EAN13

| Field         | Field type or<br>choices | Default | Description                        |
|---------------|--------------------------|---------|------------------------------------|
| Enable EAN 13 | On                       | ON      | Enables or disables the symbology. |
|               | Off                      |         |                                    |

The following table describes the default settings for the GS1 DataBar symbology.

### Table 45: GS1 DataBar

| Field                                               | Field type or<br>choices | Default | Description                        |
|-----------------------------------------------------|--------------------------|---------|------------------------------------|
| Enable GS1 DataBar<br>14                            | On<br>Off                | ON      | Enables or disables the symbology. |
| Enable GS1 DataBar<br>composite CCA<br>CCB, and CCC | On<br>Off                | ON      |                                    |
| Enable GS1 DataBar<br>Expanded                      | On<br>Off                | ON      |                                    |
| Enable GS1 DataBar<br>Limited                       | On<br>Off                | ON      |                                    |

The following table describes the default settings for the GS1 128 symbology.

### Table 46: GS1 128

| Field          | Field type or<br>choices | Default | Description                        |
|----------------|--------------------------|---------|------------------------------------|
| Enable GS1-128 | On                       | ON      | Enables or disables the symbology. |
|                | Off                      |         |                                    |

The following table describes the default settings for the Han Xin symbology.

### Table 47: Han Xin code

| Field          | Field type or<br>choices | Default | Description                        |
|----------------|--------------------------|---------|------------------------------------|
| Enable Han Xin | On                       | ON      | Enables or disables the symbology. |
| code           | Off                      |         |                                    |

The following table describes the default settings for the Interleaved 2 of 5 symbology.

### Table 48: Interleaved 2 of 5

| Field              | Field type or<br>choices | Default | Description                        |
|--------------------|--------------------------|---------|------------------------------------|
| Enable Interleaved | On                       | ON      | Enables or disables the symbology. |
| 2 of 5             | Off                      |         |                                    |
| Enable Interleaved | On                       | OFF     | Enables or disables quiet zone.    |
| 2 of 5 quiet zone  | Off                      |         |                                    |

| Field                                                | Field type or<br>choices                                                         | Default             | Description                                                                                                    |
|------------------------------------------------------|----------------------------------------------------------------------------------|---------------------|----------------------------------------------------------------------------------------------------|
| Interleaved 2 of 5<br>check digit<br>verification    | Disable<br>USS<br>OPCC                                                           | Disable             | Enables or disables check digit verification.                                                                                                    |
| Enable transmit<br>Interleaved 2 of 5<br>check digit | On<br>Off                                                                        | OFF                 | Enables or disables transmit.                                                                                                    |
| Interleaved 2 of 5<br>length type                    | One discrete length<br>Two discrete lengths<br>Length within range<br>Any length | One discrete length | Governs the usage of the two integer fields<br>that follow. For <b>Two discrete lengths</b> and<br><b>Length within range</b> , it does not matter<br>which value is in which field. |
| Set Interleaved 2 of<br>5 length 1 (0 to 55)         | 0–55                                                                             | 14                  | Applicable for all scheme choices except<br>Any length, which ignores it.<br>Default value applies only to One discrete<br>length.                                                   |
| Set Interleaved 2 of<br>5 length 2 (0 to 55)         | 0–55                                                                             | 0                   | Applicable for <b>Two discrete lengths</b> and <b>Length within range</b> only.                                                                                                    |

The following table describes the default settings for the ISBT 128 symbology.

### Table 49: ISBT 128

| Field                                                             | Field type or<br>choices              | Default | Description                                                                                                    |
|-------------------------------------------------------------------|---------------------------------------|---------|----------------------------------------------------------------------------------------------------|
| Enable ISBT 128                                                   | On<br>Off                             | ON      | Enables International Society of Blood<br>Transfusion (ISBT) 128 symbology.                                                                                                    |
| Select an option for<br>concatenating pairs<br>of ISTB code types | Disable<br>Enable<br>Autodiscriminate | Disable | <ul> <li>Disable ISBT Concatenation: The device does not concatenate pairs of ISBT codes it encounters.</li> <li>Enable ISBT Concatenation: There must be two ISBT codes for the device to decode and perform concatenation. The device does not decode single ISBT symbols.</li> <li>Autodiscriminate ISBT Concatenation: The device decodes and concatenates pairs of ISBT codes immediately. If only a single ISBT symbol is present, the device must decode the symbol the number of times set via ISBT Concatenation Redundancy before transmitting its data to confirm that there is no additional ISBT symbol.</li> </ul> |

| Field                            | Field type or<br>choices | Default | Description                                                                                                    |
|----------------------------------|--------------------------|---------|----------------------------------------------------------------------------------------------------|
| Enable check ISBT table          | On<br>Off                | ON      | If you enable ISBT Concatenation, enable<br>Check ISBT Table to concatenate only<br>those pairs found in this table.                                                                           |
| ISTB concatenation<br>redundancy | 2 to 20                  | 10      | With ISBT Concatenation set to<br>Autodiscriminate, this option sets the<br>number of times the device must decode<br>an ISBT symbol before determining that<br>there is no additional symbol. |

The following table describes the default settings for the Matrix 2 of 5 symbology.

### Table 50: Matrix 2 of 5

| Field                                           | Field type or<br>choices | Default | Description                        |
|-------------------------------------------------|--------------------------|---------|------------------------------------|
| Enable Matrix 2 of 5                            | On<br>Off                | ON      | Enables or disables the symbology. |
| Enable Matrix 2 of<br>5 check digit             | On<br>Off                | OFF     |                                    |
| Enable transmit<br>Matrix 2 of 5 check<br>digit | On<br>Off                | OFF     | Enables or disables transmit.      |

The following table describes the default settings for the Micro PDF symbology.

### Table 51: Micro PDF

| Field            | Field type or<br>choices | Default | Description                        |
|------------------|--------------------------|---------|------------------------------------|
| Enable Micro PDF | On                       | ON      | Enables or disables the symbology. |
|                  | Off                      |         |                                    |

The following table describes the default settings for the Micro QR symbology.

### Table 52: Micro QR

| Field           | Field type or<br>choices | Default | Description                        |
|-----------------|--------------------------|---------|------------------------------------|
| Enable Micro QR | On                       | ON      | Enables or disables the symbology. |
|                 | Off                      |         |                                    |

The following table describes the default settings for the MSI Plessey symbology.

### Table 53: MSI Plessey

| Field                              | Field type or<br>choices     | Default      | Description                        |
|------------------------------------|------------------------------|--------------|------------------------------------|
| MSI Plessey                        | On<br>Off                    | ON           | Enables or disables the symbology. |
| Number of MSI<br>check digits      | One Digit<br>Two Digits      | One digit    |                                    |
| Enable transmit MSI<br>check digit | On<br>Off                    | OFF          | Enables or disables transmit.      |
| MSI check digit algorithm          | MOD 10/MOD11<br>MOD 10/MOD10 | MOD 10/MOD10 |                                    |

The following table describes the default settings for the PDF 417 symbology.

### Table 54: PDF 417

| Field          | Field type or<br>choices | Default | Description                        |
|----------------|--------------------------|---------|------------------------------------|
| Enable PDF 417 | On                       | ON      | Enables or disables the symbology. |
|                | Off                      |         |                                    |

The following table describes the default settings for the QR symbology.

### Table 55: QR

| Field       | Field type or<br>choices   | Default | Description                        |
|-------------|----------------------------|---------|------------------------------------|
| Enable QR   | On<br>Off                  | ON      | Enables or disables the symbology. |
| QR decoding | Regular<br>Inverse<br>Both | Regular | Sets decoding.                     |

The following table describes the default settings for the UPC-A symbology.

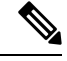

Note

Enable EAN/UPC supplementals per option in Administrative settings to enable supplementals for UPC-A or UPC-E or both.

### Table 56: UPC-A

| Field                                | Field type or<br>choices                                                  | Default          | Description                        |
|--------------------------------------|---------------------------------------------------------------------------|------------------|------------------------------------|
| Enable UPC-A                         | On<br>Off                                                                 | ON               | Enables or disables the symbology. |
| Enable transmit<br>UPC-A check digit | On<br>Off                                                                 | ON               | Enables or disables transmit.      |
| Transmit UPC-A<br>preamble           | No preamble:0<br>System character<br>System character<br>and country code | System character | Sets transmit preamble.            |

The following table describes the default settings for the UPC-E symbology.

# 

**Note** Enable EAN/UPC supplementals per option in Administrative settings to enable supplementals for UPC-A or UPC-E or both.

### Table 57: UPC-E

| Field                                | Field type or<br>choices                                                | Default          | Description                        |
|--------------------------------------|-------------------------------------------------------------------------|------------------|------------------------------------|
| Enable UPC-E                         | On<br>Off                                                               | ON               | Enables or disables the symbology. |
| Enable transmit<br>UPC-E check digit | On<br>Off                                                               | ON               | Enables or disables transmit.      |
| Transmit UPC-E<br>preamble           | No preamble<br>System character<br>System character<br>and country code | System character | Sets transmit preamble.            |
| Enable convert<br>UPCE to UPCA       | On<br>Off                                                               | OFF              | Enables or disables conversion.    |

The following table describes the default settings 1D barcode.

#### Table 58: 1D Barcode settings

| Field      | Field type or<br>choices | Default       | Description    |
|------------|--------------------------|---------------|----------------|
| Inverse 1D | Dark on light            | Dark on light | Sets decoding. |
| Decoding   | Light on dark            |               |                |
|            | Either                   |               |                |

The following table describes supplemental symbology settings.

### Table 59: Supplemental settings

| Field                | Field type or<br>choices | Default | Description                               |
|----------------------|--------------------------|---------|-------------------------------------------|
| Supplemental setting | Disable                  | Disable | Enables or disables supplemental setting. |
| and EAN barcodes     | Enable                   |         |                                           |

The following table describes more symbology settings.

### Table 60: More settings

| Field                          | Field type or<br>choices                 | Default       | Description                      |
|--------------------------------|------------------------------------------|---------------|----------------------------------|
| EAN/UPC<br>supplementals       | Disable<br>Enable                        | Disable       | Global to both EAN 8 and EAN 13. |
| Polarity (all 1-D<br>barcodes) | Dark on light<br>Either<br>Light on dark | Dark on light | Sets polarity.                   |

### **Replace control characters settings**

As needed, use the following replace control character settings to replace certain ASCII0-31 control character keys in a barcode string with a space or punctuation.

### Table 61: Replace control characters

| Field     | Field type or choices                                                           | Default | Description                                                                                                    |
|-----------|---------------------------------------------------------------------------------|---------|----------------------------------------------------------------------------------------------------|
| Replace n | Use control<br>character<br>SPACE<br>List of Latin<br>punctuation or<br>symbols | SPACE   | Replaces control character [ <b>n</b> ] with a space<br>or a punctuation. You can also choose to<br>use the control character itself. |

The following table lists the control characters that you can replace with a space or punctuation.

Table 62: Control characters

| Control character         | Control character decimal |
|---------------------------|---------------------------|
| NULL (NUL)                | 0                         |
| Start of Header (SOH)     | 1                         |
| Start of Text (STX)       | 2                         |
| End of Text (ETX)         | 3                         |
| End of Transmission (EOT) | 4                         |
| Enquiry (ENQ)             | 5                         |
| Acknowledge (ACK)         | 6                         |
| Bell (BEL)                | 7                         |
| Backspace (BS)            | 8                         |
| Horizontal Tab (HT)       | 9                         |
| Line Feed (LF)            | 10                        |
| Vertical Tab (VT)         | 11                        |
| Form Feed (FF)            | 12                        |
| Carriage Return (CR)      | 13                        |
| Shift Out (SO)            | 14                        |
| Shift In (SI)             | 15                        |
| Data Link Escape (DLE)    | 16                        |
| Data Control 1 (DC1)      | 17                        |
| Data Control 2 (DC2)      | 18                        |
| Data Control 3 (DC3)      | 19                        |
| Data Control 4 (DC4)      | 20                        |
| Negative ACK (NAK)        | 21                        |
| Synchronize (SYN)         | 22                        |
| End Text Block (ETB)      | 23                        |
| Cancel (CAN)              | 24                        |
| End Message (EM)          | 25                        |

| Control character     | Control character decimal |
|-----------------------|---------------------------|
| Substitute (SUB)      | 26                        |
| Escape (ESC)          | 27                        |
| File Separator (FS)   | 28                        |
| Group Separator (GS)  | 29                        |
| Record Separator (RS) | 30                        |
| Unit Separator (US)   | 31                        |

The following table lists the punction that you can use to replace control characters.

### Table 63: Latin punctuation or symbols

| Latin punctuation or symbol | Description              |
|-----------------------------|--------------------------|
| !                           | Exclamation point        |
| "                           | Quotation mark           |
| #                           | Number sign              |
| \$                          | Dollar sign              |
| %                           | Percent sign             |
| &                           | Ampersand                |
| 1                           | Apostrophe               |
| (                           | Left parenthesis         |
| )                           | Right parenthesis        |
| *                           | Asterisk                 |
| +                           | Plus sign                |
| ,                           | Comma                    |
| -                           | Hyphen-Minus             |
|                             | Full stop or period      |
| /                           | Forward slash or Solidus |
| :                           | Colon                    |
| ;                           | Semicolon                |
| <                           | Less-than sign           |
| =                           | Equal sign               |
| >                           | Greater-than sign        |
| ?                           | Question mark            |

| Latin punctuation or symbol | Description                         |
|-----------------------------|-------------------------------------|
| @                           | Commercial at symbol                |
| [                           | Left square bracket                 |
| \                           | Black slash or Reverse solidus      |
| ]                           | Right square bracket                |
| ^                           | Tent, control, or Circumflex accent |
| _                           | Underline, underscore, or low line  |
| 1                           | Grave accent                        |
| {                           | Left curly bracket                  |
|                             | Pipe, or Vertical line              |
| }                           | Right curly bracket                 |
| ~                           | Tilde                               |

## **ScanFlex**

The Barcode service uses ScanFlex, a feature that allows the Barcode service to support custom data manipulation for individual applications.

Using the barcode settings and the Enterprise Mobility Management (EMM) application interface, you can group applications using barcode service into profiles which contain the exact package names that the app developers provide. Within each profile, you can enable required symbologies and configure custom data manipulation settings. When the given app is identified in the foreground, the barcode scanner only scans the symbologies that you program for that identified app.

ScanFlex allows custom intents to provide more specificity. For custom intents to function, the third-party application must be in the foreground. Some common intent delivery methods are:

- Start activity
- Start service
- Start foreground service
- · Send broadcast

Custom intents and keyboard emulation use the manipulated barcode data.

### ScanFlex settings

Set the following for each ScanFlex application or activity that you add.

#### Table 64: ScanFlex settings

| Field                                                     | Field type or<br>choices | Default | Description                                                                                               |
|-----------------------------------------------------------|--------------------------|---------|----------------------------------------------------------------------------------------------------|
| Application or<br>activity name(s)                        | String                   |         | Enter a name for the application or activity.<br>If more than one name, use a comma to<br>separate names. |
| Symbology settings<br>for application(s)<br>entered above |                          |         | Set desired symbology settings for the application or activity.                                           |
| Format data                                               |                          |         | Select desired symbologies, and set their data manipulation and custom intent settings.                   |
| Advanced data formatting                                  |                          |         | Select desired symbologies, and set custom actions and parameters.                                        |

### **Related Topics**

Default settings for the Barcode app, on page 104

### Actions for advanced data formatting

In the ScanFlex **Advanced data formatting** settings, you can set the scanner to perform up to ten different actions on a scanned string. You can set the actions to happen in any order, and you may repeat an action if needed.

Each action has two parameters that are associated with it: parameter 1 and parameter 2. The parameter fields may not be necessary for some actions.

The following table describes actions that move the cursor.

| Action                          | Cursor action description                         | Directions for parameters            |
|---------------------------------|---------------------------------------------------|--------------------------------------|
| Move forward                    | Move the cursor forward by <b>n</b> spots.        | Enter <b>n</b> in Parameter 1.       |
| Move back                       | Move the cursor backward by <b>n</b> spots.       | Enter <b>n</b> in Parameter 1.       |
| Move to beginning               | Move the cursor to the beginning of the string.   | No parameter required.               |
| Move to end                     | Move the cursor to the end of the string.         | No parameter required.               |
| Move to beginning of sub-string | Move the cursor to the beginning of a sub-string. | Enter the sub-string in Parameter 1. |
| Move to the end of sub-string   | Move the cursor to the end of a sub-string.       | Enter the sub-string in Parameter 1. |

Table 65: Actions that move the cursor

The following table describes actions that don't move the cursor.

Table 66: Actions that don't move the cursor

| Action                   | Action description                                                                                   | Directions for parameters                                                                                        |
|--------------------------|----------------------------------------------------------------------------------------------------|----------------------------------------------------------------------------------------------------|
| Trim whitespace          | Remove leading or trailing whitespaces.                                                              | No parameter required.                                                                                           |
| Remove all whitespace    | Remove all whitespaces.                                                                              | No parameter required.                                                                                           |
| Remove all leading zeros | Remove leading zeros on the left of the string.                                                      | No parameter required.                                                                                           |
| Pad zeros at beginning   | Add n zeros at the beginning.                                                                        | Enter n in Parameter 1.                                                                                          |
| Replace first sub-string | Replace the first encountered sub-string in the scanned string.                                      | Enter the sub-string that you want<br>to replace in Parameter 1, and enter<br>the new sub-string in Parameter 2. |
| Replace all sub-strings  | Replace all encountered sub-string<br>in the scanned string.                                         | Enter the sub-string that you want<br>to replace in Parameter 1, and enter<br>the new sub-string in Parameter 2. |
| Remove characters        | Remove characters encountered in the string.                                                         | Enter the character in Parameter 1.                                                                              |
| Add text                 | Add text                                                                                             | Enter the text in Parameter 1.                                                                                   |
| Add code                 | Add character as integer code.                                                                       | Enter integer code of the desired character in Parameter 1.                                                      |
| Add tab                  | Add a Tab from the current position of cursor.                                                       | No parameter required.                                                                                           |
|                          | Note ScanFlex uses a built-in pause after Tab; therefore, you do not need to manually add a pause.   |                                                                                                    |
| Add enter                | Add an Enter at the current position of the cursor.                                                  | No parameter required.                                                                                           |
|                          | Note ScanFlex uses a built-in pause after Enter; therefore, you do not need to manually add a pause. |                                                                                                    |

### Test scan a barcode

Before you use the barcode scanner for the first time, check that the scanner is properly configured to scan your barcode type.

### Before you begin

- Use the small tab to remove the plastic cover on the barcode scanner.
- Use the **Buttons** (5) app to program a button as the **Scanner**.

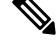

Note By default, the top-left button of the Cisco Wireless Phone 860S is set to Scanner.

By default, the bottom-left button of the Cisco Wireless Phone 840S is set to **Scanner**.

### Procedure

- Step 1 Access the Barcode 🖤 app.
- **Step 2** Tap the **Overflow** : menu.
- Step 3 Tap Test scan.
- **Step 4** From the Barcode screen, tap the barcode scanner with button.
- **Step 5** Point the barcode reader 1–18 inches (2.5–46 centimeters) from the barcode that you want to scan.
- **Step 6** Press and hold the programmed **Scanner** button with the light shining across the entire barcode symbol until the light turns off and you hear a beep.

The **Barcode type** and the **Scanned barcode data** appear on the Barcode screen. The barcode search button is enabled.

**Step 7** Tap the barcode search button to find data about the scanned barcode. The search results appear in the default browser on your phone.

## **Custom Settings app**

The Custom Settings app provides phone control settings. It includes:

- User restrictions, where you can grant or restrict access to certain phone settings for the phone user.
- General administrative phone settings, such as time, device, sleep, touch, sound, and wallpaper settings.

### **Related Topics**

Access the Cisco app settings on the phone, on page 82

## **User restrictions in Custom Settings**

By default, all the user restrictions are on, which means that users can control these settings on their phones. If you don't want users to control certain settings, you can change these settings to Off.

### User restrictions for Wi-Fi and airplane mode

The following table describes the user restriction settings that are related to Wi-Fi and airplane mode.

Table 67: User restriction settings for Wi-Fi and airplane mode

| Field                         | Field type or<br>choices | Default | Description                                                                                                    |
|-------------------------------|--------------------------|---------|----------------------------------------------------------------------------------------------------|
| Allow Wi-Fi toggle            | On<br>Off                | On      | If enabled, and if the <b>Allow quick settings</b><br><b>tiles</b> is enabled, the user can enable or<br>disable <b>Wi-Fi</b> in the quick settings tiles.<br>If the <b>Allow quick settings tiles</b> is<br>disabled, all the quick settings tiles are not<br>available.                           |
| Allow airplane<br>mode toggle | On<br>Off                | On      | If enabled, and if the <b>Allow quick settings</b><br><b>tiles</b> is enabled, the user can enable or<br>disable <b>Airplane mode</b> in the quick<br>settings tiles.<br>If the <b>Allow quick settings tiles</b> is<br>disabled, the <b>Airplane mode</b> quick settings<br>tile is not available. |

### User restrictions for quick settings tiles

The following table describes the user restriction settings that are related to the quick settings tiles.

### Table 68: User restriction settings for quick settings tiles

| Field                      | Field type or<br>choices | Default | Description                                                                                                    |
|----------------------------|--------------------------|---------|----------------------------------------------------------------------------------------------------|
| Allow quick settings tiles | On<br>Off                | On      | If enabled, all enabled quick setting tiles are accessible to the end user.                                                     |
|                            |                          |         | If disabled, all quick setting tiles are inaccessible to the end user.                                                          |
| Wi-Fi                      | On<br>Off                | On      | If enabled, and if the <b>Allow quick settings</b><br><b>tiles</b> is enabled, the user can control this<br>quick setting tile. |
|                            |                          |         | If disabled, the quick setting tile is hidden<br>and can't be added.                                                            |

I

| Field          | Field type or choices | Default | Description                                                                                                    |
|----------------|-----------------------|---------|----------------------------------------------------------------------------------------------------|
| Bluetooth      | On<br>Off             | On      | If enabled, and if the <b>Allow quick settings</b><br><b>tiles</b> is enabled, the user can control this<br>quick setting tile. |
|                |                       |         | If disabled, the quick setting tile is hidden and can't be added.                                                               |
| Do not disturb | On<br>Off             | On      | If enabled, and if the <b>Allow quick settings</b><br><b>tiles</b> is enabled, the user can control this<br>quick setting tile. |
|                |                       |         | If disabled, the quick setting tile is hidden<br>and can't be added.                                                            |
| Flashlight     | On<br>Off             | On      | If enabled, and if the <b>Allow quick settings</b><br><b>tiles</b> is enabled, the user can control this<br>quick setting tile. |
|                |                       |         | If disabled, the quick setting tile is hidden and can't be added.                                                               |
| Rotation lock  | On<br>Off             | On      | If enabled, and if the <b>Allow quick settings</b><br><b>tiles</b> is enabled, the user can control this<br>quick setting tile. |
|                |                       |         | If disabled, the quick setting tile is hidden and can't be added.                                                               |
| Battery saver  | On<br>Off             | On      | If enabled and if the <b>Allow quick settings</b><br><b>tiles</b> is enabled, the user can control this<br>quick setting tile.  |
|                |                       |         | If disabled, the quick setting tile is hidden and can't be added.                                                               |
| Mobile data    | On<br>Off             | On      | If enabled, and if the <b>Allow quick settings</b><br><b>tiles</b> is enabled, the user can control this                        |
|                |                       |         | quick setting tile.<br>If disabled, the quick setting tile is hidden<br>and can't be added.                                     |
| Airplane mode  | On<br>Off             | On      | If enabled, and if the <b>Allow quick settings</b><br><b>tiles</b> is enabled, the user can control this<br>quick setting tile. |
|                |                       |         | If disabled, the quick setting tile is hidden and can't be added.                                                               |

| Field         | Field type or choices | Default | Description                                                                                                    |
|---------------|-----------------------|---------|----------------------------------------------------------------------------------------------------|
| Cast          | On<br>Off             | On      | If enabled, and if the <b>Allow quick settings</b><br><b>tiles</b> is enabled, the user can control this<br>quick setting tile. |
|               |                       |         | If disabled, the quick setting tile is hidden<br>and can't be added.                                                            |
| High touch    | On<br>Off             | On      | If enabled and if the <b>Allow quick settings</b><br><b>tiles</b> is enabled, the user can control this<br>quick setting tile.  |
|               |                       |         | and can't be added.                                                                                                    |
| Hotspot       | On<br>Off             | On      | If enabled, and if the <b>Allow quick settings</b><br><b>tiles</b> is enabled, the user can control this<br>quick setting tile. |
|               |                       |         | If disabled, the quick setting tile is hidden<br>and can't be added.                                                            |
| Night light   | On<br>Off             | On      | If enabled, and if the <b>Allow quick settings</b><br><b>tiles</b> is enabled, the user can control this<br>quick setting tile. |
|               |                       |         | If disabled, the quick setting tile is hidden<br>and can't be added.                                                            |
| Location      | On<br>Off             | On      | If enabled and if the <b>Allow quick settings</b><br><b>tiles</b> is enabled, the user can control this<br>quick setting tile.  |
|               |                       |         | If disabled, the quick setting tile is hidden<br>and can't be added.                                                            |
| Invert colors | On                    | On      | If enabled and if the <b>Allow quick settings</b>                                                                               |
|               | Off                   |         | quick setting tile.                                                                                                    |
|               |                       |         | If disabled, the quick setting tile is hidden<br>and can't be added.                                                            |
| Data saver    | On<br>Off             | On      | If enabled, and if the <b>Allow quick settings</b><br><b>tiles</b> is enabled, the user can control this<br>quick setting tile. |
|               |                       |         | If disabled, the quick setting tile is hidden<br>and can't be added.                                                            |

| Field        | Field type or choices | Default | Description                                                                                                    |
|--------------|-----------------------|---------|----------------------------------------------------------------------------------------------------|
| Dark theme   | On<br>Off             | On      | Available from release 1.3(0) onward, the <b>Dark theme</b> setting changes the display from dark text on a light background, to light text on a dark background.                                       |
|              |                       |         | If enabled and if the <b>Allow quick settings</b><br><b>tiles</b> is enabled, the user can control this<br>quick setting tile.                                                                          |
|              |                       |         | If disabled, the quick setting tile is hidden and can't be added.                                                                                                    |
| Nearby share | On<br>Off             | On      | Available from release 1.3(0) onward,<br><b>Nearby share</b> is an Android platform<br>setting that enables phones to share files,<br>links, and pictures with other devices<br>within a certain range. |
|              |                       |         | If enabled and if the <b>Allow quick settings</b><br><b>tiles</b> is enabled, the user can control this<br>quick setting tile.                                                                          |
|              |                       |         | If disabled, the quick setting tile is hidden and can't be added.                                                                                                    |

### User restrictions for notification shade settings gear

The following table describes the user restriction setting that is related to the settings gear in the notification shade.

| Field                                  | Field type or choices | Default | Description                                                                                                    |
|----------------------------------------|-----------------------|---------|----------------------------------------------------------------------------------------------------|
| Allow notification shade settings gear | On<br>Off             | On      | If enabled, the user can make Android settings changes through the gear in the notification shade.                                                                                                    |
|                                        |                       |         | If disabled, the Android settings gear in<br>the notification shade is not accessible to<br>the user.                                                                                                    |
|                                        |                       |         | Note If you are using a Smart<br>Launcher to restrict user<br>access to certain apps and<br>settings, we recommend that<br>you disallow this setting<br>through the Cisco Wireless<br>Phone Configuration<br>Management tool. Otherwise,<br>users can easily open apps<br>that aren't on the Smart<br>Launcher. |

### Table 69: User restriction settings for notification shade settings gear

### User restrictions for time

The following table describes the user restriction settings that are related to time.

### Table 70: User restriction settings for time

| Field                               | Field type or<br>choices | Default | Description                                                                                                    |
|-------------------------------------|--------------------------|---------|----------------------------------------------------------------------------------------------------|
| Allow time zone<br>configuration    | On<br>Off                | On      | If enabled, the user can manually change<br>the time zone on the phone from <b>Settings</b> ><br><b>System</b> > <b>Date &amp; Time</b> .<br>If disabled, the user cannot manually                                          |
| Allow time format configuration     | On<br>Off                | On      | If enabled, the user can manually change<br>the time format on the phone from<br><b>Settings</b> > <b>System</b> > <b>Date &amp; Time</b> .<br>If disabled, the user cannot manually<br>change the time format on the phone |
| Allow automatic<br>time zone toggle | On<br>Off                | On      | Not applicable for Wi-Fi enabled phones.                                                                                                    |

### User restrictions for emergency calls

The following table describes the user restriction setting that is related to emergency calls from the lock screen.

| Field                                           | Field type or<br>choices | Default | Description                                                                                                    |
|-------------------------------------------------|--------------------------|---------|----------------------------------------------------------------------------------------------------|
| Allow emergency<br>call button on<br>lockscreen | On<br>Off                | On      | If enabled, displays the EMERGENCY<br>button when the phone screen is locked.NoteRegardless of whether you<br>enable or disable this setting,<br>a RETURN to CALL button<br>is present if the phone is in a<br>call and locked. |

### User restrictions for lock screen proximity sensor

The following table describes the user restriction setting that is related to the lock screen proximity sensor.

Table 72: User restriction settings for lock screen proximity sensor

| Field                              | Field type or<br>choices | Default | Description                                                                                                    |
|------------------------------------|--------------------------|---------|----------------------------------------------------------------------------------------------------|
| Lock screen<br>proximity detection | On<br>Off                | On      | If enabled, the phone screen automatically<br>locks when the user covers the proximity<br>sensor. This prevents accidental input when<br>a user puts the phone in a pocket. |

### **More Custom Settings**

Some of the Custom Settings allow you to give users control of certain phone settings from the Android settings menu. You are also able to enable or disable certain settings, or set a specific value at the Enterprise Mobility Management (EMM) application or Cisco Wireless Phone Configuration Management tool level.

Consider the following when you configure the Custom Settings:

- If you set a value in the EMM application, users can't change it on the Custom Settings menu, but they may be able to change it on the Android settings menu. The changed value reflects in the Custom Settings menu but the EMM application could override the changed value at any time.
- If you set a value in the Cisco Wireless Phone Configuration Management tool, users can't change it on the Custom Settings menu, or on the Android settings menu.
- If you set a Custom Setting to:
  - User controlled, it allows the user to control the setting from the Android settings menu. In this case, the Android setting menu takes precedence over the Custom Setting.
  - **Enable**, the user could disable it in the Android menu. The changed value reflects in the Custom Settings menu but the EMM application could override the changed value at any time.

- **Disable**, the user could enable it in the Android menu. The changed value reflects in the Custom Settings menu but the EMM application could override the changed value at any time.
- If you use a secure launcher, users can't access the Android settings menu even if you set a Custom Setting to **User controlled**.

### Time

Use the following settings to configure custom time settings.

### Table 73: Time settings

| Field              | Field type or<br>choices | Default                | Description                                               | 1                                                                                                    |
|--------------------|--------------------------|------------------------|-----------------------------------------------------------|----------------------------------------------------------------------------------------------------|
| NTP server address | String                   | 2.android.pool.ntp.org | The Networ<br>name or IP                                  | k Time Protocol (NTP) domain address.                                                                                                    |
|                    |                          |                        | Deploy a lo<br>are not com<br>therefore ge<br>or some oth | cal time server for phones that<br>nected to the internet and<br>etting their time from Google<br>her cloud server.                                                                                                    |
|                    |                          |                        | Note                                                      | From release 1.5(0), you can<br>also define a server in DHCP<br>option 42 to provide NTP<br>service in case the NTP<br>server isn't available.                                                                                                    |
| Time zone          | Choice                   | Unset/deferred         | A drop-dov<br>zones. Unso<br>zone throug                  | vn list of all the available time<br>et/deferred does not set a time<br>gh this configuration remotely.                                                                                                    |
|                    |                          |                        | Caution                                                   | The time zone settings are<br>listed by country/region/city<br>and also have a number<br>setting under Etc.<br>(Etc/GMT+/- ##). However,<br>the number values (for<br>example, -2 or +2) are<br>reversed from usual GMT<br>time designations. Your<br>setting for Etc/GMT+2<br>transposes into the actual<br>setting of GMT-2).<br>Therefore, we recommend<br>that you use the<br>country/region/city option<br>whenever possible. |

| Field               | Field type or<br>choices               | Default        | Description                                                                    |
|---------------------|----------------------------------------|----------------|--------------------------------------------------------------------------------|
| Time format         | Unset/deferred<br>12 hours<br>24 hours | Unset/deferred | Unset/deferred does not set a time format through this configuration remotely. |
| Automatic time zone | On<br>Off                              | On             | Enables or disables automatic time zone.                                       |

### **Device** info

Use the following settings to configure custom device information settings.

### Table 74: Device info settings

| Field               | Field type or<br>choices | Default | Description                                                                                                    |
|---------------------|--------------------------|---------|----------------------------------------------------------------------------------------------------|
| Display device info | On<br>Off                | Off     | If enabled, provides four text fields for<br>more information about the user who is<br>assigned this phone. This information<br>appears in the phone notifications and on<br>a locked screen. |
| Device info 1       | String                   |         | First parameter for device information notification                                                                                                    |
| Device info 2       | String                   |         | Second parameter for device information notification                                                                                                    |
| Device info 3       | String                   |         | Third parameter for device information notification                                                                                                    |
| Device info 4       | String                   |         | Fourth parameter for device information notification                                                                                                    |

### **Device name**

Use the following setting to configure a custom name for the device.

### Table 75: Edit device name setting

| Field       | Field type | Default | Description                                                                                                    |
|-------------|------------|---------|----------------------------------------------------------------------------------------------------|
| Device name | String     |         | Allows you to set the Android device<br>name. This is useful when you use an<br>Enterprise Mobility Management (EMM)<br>application to configure the phones. |

### Battery

Use the following settings to configure custom battery settings.

### Table 76: Battery settings

| Field                              | Field type or<br>choices                    | Default         | Description                                                                                                    |
|------------------------------------|---------------------------------------------|-----------------|----------------------------------------------------------------------------------------------------|
| Battery optimization<br>allow list | Comma-delimited<br>list of package<br>names |                 | Android Battery Saver mode curtails<br>functionality to conserve the battery life.<br>However, it also reduces functionality by<br>turning off apps that you might want to<br>remain operational. Apps that you add to<br>this list remain operational when the user<br>turns on the phone's Battery Saver mode. |
|                                    |                                             |                 | <b>Caution</b> Apps that you add to this list increase battery usage by staying awake. Ensure that users have extra batteries available.                                                                                                    |
| Allow battery saver                | On<br>Off                                   | On              | If enabled, allows the user to turn battery saver mode on or off.                                                                                                    |
|                                    |                                             |                 | Battery saver mode can have a significant impact on what apps are available or functioning.                                                                                                    |
| Battery percentage                 | User controlled<br>Enable<br>Disable        | User controlled | User controlled: makes the <b>Battery</b><br><b>percentage</b> Android setting available for<br>the user to show or hide the battery<br>percentage in the phone status bar.                                                                                                    |
|                                    |                                             |                 | Enable and Disable: make the <b>Battery</b><br><b>percentage</b> Android setting unavailable to<br>users and allow the EMM application to<br>control the setting.                                                                                                    |
|                                    |                                             |                 | • Enable displays the battery percentage on the status bar.                                                                                                    |
|                                    |                                             |                 | • Disable means that the battery percentage doesn't display on the phone.                                                                                                    |

### Keyboard

Use the following setting to configure the keyboard Google voice typing setting.

### Table 77: Keyboard setting

| Field                     | Field choices | Default | Description                              |
|---------------------------|---------------|---------|------------------------------------------|
| Google <sup>™</sup> voice | On            | On      | Enables or disables Google voice typing. |
| typing                    | Off           |         |                                          |

### Sleep

Use the following setting to configure the sleep setting.

### Table 78: Sleep setting

| Field               | Field choices   | Default         | Description                                                                                |
|---------------------|-----------------|-----------------|--------------------------------------------------------------------------------------------|
| Time to sleep after | User controlled | User controlled | Sets the amount of time before the screen                                                  |
| inactivity          | 15 seconds      |                 | times out after inactivity.                                                                |
|                     | 30 seconds      |                 | <b>User controlled</b> allows users to control the sleep settings available in the Android |
|                     | 1 minute        |                 | settings menu.                                                                             |
|                     | 5 minutes       |                 |                                                                                            |
|                     | 10 minutes      |                 |                                                                                            |
|                     | 30 minutes      |                 |                                                                                            |

### Display

Allows certain display settings available in the Android settings menu to be controlled by an EMM application or by the end user.

Use the following settings to configure custom display settings.

### Table 79: Display settings

| Field        | Field type or<br>choices                     | Default         | Descriptio                                  | n                                                                                                    |
|--------------|----------------------------------------------|-----------------|---------------------------------------------|----------------------------------------------------------------------------------------------------|
| Display size | User controlled<br>Small<br>Default<br>Large | User controlled | Sets the dis<br>interface el<br><b>Note</b> | splay size, which includes all<br>ements such as text and images.<br>For the Cisco Wireless Phone<br>840 and 840S, the large<br>display size is not currently<br>available, so if you choose<br>this option, the phone uses<br>the default display size. |

| Field              | Field type or<br>choices                                                            | Default         | Description                                                                                                    |
|--------------------|-------------------------------------------------------------------------------------|-----------------|----------------------------------------------------------------------------------------------------|
| Font size          | User controlled<br>Small<br>Default<br>Large<br>Largest                             | User controlled | Sets the font size.                                                                                                    |
| System navigation  | User controlled<br>Gesture navigation<br>2-button navigation<br>3-button navigation | User controlled | Sets the system navigation.NoteFor the Cisco Wireless Phone<br>840 and 840S, 2-button<br>navigation is not currently<br>available, so if you choose<br>this option, the phone uses<br>the 3-button navigation.                                                                                                    |
| Auto-rotate screen | User controlled<br>Enable<br>Disable                                                | User controlled | <ul> <li>User controlled: makes the Auto-rotate screen Android setting available for users to turn automatic screen rotation on or off.</li> <li>Enable and Disable: make the Auto-rotate screen Android setting unavailable to users and allow the EMM application to control the setting.</li> <li>Enable turns on automatic screen rotation.</li> <li>Disable means that automatic screen rotation is not available.</li> </ul> |

### Touch

Allows certain touch settings available in the Android settings menu to be controlled by an EMM application or by the end user.

Use the following settings to configure custom touch settings.

### Table 80: Touch settings

| Field         | Field type or<br>choices  | Default         | Description                                                                                   |
|---------------|---------------------------|-----------------|-----------------------------------------------------------------------------------------------|
| Dialpad tones | User controlled<br>Enable | User controlled | Tones available on the phone or custom<br>tones that are programmed in an EMM<br>application. |
|               | Disable                   |                 |                                                                                               |

| Field          | Field type or choices                | Default         | Description                                                           |
|----------------|--------------------------------------|-----------------|-----------------------------------------------------------------------|
| Touch sounds   | User controlled<br>Enable<br>Disable | User controlled | Percussive sounds available on the phone<br>or in an EMM application. |
| Vibrate on tap | User controlled<br>Enable<br>Disable | User controlled | A vibration when the user taps the phone touchscreen.                 |

### Sounds

Use the following settings to configure custom sound settings.

### Table 81: Sounds settings

| Field                      | Field type or<br>choices                                                  | Default                   | Description                                                          |
|----------------------------|---------------------------------------------------------------------------|---------------------------|----------------------------------------------------------------------|
| Ringtones                  | List of available ringtones                                               | All                       | Select the system ringtone sounds that you want to be available.     |
| Default ringtone           | Default ringtone<br>List of available<br>ringtones                        | Default (Flutey<br>Phone) | Must be enabled on the <b>Ringtones</b> list.                        |
| Notification sounds        | List of available notification sounds                                     | All                       | Select the system notification sounds that you want to be available. |
| Default notification sound | Default notification<br>sound<br>List of available<br>notification sounds | Default (Pixie Dust)      | Must be enabled on the <b>Notification sounds</b> list.              |
| Alarm sounds               | List of available alarm sounds                                            | All                       | Select the system alarm sounds that you want to be available.        |
| Default alarm sound        | Default alarm sound<br>List of available<br>alarm sounds                  | Default (Cesium)          | Must be enabled on the <b>Alarm sounds</b> list.                     |

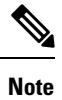

Using CUCM, you can download more ringtones, notification sounds, and alarm sounds. The downloaded ringtones and sounds will appear in their respective list.

### Camera

Use the following setting to configure the jump to camera setting.

### Table 82: Camera setting

| Field          | Field choices                        | Default         | Description                                                                                                    |
|----------------|--------------------------------------|-----------------|----------------------------------------------------------------------------------------------------|
| Jump to camera | User controlled<br>Enable<br>Disable | User controlled | Allows certain camera settings available<br>in the Android settings menu to be<br>controlled by an EMM application or by<br>the end user. Permits the user to set the<br><b>Jump to camera</b> Android setting.<br>User controlled implies the Android<br>settings value takes precedence. |

### Wallpaper

Use the following settings to configure custom wallpaper settings.

#### Table 83: Wallpaper settings

| Field                    | Field type | Default        | Description                                                                                                    |
|--------------------------|------------|----------------|----------------------------------------------------------------------------------------------------|
| Lock screen<br>wallpaper | String     | Not configured | Enter the complete file path starting with<br>the exact location of the image file—where<br>is it stored on the phone. |
|                          |            |                | Example<br>/sdcard/ <name_of_image_file>.</name_of_image_file>                                                         |
| Home screen<br>wallpaper | String     | Not configured | Enter the complete file path.                                                                                          |

# 

**Note** Using CUCM, you can download more wallpapers for Lock screen and Home screen. The downloaded wallpapers will appear in their respective list.

### Admin reboot command

Use the following settings to configure custom admin reboot command settings.

#### Table 84: Admin reboot command settings

| Field                   | Field type or<br>choices         | Default | Description                   |
|-------------------------|----------------------------------|---------|-------------------------------|
| Reboot command ID       | String                           |         | Sets reboot command ID.       |
| Reboot schedule<br>type | Timer<br>When next<br>plugged-in | Timer   | Sets when to schedule reboot. |

### **Timer reboot configuration**

Use the following settings to configure custom timer reboot settings.

### Table 85: Timer reboot configuration settings

| Field                                | Field type or<br>choices   | Default                    | Description                                     |
|--------------------------------------|----------------------------|----------------------------|-------------------------------------------------|
| Time until first<br>automatic reboot | Immediately (0<br>minutes) | Immediately (0<br>minutes) | Sets time until first automatic reboot attempt. |
| attempt                              | 1 minute                   |                            |                                                 |
|                                      | 5 minutes                  |                            |                                                 |
|                                      | 10 minutes                 |                            |                                                 |
|                                      | 15 minutes                 |                            |                                                 |
|                                      | 30 minutes                 |                            |                                                 |
|                                      | 1 hours                    |                            |                                                 |
|                                      | 2 hours                    |                            |                                                 |
|                                      | 3 hours                    |                            |                                                 |
|                                      | 4 hours                    |                            |                                                 |
|                                      | 6 hours                    |                            |                                                 |
|                                      | 8 hours                    |                            |                                                 |
|                                      | 12 hours                   |                            |                                                 |
| Number of times to                   | None                       | None                       | Sets the number of times to allow a user to     |
| allow delaying<br>reboot attempt     | 1                          |                            | delay the reboot attempt.                       |
| F                                    | 2                          |                            |                                                 |
|                                      | 3                          |                            |                                                 |
|                                      | 4                          |                            |                                                 |
|                                      | 6                          |                            |                                                 |
|                                      | 8                          |                            |                                                 |
|                                      | 12                         |                            |                                                 |
|                                      | Unlimited                  |                            |                                                 |

| Field                | Field type or<br>choices | Default  | Description                                |
|----------------------|--------------------------|----------|--------------------------------------------|
| Time to delay reboot | 1 minute                 | 1 minute | Sets the time to delay the reboot attempt. |
| attempt for          | 5 minutes                |          |                                            |
|                      | 10 minutes               |          |                                            |
|                      | 15 minutes               |          |                                            |
|                      | 30 minutes               |          |                                            |
|                      | 1 hours                  |          |                                            |
|                      | 2 hours                  |          |                                            |
|                      | 3 hours                  |          |                                            |
|                      | 4 hours                  |          |                                            |
|                      | 6 hours                  |          |                                            |
|                      | 8 hours                  |          |                                            |
|                      | 12 hours                 |          |                                            |

# **Call Quality Settings app**

Call quality settings are automatically set in the phone. However, if your support personnel direct you to adjust a setting such as the Wi-Fi band or channels, you can do so with the **Call Quality Settings** app.

By default, all Wi-Fi band options and band channels are enabled. Make sure to enable at least one band and channel, other wise the phone loses connection and does not function.

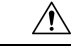

**Caution** Review the bands and channels in use at the intended location before you make any changes. If you select the wrong band or channels, you can permanently disconnect phones from the network. Contact Cisco TAC if incorrect band selection disables the phones. Finally, you may need to manually reset factory defaults to the phones.

### **Related Topics**

Access the Cisco app settings on the phone, on page 82

## Wi-Fi information

The **Call Quality Settings** app displays information about the Wi-Fi access point connection to the phone. This Wi-Fi information may help you to troubleshoot call quality issues.

|  | Table 86 | : Wi-Fi | i informa | tion |
|--|----------|---------|-----------|------|
|--|----------|---------|-----------|------|

| Field   | Description                                                                                                    |  |
|---------|----------------------------------------------------------------------------------------------------|--|
| SSID    | Service Set Identifier (SSID) is the unique name that identifies the wireless network.                         |  |
| AP name | Access point (AP) name displays the name of the AP.                                                            |  |
| BSSID   | Basic Service Set Identifier (BSSID) is the MAC of the radio MAC + SSID.                                       |  |
| Channel | Channel displays the AP radio channel.                                                                         |  |
| RSSI    | Received Signal Strength Indicator (RSSI) is the strength of the signal connecting the phone and access point. |  |
| Noise   | Noise indicates the level of background noise in the environment.                                              |  |
| CU      | Channel utilization (CU) shows how busy the channel is.                                                        |  |

## **Call Quality Settings**

You can configure the following Call Quality Settings as required.

### Wi-Fi low RSSI threshold

If Cisco TAC instructs you, use the following setting to change the threshold for the Wi-Fi low Received Signal Strength Indicator (RSSI).

| Table 87: | Wi-Fi low | RSSI th | reshold |
|-----------|-----------|---------|---------|
|-----------|-----------|---------|---------|

| Field                       | Field type or<br>choices | Default | Description                                                                                                    |
|-----------------------------|--------------------------|---------|----------------------------------------------------------------------------------------------------|
| Wi-Fi Low RSSI<br>threshold | Integer –55 to –100      | -67     | <ul> <li>Voice quality can degrade if the Wi-Fi signal is too weak. The RSSI changes as the user moves closer to or away from the connected AP. The RSSI threshold value setting is the RSSI level at or below which the phone seeks a better AP. The phone uses many attributes of an AP to determine if it is a good candidate including the current load on the AP, the available bandwidth on the AP, and channel. Sometimes the best AP may have an RSSI value lower than other candidates.</li> <li>Caution Consult Cisco TAC before you change the RSSI threshold value.</li> </ul> |
### **Channel selection**

Use the following settings to select Wi-Fi bands.

### Table 88: Wi-Fi band selection options

| Field              | Field type or<br>choices | Default | Description                                                                                                    |
|--------------------|--------------------------|---------|----------------------------------------------------------------------------------------------------|
| Auto               | Enabled                  | Enabled | When enabled:                                                                                                   |
|                    | Disabled                 |         | • The phone uses any available band or channel.                                                                 |
|                    |                          |         | <ul> <li>You can't select a specific band or<br/>channel.</li> </ul>                                            |
|                    |                          |         | • The phone ignores, but does not forget, your individual channel preferences.                                  |
|                    |                          |         | When disabled, you can select which band<br>to enable and select specific channels<br>within each band.         |
|                    |                          |         | You can't disable both Wi-Fi bands at the same time.                                                            |
| 2.4 GHz Wi-Fi band | Enabled                  | Enabled | If enabled:                                                                                                    |
|                    | Disabled                 |         | • The phone uses any available channel in the 2.4 GHz band.                                                     |
|                    |                          |         | • You can enable or disable specific channels within 2.4 GHz band.                                              |
| 5 GHz Wi-Fi band   | Enabled                  | Enabled | If enabled:                                                                                                    |
|                    | Disabled                 |         | • The phone uses any available channel in the 5 GHz band.                                                       |
|                    |                          |         | • You can enable or disable specific channels within 5 GHz subbands. Each subband includes a group of channels. |

Use the following settings to select 2.4 GHz channels.

### Table 89: 2.4 GHz channel selection

| Field                   | Field type or<br>choices | Default | Description      |
|-------------------------|--------------------------|---------|------------------|
| Channel 1 (2412<br>MHz) | On<br>Off                | On      | Enables channel. |
| MHz)                    | Off                      |         |                  |

I

| Field            | Field type or<br>choices | Default | Description      |
|------------------|--------------------------|---------|------------------|
| Channel 2 (2417  | On                       | On      | Enables channel. |
| MHz)             | Off                      |         |                  |
| Channel 3 (2422  | On                       | On      | Enables channel. |
| MHZ)             | Off                      |         |                  |
| Channel 4 (2427  | On                       | On      | Enables channel. |
| MHz)             | Off                      |         |                  |
| Channel 5 (2432  | On                       | On      | Enables channel. |
| MHz)             | Off                      |         |                  |
| Channel 6 (2437  | On                       | On      | Enables channel. |
| MHz)             | Off                      |         |                  |
| Channel 7 (2442  | On                       | On      | Enables channel. |
| MHz)             | Off                      |         |                  |
| Channel 8 (2447  | On                       | On      | Enables channel. |
| MHz)             | Off                      |         |                  |
| Channel 9 (2452  | On                       | On      | Enables channel. |
| MHz)             | Off                      |         |                  |
| Channel 10 (2457 | On                       | On      | Enables channel. |
| MHz)             | Off                      |         |                  |
| Channel 11 (2462 | On                       | On      | Enables channel. |
| MHz)             | Off                      |         |                  |
| Channel 12 (2467 | On                       | On      | Enables channel. |
| MHz)             | Off                      |         |                  |
| Channel 13 (2472 | On                       | On      | Enables channel. |
| MHz)             | Off                      |         |                  |
| Channel 14 (2484 | On                       | On      | Enables channel. |
| MHz)             | Off                      |         |                  |

Use the following settings to select 5.0 GHz channels.

### Table 90: 5.0 GHz channel selection

| Field            | Field type or<br>choices | Default | Description      |
|------------------|--------------------------|---------|------------------|
| Channel 36 (5180 | On                       | On      | Enables channel. |
| MHz)             | Off                      |         |                  |
| Channel 40 (5200 | On                       | On      | Enables channel. |
| MHz)             | Off                      |         |                  |
| Channel 44 (5220 | On                       | On      | Enables channel. |
| MHz)             | Off                      |         |                  |
| Channel 48 (5140 | On                       | On      | Enables channel. |
| MHz)             | Off                      |         |                  |
| Channel 52 DFS   | On                       | On      | Enables channel. |
| (5260 MHz)       | Off                      |         |                  |
| Channel 56 DFS   | On                       | On      | Enables channel. |
| (5280 MHz)       | Off                      |         |                  |
| Channel 60 DFS   | On                       | On      | Enables channel. |
| (5300 MHz)       | Off                      |         |                  |
| Channel 64 DFS   | On                       | On      | Enables channel. |
| (5320 MHz)       | Off                      |         |                  |
| Channel 100 DFS  | On                       | On      | Enables channel. |
| (5500 MHz)       | Off                      |         |                  |
| Channel 104 DFS  | On                       | On      | Enables channel. |
| (5520 MHz)       | Off                      |         |                  |
| Channel 108 DFS  | On                       | On      | Enables channel. |
| (5540 MHz)       | Off                      |         |                  |
| Channel 112 DFS  | On                       | On      | Enables channel. |
| (5560 MHz)       | Off                      |         |                  |
| Channel 116 DFS  | On                       | On      | Enables channel. |
| (5580 MHz)       | Off                      |         |                  |
| Channel 120 DFS  | On                       | On      | Enables channel. |
| (5600 MHz)       | Off                      |         |                  |

| Field             | Field type or<br>choices | Default | Description      |
|-------------------|--------------------------|---------|------------------|
| Channel 124 DFS   | On                       | On      | Enables channel. |
| (5620 MHz)        | Off                      |         |                  |
| Channel 128 DFS   | On                       | On      | Enables channel. |
| (5640 MHz)        | Off                      |         |                  |
| Channel 132 DFS   | On                       | On      | Enables channel. |
| (5660 MHz)        | Off                      |         |                  |
| Channel 136 DFS   | On                       | On      | Enables channel. |
| (5680 MHz)        | Off                      |         |                  |
| Channel 140 DFS   | On                       | On      | Enables channel. |
| (5700 MHz)        | Off                      |         |                  |
| Channel 144 DFS   | On                       | On      | Enables channel. |
| (5720 MHZ)        | Off                      |         |                  |
| Channel 149 (5745 | On                       | On      | Enables channel. |
| MHZ)              | Off                      |         |                  |
| Channel 153 (5765 | On                       | On      | Enables channel. |
| MHZ)              | Off                      |         |                  |
| Channel 157 (5785 | On                       | On      | Enables channel. |
| MHZ)              | Off                      |         |                  |
| Channel 161 (5805 | On                       | On      | Enables channel. |
| MHZ)              | Off                      |         |                  |
| Channel 165 (5825 | On                       | On      | Enables channel. |
| MHZ)              | Off                      |         |                  |

### Wi-Fi preferences

Use the following settings to select Wi-Fi preferences.

### Table 91: Wi-Fi preferences

| Field | Field type or<br>choices | Default   | Description          |
|-------|--------------------------|-----------|----------------------|
| FT    | Preferred                | Preferred | Fast Transition (FT) |
|       | Not preferred            |           |                      |

| Field | Field type or<br>choices   | Default   | Description                                |
|-------|----------------------------|-----------|--------------------------------------------|
| ССКМ  | Preferred<br>Not preferred | Preferred | Cisco Centralized Key Management<br>(CCKM) |
| CAC   | ON<br>OFF                  | OFF       | Call Admission Control (CAC)               |

# **Diagnostics** app

Diagnostics application allows administrator to perform diagnostics tests quickly and efficiently to verify phone's hardware components.

As an administrator, you can:

- Perfom individual tests for the following features:
  - Audio
  - Battery
  - Buttons
  - Camera
  - Display
  - NFC
  - Sensor
  - Touchscreen
  - Vibration
  - Wi-Fi
- View Test Results
- Reset Test Results
- Generate QRCode
- View information such as Software Versions, Android Version, Device Serial, Wi-Fi Mac Address, Device Model, and Battery Serial.

# Sound Stage app

The sound stage app prevents the users from accidentally muting the phone and missing critical phone calls or alerts. This app will override and ignore volume changes made by the user or third-party applications that

conflict with the admin settings. Volume Profile configurations typically provided by EMM. It also controls volume on alerts and notifications from third-party applications.

Allows control of volume and can be set it to lower levels during night Shifts from 7PM- 7AM or any customer set time. Controls volume on Cisco applications such as WebAPI, Battery Life and PTT which have independent volume setting. Controls volume levels, low or high, based on customer needs when connected to a power charger. Allows volume control when entering or exiting Quiet zones within the hospital like Neonatal Intensive Care Unit (NICU). This can be set both manual using the phone UI or automatic by scanning a pre-programmed NFC card placed at entrance and exits. This feature has the capability to program NFC cards using Android Beam.

## **Admin Settings for Sound Stage**

Use the following Admin settings to configure the Sound Stage app.

| Field                          | Field type or choices | Default | Description                                                                                                    |
|--------------------------------|-----------------------|---------|----------------------------------------------------------------------------------------------------|
| Enable Sound Stage             | On<br>Off             | Off     | Enables Sound Stage app.<br>If the <b>Enable Sound</b><br><b>Stage</b> is disabled, all the                                                |
|                                |                       |         | admin settings tiles are not available.                                                                                                    |
| Enable sound profile<br>switch | On<br>Off             | Off     | If the <b>Enable Sound</b><br><b>Stage</b> tile is enabled, you<br>can enable or disable<br><b>Enable sound profile</b><br><b>switch</b> . |
| Enable normal profile          | On<br>Off             | Off     | If the <b>Enable Sound</b><br><b>Stage</b> tile is enabled, you<br>can enable or disable<br><b>Enable normal profile</b> .                 |
| Enable loud profile            | On<br>Off             | Off     | If the <b>Enable Sound</b><br><b>Stage</b> tile is enabled, you<br>can enable or disable<br><b>Enable loud profile</b> .                   |
| Enable soft profile            | On<br>Off             | Off     | If the <b>Enable Sound</b><br><b>Stage</b> tile is enabled, you<br>can enable or disable<br><b>Enable soft profile</b> .                   |
| Enable silent profile          | On<br>Off             | Off     | If the <b>Enable Sound</b><br><b>Stage</b> tile is enabled, you<br>can enable or disable<br><b>Enable silent profile</b> .                 |

### Table 92: Admin settings for Sound Stage

| Field                                  | Field type or choices | Default | Description                                                                                                    |
|----------------------------------------|-----------------------|---------|----------------------------------------------------------------------------------------------------|
| Enable personal profile                | On<br>Off             | Off     | If the <b>Enable Sound</b><br><b>Stage</b> tile is enabled, you<br>can enable or disable<br><b>Enable personal profile</b> .                       |
| Persist active profile<br>notification | On<br>Off             | Off     | If the <b>Enable Sound</b><br><b>Stage</b> tile is enabled, you<br>can enable or disable<br><b>Persist active profile</b><br><b>notification</b> . |
| Switch profiles silently               | On<br>Off             | Off     | If the <b>Enable Sound</b><br><b>Stage</b> tile is enabled, you<br>can enable or disable<br><b>Switch profiles silently</b> .                      |

## **Audio profiles**

You can access **Audio profiles** only if the **Enable Sound Stage** tile is enabled under **Settings** > **Admin settings**.

Sound stage app has four types of standard audio profiles, they are **Normal**, **Loud**, **Soft**, and **Silent**. Each profile contains a default a minimum and a maximum volume level that the phone can be set for that media type. However, you may use **Personal Profile**.

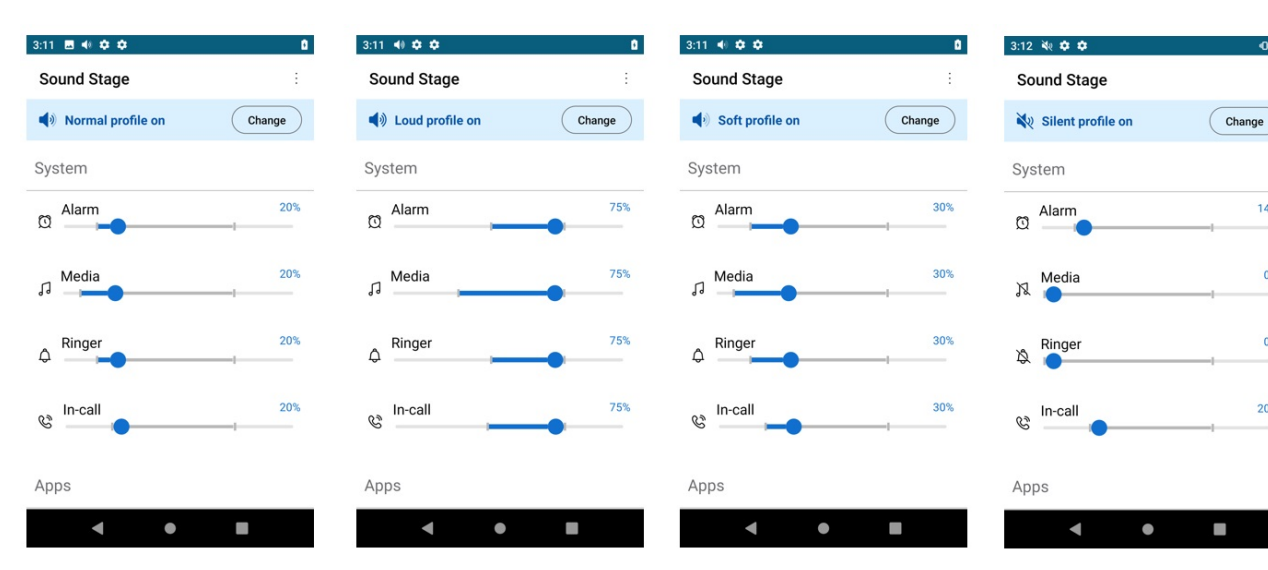

You can also customize any of the audio profiles as required, by changing the the volume level for alarm, media, ringer, in-call, and apps as applicable.

### Change the audio profile

You can change the audio profile only if the **Enable Sound Stage** tile is enabled in **Settings** > **Admin settings**. By default normal profile will be activated.

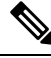

**Note** The audio profile could also be changed by scanning a programmed NFC tag without the phone open.

To change the audio profile:

### Procedure

- **Step 1** Access the **Sound Stage** app.
- **Step 2** Tap the **Change** button for the active audio profile.
- **Step 3** Choose one of the following audio profiles.
  - Normal
  - Loud
  - Soft
  - Silent
  - Personal

## **Profile switch rules**

You can set up profile switch rules based on behavior (charging) or time.

**Behavior Based:** Allows you to set up profile switch rule that automatically switches audio profile to desired profile when a mobile phone is charging. You can set up behavior based profile switch rule by enabling **Charging** tile in **Settings** > **Profile switch rules**.

**Time Based:** Allows you to set up profile switch rule that automatically switches audio profile to desired profile at a specified time. You can specify four different time based profile switch rules. You can set up the time based profile switch rule by tapping on any of the four time slots in **Settings** > **Profile switch rules** > **TIME BASED** and specify the time and desired audio profile.

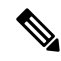

**Note** If you have set up both behavior based and time based profile switch rules, the high priority will be behavior based.

You can set up the charging based profile switch rules, only if **Charging** tile is enabled in **Settings** > **Profile switch rules**. You can also set up the time based profile switch rules.

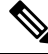

Note

L

To change the **Switch to**profile:

### Procedure

- **Step 1** Access the **Sound Stage** app.
- **Step 2** Tap the **Overflow** menu.
- **Step 3** Select **Settings** > **Profile switch rules**.
- Step 4 Tap Charging.
- **Step 5** Choose one of the following **Switch to** options .
  - Normal
  - Loud
  - Soft
  - Silent
  - Personal

# Web API app

Developers use the **Web API** app to interface with external services and provide links to frequently used websites. Web API allows you to configure the phones to integrate with an XML application.

The following table describes the Web API settings.

#### Table 93: Web API settings

| Field             | Field type or<br>choices | Default | Description                                             |
|-------------------|--------------------------|---------|---------------------------------------------------------|
| Enable Web API    | On<br>Off                | Off     | Enables or disables Web API.                            |
| Enable Web access | On<br>Off                | Off     | Enables or disables Web access.                         |
| Data format       | XML<br>JSON              | XML     | Sets the data format. XML is the only supported format. |

### **Related Topics**

Access the Cisco app settings on the phone, on page 82

### Phone state polling

You can set the following phone state polling parameters.

| Field        | Field type or choices | Default   | Description                                                                                                    |
|--------------|-----------------------|-----------|----------------------------------------------------------------------------------------------------|
| Username     | String                |           | Defines the username that the phone requires to authenticate polling.                                                                                                    |
| Password     | String                |           | Defines the password that the phone requires to authenticate polling.                                                                                                    |
| Respond mode | Requester<br>URL      | Requester | Defines the method for sending the<br>requested polling data.<br>If the <b>Respond mode</b> is requester, the<br>response is automatically sent to the HTTP<br>server running at the address where the<br>request was made. |
| URL          | String                |           | <ul><li>When the <b>Respond mode</b> is set as URL, this field defines the URL of a valid HTTP server that gets the response.</li><li>You must enter the URL. This can be a different address than the requester.</li></ul> |

#### Table 94: Polling parameters

## **Push settings**

When you configure push settings, consider that when a phone receives a push request, it reacts differently based on the following:

- If a phone is in a call and receives a push with a priority of High, Important, or Normal, the phone accepts the push but does nothing.
- If a phone receives a push request when it is in Do Not Disturb (DND) with:
  - Total Silence—The phone does not make any sound and only displays visual notification. The phone stays in Total Silence mode after the push request.
  - Alarms Only and Priority Only—The phone changes mode to Normal, presents visual notification, and plays the notification sound. The phone stays in Normal mode after the push request.

Use the following settings to configure push settings.

#### Table 95: Push settings

| Field    | Field type or<br>choices | Default | Description                                                  |
|----------|--------------------------|---------|--------------------------------------------------------------|
| Username | String                   |         | Defines the username for the Web API to do any kind of push. |
| Password | String                   |         | Defines the password for the Web API to do any kind of push. |

| Field                        | Field type or<br>choices                               | Default | Description                                                                                                    |
|------------------------------|--------------------------------------------------------|---------|----------------------------------------------------------------------------------------------------|
| Push alert priority          | All<br>Critical<br>High<br>Important<br>Normal<br>None | All     | <ul> <li>Sets the priority for messages from the app.<br/>Only messages with the selected priority<br/>level display.</li> <li>All—Allows all priority push<br/>messages.</li> <li>Critical—Allows only critical push<br/>messages.</li> <li>High—Allows only high priority push<br/>messages.</li> <li>Important—Allows only important</li> </ul>                                                                                                    |
| Compared LIDI                |                                                        |         | <ul> <li>Normal—Allows only important<br/>push messages.</li> <li>None—Discards all push messages.</li> </ul>                                                                                                    |
| Server root URL              |                                                        |         | Defines the URL of the application server.<br>This root URL is combined with the phone<br>address and sent to the phone's browser.<br>For example, if the application server root<br>URL is<br>http://172.24.128.85:8080/sampleapps<br>and the relative URL is<br>/examples/sample.html, the URL that is<br>sent to the web browser on the phone is<br>http://172.24.128.85:8080/sampleapps/examples/sample.html.<br>The URL can be either HTTP or HTTPS. |
| Enable notification ringtone | On<br>Off                                              | Off     | Defines whether a notification ringtone<br>sound plays when a phone receives a push<br>message.<br>The notification sound that plays is set by<br>the user in the phone <b>Settings</b> > <b>Sound</b> ><br><b>Default notification sound</b> .                                                                                                    |
| Web API volume               | 0–100                                                  | 50      | Sets the volume for the push ringtone.                                                                                                    |

## **Push request notifications**

Each push request alert that appears in the notification drawer includes a **View Alert** option and a triangular exclamation icon. The color of the icon varies according to the priority of the alert:

• Critical: Red

- High: Orange
- · Important: Yellow
- Normal: Green

If you receive multiple push requests, the notifications in the notification drawer are grouped by priority. The groups display in descending order with Critical on top and Normal at the bottom and they indicate the number of alerts of each priority received.

If you reboot the phone, it does not automatically clear critical alerts. After you reboot a pin protected phone, if there is an uncleared critical push request, a pop-up dialog with a message **Unlock the phone to view critical alerts** appears.

## Web application shortcuts

The Web API app allows you to configure the phones to integrate with an XML application. You can configure up to 12 web application shortcuts. Enter the following fields for each of the desired web application shortcuts.

| Field          | Field type or<br>choices | Default | Description                                                                   |
|----------------|--------------------------|---------|-------------------------------------------------------------------------------|
| Shortcut title | String                   |         | Defines a title for the web application shortcut.                             |
|                |                          |         | The title displays in the widget box on the phone after you reboot the phone. |
| Shortcut URL   | String                   |         | Defines the application URL. You can enter any URL available to the phones.   |

Table 96: Web application shortcut settings

### Place web application shortcuts on launcher screen

For easy access to web application shortcuts, place the shortcuts on the phone launcher screen. Once you place a shortcut on the launcher screen, you can tap the shortcut to open the web application in a browser.

### Procedure

- **Step 1** Long press the home screen.
- Step 2 Tap Widgets.
- **Step 3** Touch and hold the shortcut.
- **Step 4** Drag the shortcut to the desired location on a launcher screen.

### **Device event notifications**

You can configure the phones to send notifications of the following phone events to a defined URL.

- All events
- Cisco Phone events such as phone state changes, incoming or outgoing calls, or SIP registration.
- Emergency events

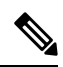

Note To edit an existing event URL, delete it and reenter the information with the new URL name or address.

Use the following settings to configure event notifications.

Table 97: Device event notification settings

| Field               | Field type or<br>choices | Default | Description                                   |
|---------------------|--------------------------|---------|-----------------------------------------------|
| Notification name   | String                   |         | Defines a descriptive label for the event.    |
| Notification URL    | String                   |         | Defines the URL for the event.                |
| None                | On                       | On      | By default, there are no notification events. |
|                     | Off                      |         |                                               |
| All                 | On                       | Off     | Sends notifications about all phone events    |
|                     | Off                      |         | when enabled.                                 |
| Cisco Phone events: | On                       | Off     | Sends notifications about all outgoing        |
| Outgoing            | Off                      |         | prone events when enabled.                    |
| Cisco Phone events: | On                       | Off     | Sends notifications about all incoming        |
| Incoming            | Off                      |         | phone events when enabled.                    |
| Cisco Phone events: | On                       | Off     | Sends notifications about all phone state     |
| State Change        | Off                      |         | change events when enabled.                   |
| Cisco Phone events: | On                       | Off     | Sends notifications about all phone login     |
| Login/out           | Off                      |         | and logout events when enabled.               |
| Cisco Phone events: | On                       | Off     | Sends notifications about all phone           |
| Registration        | Off                      |         | registration events when enabled.             |
| Cisco Phone events: | On                       | Off     | Sends notifications about all phone           |
| Unregistration      | Off                      |         | unregistration events when enabled.           |
| Emergency events    | On                       | Off     | Sends notifications about all Emergency       |
|                     | Off                      |         | events when enabled.                          |

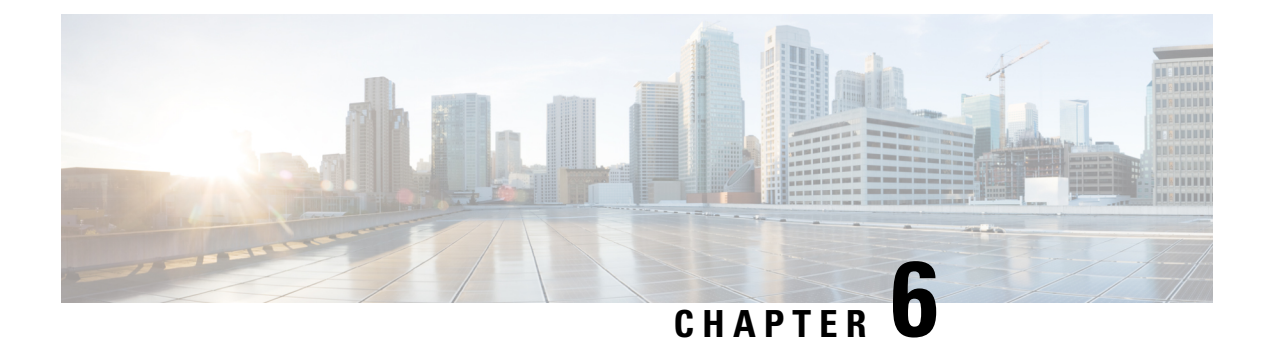

# Accessories

- Supported accessories, on page 151
- Headsets, on page 152
- Desktop chargers, on page 153
- Multichargers, on page 157
- Charger care, on page 161
- Scanner handle for the Cisco Wireless Phone 840S, on page 161
- Clips, on page 163
- Cisco accessory part numbers, on page 163

## Supported accessories

You can use several accessories with your phone. For part numbers of the approved accessories, see Cisco accessory part numbers, on page 163.

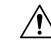

**Caution** Use only the approved chargers and power supplies for your phone.

• Headsets—Standard headsets that use a 3.5-mm jack or Bluetooth<sup>®</sup> headsets.

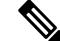

**Note** The phones don't support Apple headsets. The phones can connect to Bluetooth headsets and speakers only. They don't support any other type of Bluetooth device.

- **Desktop chargers**—Use the approved power supply.
  - Cisco Wireless Phone 840 Desktop Charger
  - · Cisco Wireless Phone 840 Desktop Dual Charger
  - Cisco Wireless Phone 860 Desktop Dual Charger Module
  - Cisco Wireless Phone 860 Desktop Battery Charger Module
- Multichargers—Use the approved power supply.

- Cisco Wireless Phone 840 Multicharger
- Cisco Wireless Phone 840 Battery Multicharger
- Cisco Wireless Phone 860 Multicharger Base—Holds up to four 860 Desktop Charger Modules (in any configuration: Dual or Battery).
- USB charger—Use the approved power supply.
- Spare batteries
- Scanner handle—For the Cisco Wireless Phone 840S only.
- Clips
- Cases—For the Cisco Wireless Phone 860 and 860S only.

## Headsets

You can use wired and Bluetooth<sup>®</sup> headsets with your phone.

Although we perform some internal testing of third-party wired and Bluetooth wireless headsets for use with the Cisco Wireless Phone 840 and 860, we don't certify or support products from headset or handset vendors. Because of the inherent environmental and hardware inconsistencies in the locations where phones are deployed, there's not a single "best" solution that is optimal for all environments. We recommend that customers test the headsets that work best in their environment before deploying many units in their network.

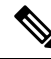

**Note** The Cisco Wireless Phone 840 and 860 hasn't been tested for wired and Bluetooth headsets in hazardous locations.

We recommend the use of good quality external devices, like headsets that are screened against unwanted radio frequency (RF) and audio frequency (AF) signals. Depending on the quality of these devices and their proximity to other devices such as cell phones and two-way radios, some audio noise may still occur.

The primary reason that a particular headset would be inappropriate for the phone is the potential for an audible hum. This hum can be heard by either the remote party or by both the remote party and you, the phone user. Some potential humming or buzzing sounds can be caused by a range of outside sources, for example, electric lights, electric motors, or large PC monitors. In some instances, the mechanics or electronics of various headsets can cause remote parties to hear an echo of their own voice when they speak to phone users.

### Important headset safety information

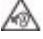

High Sound Pressure—Avoid listening to high volume levels for long periods to prevent possible hearing damage.

When you plug in your headset, lower the volume of the headset speaker before you put the headset on. If you remember to lower the volume before you take the headset off, the volume will start lower when you plug in your headset again.

Be aware of your surroundings. When you use your headset, it may block out important external sounds, particularly in emergencies or in noisy environments. Don't use the headset while driving. Don't leave your headset or headset cables in an area where people or pets can trip over them. Always supervise children who are near your headset or headset cables.

## **Standard headsets**

You can use a wired headset with your phone. The headset requires a 3.5 mm, 3-band, 4-connector plug.

We recommend the Cisco Headset 520 Series. These headsets offer outstanding audio performance. For more information about the headset, see Cisco Headset 500 Series.

If you plug a headset into the phone during an active call, the audio path automatically changes to the headset.

## **Bluetooth headsets**

You can use a Bluetooth<sup>®</sup> headset with your phone. When you use a Bluetooth wireless headset, the headset usually increases battery power consumption on your phone and may result in reducing battery life.

For a Bluetooth wireless headset to work, it does not need to be within direct line-of-sight of the phone, but some barriers, such as walls or doors, and interference from other electronic devices, can affect the connection.

We recommend the Cisco Headset 560 Series and Cisco Headset 730. These headsets offer outstanding audio performance. For more information about the headsets, see Cisco Headset 500 Series and Cisco Headset 700 Series.

## **Desktop chargers**

The following desktop chargers are compatible with your phone.

However, the desktop chargers for the Cisco Wireless Phone 840 and Cisco Wireless Phone 860 are not interchangeable.

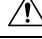

Caution

Use only the approved chargers and power supplies for your phone.

### **Cisco Wireless Phone 840 and 840S**

The Cisco Wireless Phone 840 and 840S also have two types of desktop chargers.

#### Table 98: Desktop chargers

| Charger name                                  | Charger capacity                  |
|-----------------------------------------------|-----------------------------------|
| Cisco Wireless Phone 840 Desktop Charger      | One 840 phone                     |
| Cisco Wireless Phone 840 Desktop Dual Charger | One 840 phone and one 840 battery |

etter terres terres

### Figure 10: Cisco Wireless Phone 840 Desktop Charger and Cisco Wireless Phone 840 Desktop Dual Charger

### **Cisco Wireless Phone 860 and 860S**

The Cisco Wireless Phone 860 and 860S have two types of desktop chargers.

#### Table 99: Desktop chargers

| Charger name                                            | Charger capacity                  |
|---------------------------------------------------------|-----------------------------------|
| Cisco Wireless Phone 860 Desktop Dual Charger Module    | One 860 phone and one 860 battery |
| Cisco Wireless Phone 860 Desktop Battery Charger Module | Two 860 batteries                 |

Figure 11: Cisco Wireless Phone 860 Desktop Dual Charger Module and Cisco Wireless Phone 860 Desktop Battery Charger Module

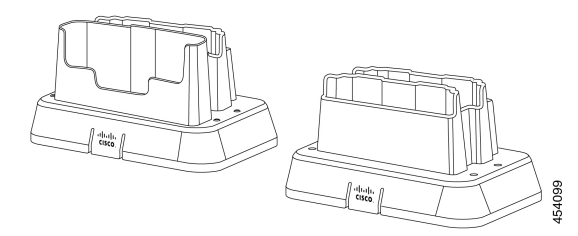

## Set up the desktop chargers

Follow these steps for all Cisco Wireless Phone 840 and 860 desktop chargers.

The following illustration is of the Cisco Wireless Phone 860 Desktop Dual Charger Module.

**Caution** Use only the approved chargers and power supplies for your phone.

### Before you begin

Ensure that the power supply has the correct plug for your area.

### Procedure

**Step 1** Place the module on a flat surface within reach of a power outlet.

**Step 2** Plug the power supply into the module.

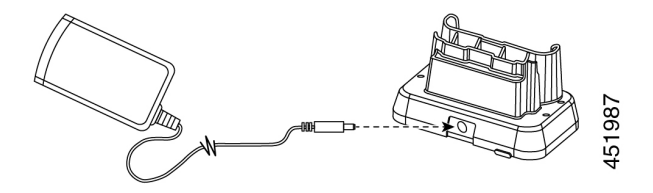

Step 3

Plug the other end of the power supply into a power outlet.

### Charge your phone and battery with desktop dual charger

You can charge your phone and one spare battery with the desktop dual charger.

If both the phone and battery are in the charger, the phone takes priority. So it may take longer to charge the battery.

There are two LEDs: one for the phone and one for the battery. The LEDs turn on when you properly seat the phone and battery.

- A solid red LED indicates that the item is charging.
- A solid green LED indicates that the item is fully charged.
- An LED that is off indicates an empty slot or an error condition.

**Note** These steps are the same for both the Cisco Wireless Phone 840 Desktop Dual Charger and Cisco Wireless Phone 860 Desktop Dual Charger Module. The illustration is of the Cisco Wireless Phone 860 Desktop Dual Charger Module.

### Before you begin

Ensure that you properly set up the desktop charger.

### <u>/</u>!

Caution Use only the approved chargers and power supplies for your phone.

### Procedure

**Step 1** With the battery charging contacts down, insert a spare battery into the dual charger rear slot.

**Step 2** Insert your phone face forward into the dual charger front slot.

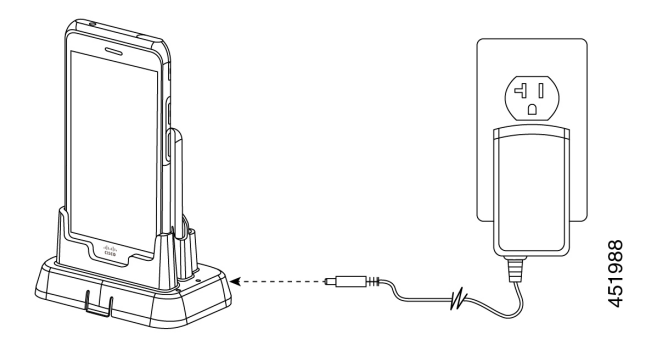

### Charge your spare 860 batteries with desktop battery charger

You can charge up to two spare 860 batteries at a time in the Cisco Wireless Phone 860 Desktop Battery Charger Module.

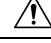

Caution

You can't use this charger for 840 batteries.

There are two LEDs: one for each battery. The LEDs turn on when you properly seat the batteries.

- A solid red LED indicates that the item is charging.
- A solid green LED indicates that the item is fully charged.
- An LED that is off indicates an empty slot or an error condition.

### Before you begin

Ensure that you properly set up the Cisco Wireless Phone 860 Desktop Battery Charger Module.

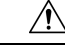

Caution Use only the approved chargers and power supplies for your phone.

### Procedure

With the battery charging contacts facing down, insert a spare battery into each charger slot.

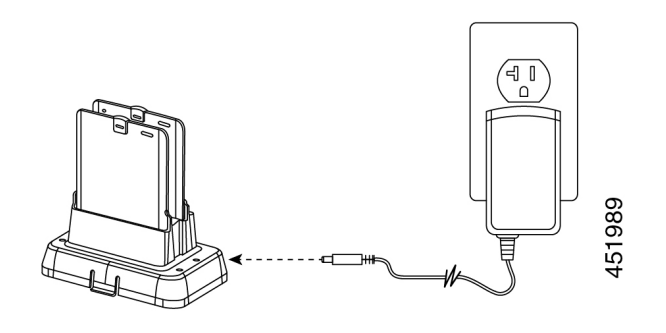

# **Multichargers**

The following multichargers are compatible with your phone.

However, the multichargers for the Cisco Wireless Phone 840 and Cisco Wireless Phone 860 are not interchangeable.

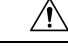

Caution

Use only the approved chargers and power supplies for your phone.

### **Cisco Wireless Phone 840 and 840S**

The Cisco Wireless Phone 840 and 840S have two standalone multichargers:

#### Table 100: Multichargers

| Charger name                                  | Charger<br>capacity  |
|-----------------------------------------------|----------------------|
| Cisco Wireless Phone 840 Multicharger         | Six 840 phones       |
| Cisco Wireless Phone 840 Battery Multicharger | Six 840<br>batteries |

Figure 12: Cisco Wireless Phone 840 Multicharger and Cisco Wireless Phone 840 Battery Multicharger

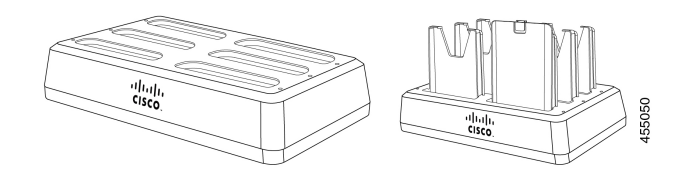

### **Cisco Wireless Phone 860 and 860S**

The Cisco Wireless Phone 860 and 860S multicharger includes a Cisco Wireless Phone 860 Multicharger Base that holds up to four of the following 860 desktop charger modules in any configuration:

- Cisco Wireless Phone 860 Desktop Dual Charger Module
- Cisco Wireless Phone 860 Desktop Battery Charger Module

#### Table 101: Sample multicharger configuration

| <b>Cisco Wireless Phone 860 Multicharger Base configuration</b>                                                                    | Charger capacity               |
|----------------------------------------------------------------------------------------------------|--------------------------------|
| With four Cisco Wireless Phone 860 Desktop Dual Charger Modules                                                                    | Four phones and four batteries |
| With two Cisco Wireless Phone 860 Desktop Dual Charger Modules and two<br>Cisco Wireless Phone 860 Desktop Battery Charger Modules | Two phones and six batteries   |
| With four Cisco Wireless Phone 860 Desktop Battery Charger Modules                                                                 | Eight batteries                |

Figure 13: Cisco Wireless Phone 860 Multicharger Base with 860 Desktop Charger Modules

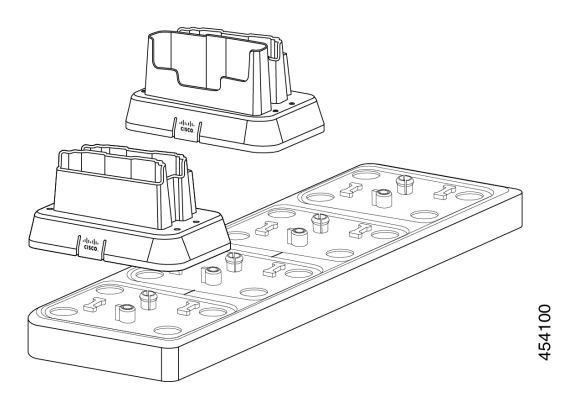

## Assemble the Cisco Wireless Phone 860 Multicharger Base

You can insert up to four desktop charger modules into the multi charger base. You can use any combination of the Cisco Wireless Phone 860 Desktop Dual Charger Modules and Cisco Wireless Phone 860 Desktop Battery Charger Modules as desired.

### <u>/</u>!

**Caution** Use only the power supply that comes with the multicharger base.

Red and green LEDs blink at powerup.

### Before you begin

Ensure that the power supply has the correct plug for your area.

### Procedure

**Step 1** Place the multicharger base on a flat surface within reach of power outlet.

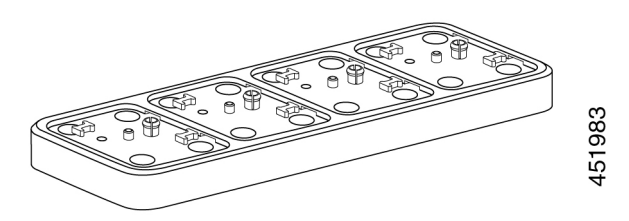

**Step 2** Insert the tabs on the back of the desktop charger module into the slots on the base.

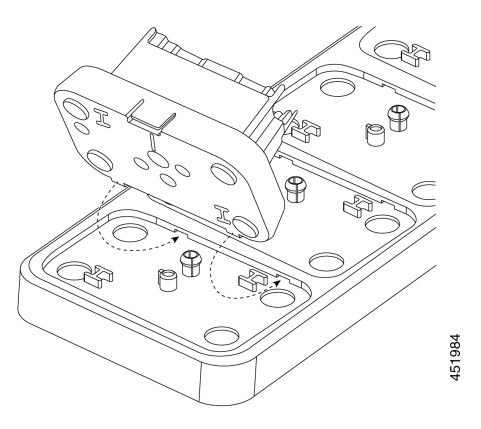

**Step 3** Rock the desktop charger module forward and use the front tab to snap it into place.

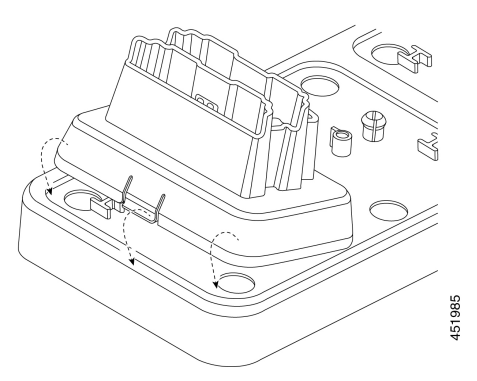

**Step 4** Plug the multicharger base power supply into the base and a power outlet.

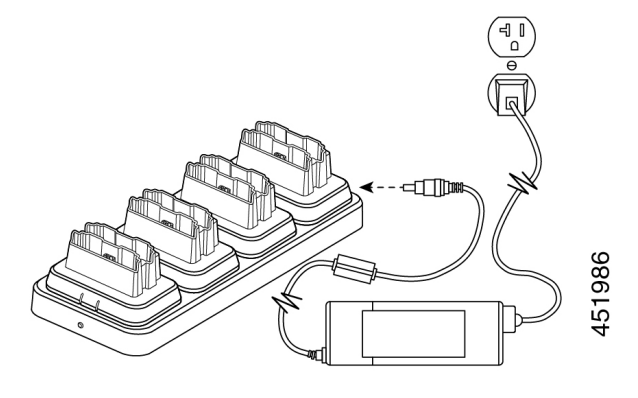

### Charge phones and batteries with multicharger

With the 840 multichargers, you can charge up to six phones or batteries at a time. Each slot has an LED.

With the 860 multicharger, you can charge up to eight items at a time. Each desktop module has two LEDs, one for each slot.

- · Solid red LED indicates that the item is charging.
- Solid green LED indicates that the item is fully charged.
- LED that is off indicates an empty slot or an error condition.

### Before you begin

For the 840 phones, ensure that you plug in the multicharger.

For the 860 phones, ensure that you properly set up the Cisco Wireless Phone 860 Multicharger Base and install up to four desktop charger modules.

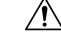

**Caution** Use only the approved chargers and power supplies for your phone.

#### Procedure

Insert the phones and batteries into the slots.

#### **Related Topics**

Assemble the Cisco Wireless Phone 860 Multicharger Base, on page 158 Charge your phone and battery with desktop dual charger, on page 155

## **Charger care**

Although you don't handle the chargers as much as the phones, they can get dirty, so it's important to periodically clean them.

Contion

/!\

**Caution** The plastic in the charger is different from the plastic in the phone, so it doesn't withstand rigorous disinfection.

Follow the same steps to clean the charger as you do for the phones, but pay special attention to the following:

- Remove the phone and battery from the charger. Unplug the charger.
- Never immerse the charger in liquid.
- Don't spray any solution directly onto the charger. Dampen a cloth and wipe instead. Do not allow liquid to pool on or in the plastic.
- Don't use a bleach solution on battery contacts.
- Don't to exert undue pressure on electrical contacts inside the charger compartment. Do not bend the contacts.
- For light to heavy soil—Wipe the charger surface with a water-dampened cloth or paper towel to remove most films or residue. If the soiling is too stubborn for plain water, use a mild detergent solution, Lysol<sup>®</sup>, isopropyl alcohol, or diluted bleach (10 percent or less).
- Wipe battery contacts with a cotton swab dampened with alcohol to remove any lint.
- Never use the following products to clean your charger:
  - Don't use furniture polishes, waxes, or plasticizer-based cleaners such as ArmorAll<sup>®</sup>.
  - Don't use lanolin, aloe, glycerin, or other skin care products.
  - Don't use hand sanitizers to clean chargers or handle the charger when your hands are wet with sanitizer solution.
  - Don't apply any solvent such as acetone, mineral spirits, and so on.
- Allow the charger to air dry. You may wipe the charger with a soft dry cloth to hasten dry time. Be sure that electrical contacts are completely dry and lint-free. When fully dry, you may plug in the charger and reinsert the battery and phone.

## Scanner handle for the Cisco Wireless Phone 840S

There is a scanner handle available for the Cisco Wireless Phone 840S. Use the scanner handle to easily scan multiple barcodes.

Accessories

Figure 14: Cisco Wireless Phone 840S with scanner handle

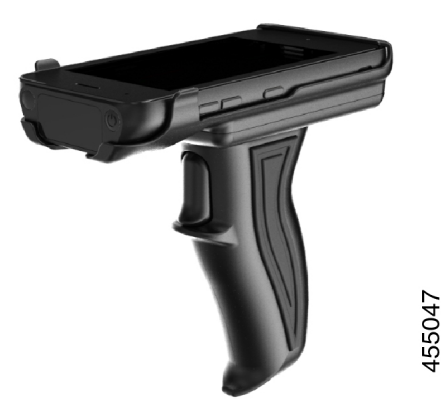

## Install the Cisco Wireless Phone 840S in the scanner handle

Figure 15: Cisco Wireless Phone 840S in the scanner handle

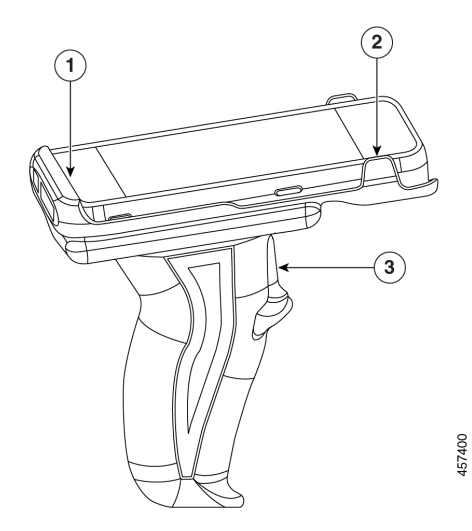

### Procedure

- **Step 1** Insert the bottom end of the Cisco Wireless Phone 840S in the scanner handle.
- **Step 2** Press down on the top end of the phone to snap it in place on the scanner handle.
- **Step 3** Scan a barcode with the trigger on the scanner handle to test that it works.

L

# **Clips**

There are clips available for the Cisco Wireless Phone 840 and 860.

The following illustration is of the rotating belt clip holsters for the Cisco Wireless Phone 840 and 840S. The belt clips for the Cisco Wireless Phone 860 and 860S don't have a holster and aren't interchangeable with the 840 clips.

Figure 16: Cisco Wireless Phone 840 and 840S and clips

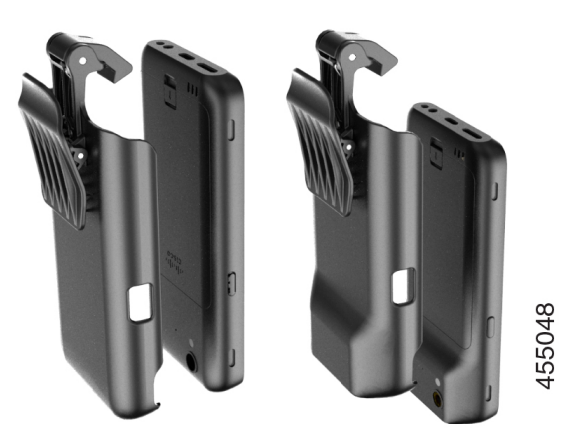

## **Cisco accessory part numbers**

The following tables provide the part numbers for the approved Cisco accessories for the Cisco Wireless Phone 840 and 860. For more information, see the Cisco Wireless Phone Data Sheet.

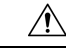

**Caution** Use only the approved chargers and power supplies for your phone.

### Table 102: Desktop chargers and power supplies

| Accessory                                                                                                    | Part number        | Power supply model number |
|----------------------------------------------------------------------------------------------------|--------------------|---------------------------|
| Cisco Wireless Phone 840 Desktop Charger                                                                                             | CP-840-PH-DCHR=    |                           |
| Cisco Wireless Phone 840 Desktop Dual Charger                                                                                        | CP-840-DUAL-DCHR=  |                           |
| Cisco Wireless Phone 840 Desktop Charger and Cisco<br>Wireless Phone 840 Desktop Dual Charger power<br>supply for Australia          | CP-840-DCHR-PS-AU= | SK01T8-0570260S           |
| Cisco Wireless Phone 840 Desktop Charger and Cisco<br>Wireless Phone 840 Desktop Dual Charger power<br>supply for the European Union | CP-840-DCHR-PS-EU= | SK01T8-0570260V           |

I

| Accessory                                                                                                    | Part number        | Power supply model number |
|----------------------------------------------------------------------------------------------------|--------------------|---------------------------|
| Cisco Wireless Phone 840 Desktop Charger and Cisco<br>Wireless Phone 840 Desktop Dual Charger power<br>supply for North America      | CP-840-DCHR-PS-NA= | SK01T8-0570260U           |
| Cisco Wireless Phone 840 Desktop Charger and Cisco<br>Wireless Phone 840 Desktop Dual Charger power<br>supply for the United Kingdom | CP-840-DCHR-PS-UK= | SK01T8-0570260B           |
| Cisco Wireless Phone 860 Desktop Dual Charger<br>Module                                                                              | CP-860-DCHR=       | _                         |
| Cisco Wireless Phone 860 Desktop Battery Charger<br>Module                                                                           | CP-860-BAT-DCHR=   |                           |
| Cisco Wireless Phone 860 Desktop Dual Charger<br>Module and Cisco Wireless Phone 860 Desktop<br>Battery Charger Module power supply  | CP-860-DCHR-PSU=   | НК-АҮ-120А200-СР          |

### Table 103: Multichargers and power supplies

| Accessory                                                          | Part number      | Power supply model number |
|--------------------------------------------------------------------|------------------|---------------------------|
| Cisco Wireless Phone 840 Multicharger with power supply            | CP-840-PH-MCHR=  | KT090A1200667B3           |
| Cisco Wireless Phone 840 Battery Multicharger with<br>power supply | CP-840-BAT-MCHR= | KT090A1200667B3           |
| Cisco Wireless Phone 860 Multicharger Base with power supply       | CP-860-MCHR=     | FSP090-ABAN3              |

### Table 104: USB cable and power adapter

| Accessory                                                              | Part number   | Power adapter<br>model number |
|------------------------------------------------------------------------|---------------|-------------------------------|
| Cisco Wireless Phone 840 and 860 USB cable and power adapter wall plug | CP-800-USBCH= | IN-CA-310Q                    |

### Table 105: Spare batteries

| Accessory                                       | Part number |
|-------------------------------------------------|-------------|
| Cisco Wireless Phone 840 and 840S spare battery | CP-840-BAT= |
| Cisco Wireless Phone 860 and 860S spare battery | CP-860-BAT= |

### Table 106: Scanner handle

| Accessory                                | Part number     |
|------------------------------------------|-----------------|
| Cisco Wireless Phone 840S scanner handle | CP-840S-HANDLE= |

### Table 107: Clips

| Accessory                                            | Part number   |
|------------------------------------------------------|---------------|
| Cisco Wireless Phone 840 rotating belt clip holster  | CP-840-CLIP=  |
| Cisco Wireless Phone 840S rotating belt clip holster | CP-840S-CLIP= |
| Cisco Wireless Phone 860 belt clip                   | CP-860-CLIP=  |
| Cisco Wireless Phone 860S belt clip                  | CP-860S-CLIP= |

### Table 108: Cases

| Accessory                      | Part number   |
|--------------------------------|---------------|
| Cisco Wireless Phone 860 case  | CP-860-CASE=  |
| Cisco Wireless Phone 860S case | CP-860S-CASE= |

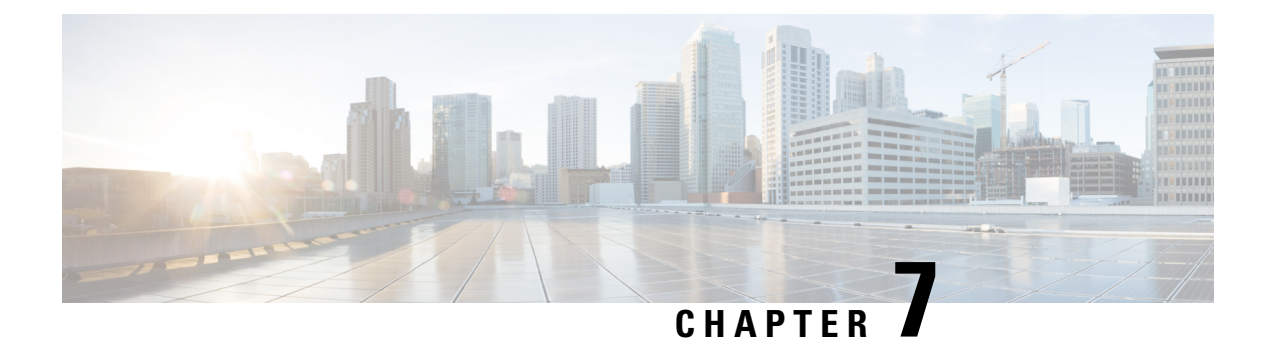

# **Maintenance**

- Reboot the phone, on page 167
- Factory default settings, on page 167
- Cisco app software updates, on page 169

## **Reboot the phone**

At times, you may need to manually reboot the phone.

### Procedure

- **Step 1** Press and hold the **Power** button.
- Step 2 Tap Restart  $\bigcirc$ .

# **Factory default settings**

If necessary, you can restore the factory default settings of the phone.

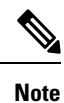

If you perform a factory reset, the phone software stays on the latest installed version.

We recommend that you enroll your phones through an Enterprise Mobility Management (EMM) application so that you are the Device Owner and you can factory reset the phones through the EMM application.

However, if you do not enroll the phones in an EMM application, you can restore a phone to the factory defaults using the following methods:

- If you're able to boot the phone, use the phone Settings method.
- If you're not able to boot the phone, use the recovery mode method.

### Reset to factory default through the phone settings

If the phone is not enrolled in an Enterprise Mobility Management (EMM) application, you can restore the factory default settings of the phone through the **Settings** on the phone.

| Ca                                        | If the phone has a Google account or other device ownership, then it has factory wipe protection which prevents the wipe of certain account details. You must have the Google account information to access the phone after you restore factory defaults. |   |  |
|-------------------------------------------|----------------------------------------------------------------------------------------------------|---|--|
|                                           | Procedure                                                                                                    |   |  |
|                                           |                                                                                                    |   |  |
| tep 1                                     | Access the <b>Settings</b> (2) app.                                                                                                    |   |  |
| tep 1<br>tep 2                            | Access the <b>Settings</b> (app.)<br>Tap <b>System</b> .                                                                                                    | _ |  |
| tep 1<br>tep 2<br>tep 3                   | Access the Settings (2) app.<br>Tap System.<br>Select Advanced > Reset options.                                                                                                    | _ |  |
| tep 1<br>tep 2<br>tep 3<br>tep 4          | Access the Settings app.<br>Tap System.<br>Select Advanced > Reset options.<br>Tap Erase all data (factory reset).                                                                                                    | _ |  |
| tep 1<br>tep 2<br>tep 3<br>tep 4<br>tep 5 | Access the Settings app.<br>Tap System.<br>Select Advanced > Reset options.<br>Tap Erase all data (factory reset).<br>Tap Erase all data.                                                                                                    |   |  |

## Restore to factory default through recovery mode

You can restore the factory default settings of the phone through recovery mode. However, it is best to follow these steps as a last resort and only if:

- The phone is not enrolled in an Enterprise Mobility Management (EMM) application.
- You can't boot the phone to access the Settings.
- The phone user has not signed in to a unique Google account.

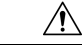

**Caution** If you use recovery mode to reset the factory defaults of a phone that had been signed in to a unique Google account, you will need the Google account and password. You must work with the phone user, Google account owner, and Google to reset the phone.

### Procedure

- **Step 1** Press and hold the **Power** button.
- Step 2 Tap Power off.
- **Step 3** Press and hold the red **Emergency** button and press hold the **Power** button until the phone vibrates, then release the **Power** button. Continue to hold the **Emergency** button.
- **Step 4** Once the bootloader screen is displayed, release the red **Emergency** button.

| Step 5  | Press the Volume down button until Recovery mode displays.                                                                                       |  |  |
|---------|----------------------------------------------------------------------------------------------------|--|--|
| Step 6  | Press the <b>Power</b> button to select <b>Recovery mode</b> .<br>The phone restarts and returns to a new screen that displays the Android icon. |  |  |
| Step 7  | Press and hold the <b>Power</b> button, then quickly press and release the <b>Volume up</b> button to enter the <b>Recovery Menu</b> screen.     |  |  |
| Step 8  | When the <b>Recovery Menu</b> displays, release the <b>Power</b> button.                                                                         |  |  |
| Step 9  | Press the Volume down button to highlight Wipe data/factory reset.                                                                               |  |  |
| Step 10 | Press the Power button to select Wipe data/factory reset.                                                                                        |  |  |
| Step 11 | Press the Volume down button to highlight Factory data reset.                                                                                    |  |  |
| Step 12 | Press the <b>Power button</b> to select <b>Factory data reset</b> .                                                                              |  |  |
| Step 13 | When <b>Reboot system now</b> is highlighted, press the <b>Power</b> button.                                                                     |  |  |

## **Cisco app software updates**

To upgrade the Cisco app software, use one of these methods:

• Install the latest signed software COP file to the Cisco Unified Communications Manager.

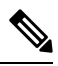

**Note** After you upload the COP file, the phone prompts the user to reboot and apply the new software, unless you enabled the **Reboot immediately after downloading software updates** option in the **Product Specific Configuration Layout** pane.

• Copy the extracted firmware ZIP files contents to the HTTP (port 6970) load server defined in the **Product Specific Configuration Layout** pane. Then, update the device default or individual phone load within Cisco Unified Communications Manager, so that the phone upgrades after it is restarted.

### **Related Topics**

Load the COP files to Cisco Unified Communications Manager, on page 31 Product Specific Configuration Layout fields, on page 52

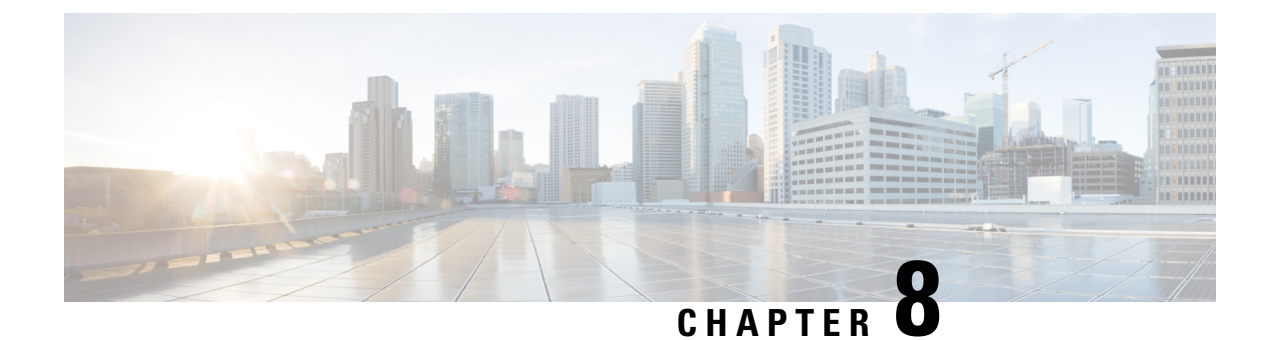

# Troubleshooting

- General troubleshooting information, on page 171
- Details available on the phone, on page 172
- Problem report log bundles, on page 175

# **General troubleshooting information**

### **General issues**

The following table provides general troubleshooting information.

### Table 109: General troubleshooting tips

| Problem                                                                                              | Solution                                                                                                    |
|----------------------------------------------------------------------------------------------------|----------------------------------------------------------------------------------------------------|
| You're not in a call and the phone<br>goes black and displays the<br>message: <b>Close proximity</b> | Your phone has a proximity sensor at the top right. When this sensor is blocked, the phone screen is black. The sensor is normally blocked by the face when the earpiece is used to listen to a caller.                                                                      |
| detected.                                                                                            | If you're not in a call and you see the message: <b>Close proximity detected</b> .<br>The sensor may be covered with a finger or paper or something else that<br>blocks light. If there's no apparent blockage, clean the area of the sensor.                                |
| While using a standard headset,<br>you experience a scratchy or<br>intermittent signal.              | The headset connector may be dirty. If available, blow canned air into<br>the connector to clear debris. Always point canned air orientation at<br>glancing angles away from your face and eyes and always wear safety<br>goggles or glasses when performing this procedure. |
|                                                                                                    | Do not use air compressors on the connectors, since they apply too much force.                                                                                                    |
| Third Party Application Conflicts                                                                    | Third party application interference can be eliminated by factory reset<br>and reregistration of a problematic phone. For more details about the<br>factory reset, see Restoring Factory Defaults in the Cisco Wireless Phone<br>840 and 860 Deployment Guide.               |

### **Visual voicemail issues**

The following table provides general troubleshooting information that is related to issues with Visual Voicemail.

| Table | 110: | Visual | voicemail | troub | leshoo | ting | tips |
|-------|------|--------|-----------|-------|--------|------|------|
|-------|------|--------|-----------|-------|--------|------|------|

| Problem                                                                                                    | Solution                                                                                                    |
|----------------------------------------------------------------------------------------------------|----------------------------------------------------------------------------------------------------|
| Unauthorized message appears in the Enter Unity<br>Web Credentials dialog box after the user enters<br>their credentials and selects the Login option.                                                                                                    | <ul> <li>Validate that the:</li> <li>User enters the same Username as the Alias field (including case) on the User's Mailbox in the Cisco Unity Connection voice messaging system.</li> <li>User uses the Web Application password, not the Voicemail pin.</li> <li>Password Settings for the User's Web Application Password don't have the User Must Change Password at Next Sign-In check box selected.</li> </ul> |
| When the user navigates to the Voicemail tab of<br>the Cisco Phone app, a brief toast notification<br>appears, which states Voicemail connection<br>error. Unable to connect along with an error<br>message Voicemail Authentication failed!<br>Unable to connect to voicemail. Please<br>contact your administrator. Also, you know<br>that visual voicemail is not working on other<br>devices at the same site. | Validate that the Cisco Unity Connection server's<br>tomcat-trust certificate has been imported into the Cisco<br>Unified Communications Manager's trust store and the<br>Tomcat service has been restarted since the import<br>occurred.                                                                                                    |
| Voicemail connection error. Unable to<br>connect. toast notification appears on the screen<br>when the user navigates to the Voicemail tab of<br>the Cisco Phone app.                                                                                                    | Visual voicemail is unable to connect to the Cisco Unity<br>Connection server. Investigate potential connectivity<br>issues between the user's phone and the server.                                                                                                    |
| This feature has been disabled by your<br>administrator appears when the user navigates<br>to the Voicemail tab of the Cisco Phone app.                                                                                                    | Enable visual voicemail from the Phone Configuration<br>page in Cisco Unified Communications Manager. This<br>error appears only if visual voicemail was enabled<br>previously, and then disabled.                                                                                                    |

# Details available on the phone

You can see some status and details about the phone in the Cisco apps.

This information helps you troubleshoot problems when you are in the same location as your user.

## **View phone information**

The About phone setting displays information such as the Device name, Model & hardware, Android version, Wi-Fi MAC address, Bluetooth address, and Build number.
|                  | Note       | To access the <b>Settings</b> app from any screen, swipe down on the status bar at the top of the screen and tap the <b>Settings *</b> gear icon. |
|------------------|------------|----------------------------------------------------------------------------------------------------|
|                  |            |                                                                                                    |
|                  | Note       | You can also access the <b>Settings</b> app in the launcher screen. Swipe up to open the launcher.                                                |
|                  | Pro        | cedure                                                                                                    |
| Step 1<br>Step 2 | Aco<br>Tap | cess the Settings (2) app.<br>About phone.                                                                                                    |

## Access phone status and device information

The **Cisco phone status** and **Device information** menus provide information about the device and the connections between the phone and the call control system.

#### Procedure

| Step 1 | Access the <b>Cisco Phone</b> app.                                                                                          |
|--------|----------------------------------------------------------------------------------------------------|
| Step 2 | Choose one of the following based on your phone's software version:                                                         |
|        | <ul> <li>For release 1.2(0), tap the Overflow i menu.</li> <li>For release 1.3(0) or later, tap the Drawer menu.</li> </ul> |
| Step 3 | Tap <b>Cisco phone status</b> .                                                                                             |
| Step 4 | Tap <b>Device information</b> .                                                                                             |

## Access the About option for a Cisco app

The **About** menu option provides information about the app itself, including the version number. You might need to provide this information to the administrator from time to time.

```
Procedure
```

**Step 1** Tap the desired app.

**Step 2** Choose one of the following based on your phone's software version:

- For release 1.2(0), tap the **Overflow** : menu.
- For release 1.3(0) or later, tap the **Drawer**  $\equiv$  menu.

Step 3 Tap About.

## Exit and reenter the Smart Launcher on the phone

When troubleshooting issues on a phone with a Cisco Wireless Phone Configuration Management tool Smart Launcher, you can exit the Smart Launcher to access settings and apps outside of the Smart Launcher.

### Before you begin

Get the updated **Local Phone Unlock Password**. The default password to exit the Smart Launcher is **\*\***#. Make sure to change this password so users can't exit the Smart Launcher and access more settings or apps.

### Procedure

- Step 1 To exit the launcher, tap the Overflow 🚥 menu, then tap Exit Launcher, and enter the Local Phone Unlock Password.
- **Step 2** To reenter the launcher, swipe down to access more apps, and tap the **Smart Launcher** <sup>(a)</sup> app.

## Capture a screenshot on the phone

When troubleshooting, it may be helpful to have a screenshot of the phone.

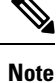

An alternate way to capture a screenshot on the phone is to press the **Power** and **Volume down** buttons at the same time.

### Procedure

| Step 1 | Press and                                                                                                    | d hold the <b>Power</b> button.                                                          |  |
|--------|----------------------------------------------------------------------------------------------------|------------------------------------------------------------------------------------------|--|
| Step 2 | Tap <b>Screenshot</b> .<br>A notification briefly pops to the foreground and then appears in the notification drawer. |                                                                                          |  |
| Step 3 | Tap the notification to Share, Edit, or Delete the screenshot.                                                        |                                                                                          |  |
|        | Note                                                                                                    | Unless you delete a screenshot, you can also locate it in the Files O app, if available. |  |

## Problem report log bundles

If a user experiences a problem with their phone, they may generate a problem report on the phone and send you the log bundle, or you may need to generate a problem report or retrieve the log bundle yourself.

## Generate a problem report and log bundle

You generate a problem report and log bundle in the phone.

It may take several minutes to generate the problem report and log bundle. When you tap **Report Problem**, a notification pops to the foreground and then appears in the notification drawer. You know that the report is complete when the phone vibrates twice and the notification disappears.

For release 1.9(0) or later, when you tap **Report Problem**, a screen appears and allows you to report a specific issue type before a notification pops up.

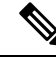

Note

For release 1.9(0) or later, the log bundle that is generated also includes a configuration .zip file which contains the configuration for each application in .txt file format.

### Procedure

**Step 1** Access the **Cisco Phone** <sup>(6)</sup> app.

**Step 2** Choose one of the following based on your phone's software version:

- For release 1.2(0), tap the **Overflow** : menu.
- For release 1.3(0) or later, tap the **Drawer**  $\longrightarrow$  menu.

**Step 3** Choose one of the following based on your phone's software version:

• For release 1.2(0), select Settings > Phone information > Report problem.

- For release 1.3(0), tap **Report problem**.
- For release 1.9(0), tap **Report problem**.

**Step 4** For release 1.9(0), perform the following actions:

- a) Select one of the following issue types:
  - Telephony call (dropper, other)
  - Audio quality
  - Battery
  - Other
- b) Enter the user comment. (Optional)

- c) Select the date and time of the issue ocurred.
- d) Tap Submit.

### **Retrieve problem report log bundles**

Log bundles include the phone's MAC address, a timestamp, and the string LogBundle in the filename.

### Before you begin

Get a detailed description and approximate time of the issue from the phone user.

To retrieve log bundles from the phone, you must first enable **Web Access** through the Cisco Unified Communications Manager Vendor Specific Option.

To retrieve log bundles from a problem report upload URL server, you must first define the problem report upload URL in the phone's Cisco Unified Communications Manager Vendor Specific Configuration Layout fields.

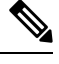

Note

The problem report upload URL server must support file uploads using php.

### Procedure

Choose one of these options:

• Download, or ask the user to download the log bundle from the phone web browser Device Logs tab.

**Note** The log bundles appear at the bottom of the page.

• Locate the log bundle on the problem report upload URL server.

Note To locate the file, it may help to search by MAC address or the string LogBundle.

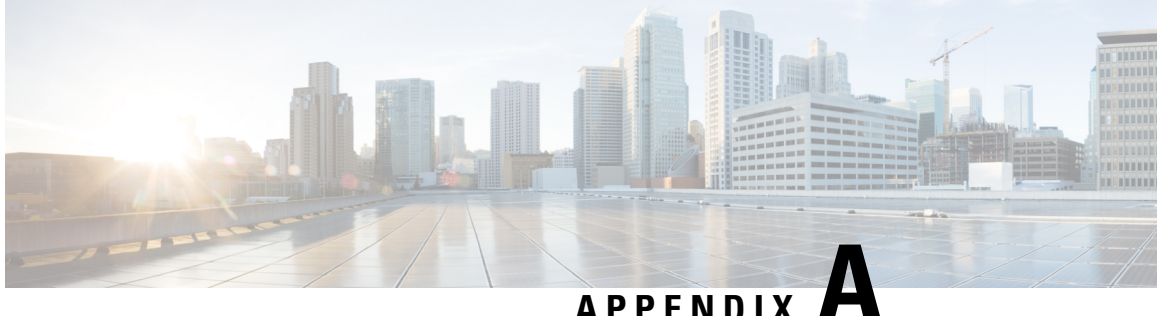

## APPENDIX

# **Appendix**

- InformaCast Advanced Notification Support, on page 177
- CTI-Controlled Support, on page 179

# InformaCast Advanced Notification Support

### **Configure and Troubleshoot Informacast**

In general, Cisco Wireless Phone 840 or 860 support multicast audio broadcasts, text notifications, and user feedback to the InformaCast server using the XSI APIs. InformaCast can be configured to use HTTP or Cisco Unified Communications Manager JTAPI interfaces to the Cisco Unified Communications Manager.

For more information about Configure and Troubleshoot Informacast, see Configure and Troubleshoot Informacast

### **Unsupported InformaCast Features**

Cisco Wireless Phone 840 or 860 currently doesnot support Push to Talk and Quick Page services. Phones subscribed to these services will have no way to activate the service on the device. Cisco Wireless Phone 840 or 860 also does not support One Button Paging, where the QuickPage service is assigned to a Service URL button in the device's Phone Button Template. As the phone does not allow configuration of buttons in the Cisco Unified Communications Manager.

### **Partially Supported InformaCast Features**

### **Call Aware**

Call Aware is primarily used to detect when a 911 emergency call has been dialed, which then triggers an InformaCast broadcast. It can also be used to detect calls to numbers other than 911, monitor calls that have been detected, and record those calls. For example, you could use it to trigger an InformaCast broadcast whenever someone calls the Front Desk, and a supervisor could elect to monitor those calls for quality assurance or record them for review later. Cisco Wireless Phone 840 or 860 does not support monitoring and recording of calls.

### Text and Audio Messages using Talk and Listen

InformaCast messages that contain both text and audio can be configured with the option to "Start a phone call with any phones in a recipient group and allow everyone to speak in real time (Talk and Listen)". When

Cisco Wireless Phone 840 or 860 receives one of these messages, the "talk" and "exit" softkeys are not displayed, so the Cisco Wireless Phone 840 or 860 can only listen to other phones that are transmitting audio.

### **Notes on InformaCast Features**

### **Panic Button**

Cisco Wireless Phone 840 or 860 have a red button which by default is configured to be the Emergency button on the device. This function can also be mapped to other device buttons using the Buttons application. Using the Emergency app, you can configure the phone to trigger an alarm or make an emergency call through the CiscoPhone app when the user does either a long press, 2 short presses, or 2 short or one long press of the configured Emergency button. By default, no actions are taken.

InformaCast's panic button service can be used with or without the configuration of the Emergency app. In the step where the Cisco IP Phone Service is configured on the Cisco Unified Communications Manager (Create an InformaCast XML Service (singlewire.com)), the Cisco IP Phone Service created must be named **InformaCast** (this is not case-sensitive), otherwise the device will not recognize it as a service configured for the Panic button feature, and there will be no way for the user to activate it.

If the Emergency App is enabled, it continues to do what it currently does when the panic button is pressed. If both InformaCast and the Emergency App are being used, the Emergency app should be configured to trigger the alarm after one long press of the button, because if 2 presses are configured, the InformaCast service will be triggered twice. The Red circular on-screen panic button press in the Emergency app will not trigger the InformaCast panic button service.

### **Other Notes**

If the phone is not in an active call, the Cisco Wireless Phone 840 or 860 displays a notification to the user when it receives a broadcast message from InformaCast.

The user can choose to view or ignore the message and stop the multicast audio stream by touching the corresponding button on the notification. If a broadcast contains audio only, this behavior differs from the 8821, which has no way of disabling the audio stream. If the phone is in a call, the multicast audio stream will not be played unless the user elects to play it by clicking on the button in the notification, which will place the existing call on hold.

If the phone is locked, the broadcast message is automatically displayed, and audio is played (if not in a call) without any user interaction. The user still has the ability to stop the audio through the stop button on the displayed message. If the user is in a call while the phone is locked, then ANSWER button in the notification must be clicked to hear the broadcast.

Phone vibration settings set on the InformaCast Broadcast Parameters page are ignored by Cisco Wireless Phone 840 or 860.

Cisco Wireless Phone 840 or 860 behaves as shown in the following table when multiple broadcasts are sent by InformaCast, depending on the configuration of the Enable Message Blending check box on the InformaCast Broadcast Parameters page:

| Priority and Arrival Order                                                    | Blending Enabled                                                                                                  | Blending Disabled                                                                                                 |
|-------------------------------------------------------------------------------|----------------------------------------------------------------------------------------------------|----------------------------------------------------------------------------------------------------|
| Lower priority broadcast (A)<br>followed by higher priority<br>broadcast (B). | Switches from playing broadcast A to playing broadcast B; once B is over, switches back to playing the rest of A. | Switches from playing broadcast A to playing broadcast B; once B is over, switches back to playing the rest of A. |

| Priority and Arrival Order                                                    | Blending Enabled                                                                   | Blending Disabled                                                                  |
|-------------------------------------------------------------------------------|------------------------------------------------------------------------------------|------------------------------------------------------------------------------------|
| Broadcast (A) followed by<br>broadcast (B) with the same<br>priority.         | Plays A in full, ignores broadcast<br>B.                                           | Plays broadcast A in full, then<br>switches to playing the rest of B.              |
| Higher priority broadcast (A)<br>followed by lower priority<br>broadcast (B). | Plays broadcast A in full, then<br>switches to playing the rest of<br>broadcast B. | Plays broadcast A in full, then<br>switches to playing the rest of<br>broadcast B. |

# **CTI-Controlled Support**

### Need

InformaCast can use either HTTP or Cisco Unified Communications Manager JTAPI.

Using Cisco Unified Communications Manager JTAPI requires Cisco Unified Communications Manager to say the device supports computer telephony integration (CTI).

The one key feature that is used by InformaCast is XSI object pass thru – see page 276 of the Cisco Unified Communications Manager JTAPI developers guide:

**XSI Object Pass Through** Applications can pass XML objects through Cisco Unified Communications Manager JTAPI and CTI interfaces to the phone. The XML object can contain display updates, softkey update/enable/disable, and other types of updates on the phone that are available through Cisco IP Phone Services features. This allows applications to access Cisco IP Phone Service capabilities through Cisco Unified Communications Manager JTAPI and CTI interfaces without maintaining independent connections to the phones.

Authentication and Mechanism Sending an HTTP POST request to the phone web server, which requires the phone IP address, performs an object push. The web server parses the request, authorizes the request through the HTTP that is returned to the Cisco Unified Communications Manager, runs the request, and returns an XML response that indicates the success or failure of the request to the application. With XSI, the Cisco IP Phone Services object gets sent directly to the phone by the Skinny Client Control Protocol (SCCP). The phone does not authenticate the request, because the Cisco Unified Communications Manager JTAPI client is trusted and does not require the phone IP address. For more information on actual XML contents, see the Cisco IP Phone Services Application Development Notes.

### Discussion

Cisco Wireless Phone 840 or 860 offers limited CTI support and customers can enable and test functionality with Third-party Software that exercises the CTI, but their results maybe limited based on what exact functionality is exercised by the Third-party Software.

### SIP Signaling and CTI

The line messaging guide details the kinds of remotecc REFERs we can get from CTI.

The following requests are supported from Cisco Unified Communications Manager to the phone. Details are in the CMCM 8.0 Line Messaging guide (see table on page 78) and CUCM 12 version of the guide on page 125.

I

| Remote cc request   | Purpose                                                                                                    | Currently supported in CiscoPhone app                                                                                                    |
|---------------------|----------------------------------------------------------------------------------------------------|----------------------------------------------------------------------------------------------------|
| initiatecallreq     | Triggers endpoint to send an<br>INVITE to Cisco Unified CM. An<br>offhook NOTIFY may precede this<br>INVITE                                                                                         | No                                                                                                    |
| holdretrievereq     | Used to resume a held dialog.                                                                                                    | No                                                                                                    |
| privacyreq          | Used to send shared line privacy setting to the endpoint                                                                                                    | Yes                                                                                                    |
| statuslineupdatereq | Used to display a status message<br>on a phone UI                                                                                                    | Yes (although we do not display<br>the message passed in this by the<br>CUCM – we use our own logic).<br>Looks like this was put in when we<br>did CUCM conferencing and is<br>used for call pickup Our code is<br>feature state specific and this could<br>come with no context. |
| playtonereq         | Used to play a tone at the device.                                                                                                    | Yes – for call pickup. Initially we<br>also would get this with CUCM<br>conferencing, but we changed the<br>implementation method. Our code<br>is feature state specific and this<br>could come with no context.                                                                  |
| cfwdallupdate       | Used to send call forward all<br>settings to the endpoint for a<br>particular line                                                                                                    | Yes, this is how devices learn<br>whether CFA is active when they<br>first register.                                                                                                    |
| datapassthroughreq  | Cisco Unified CM uses Data<br>PassThrough Request to pass<br>subelements to features and CTI<br>applications                                                                                        | Yes (new in 1.10 for supporting<br>XSI over JTAPI)                                                                                                    |
| holdreversionreq    | The Cisco Unified CM hold<br>reversion feature uses this request<br>to trigger the endpoint to invoke<br>hold reversion on the specified call                                                       | No                                                                                                    |
| monitorcallreq      | CTI applications use this to request<br>that a phone begin monitoring a call<br>on another phone.                                                                                                   | No – but will if we implement<br>silent monitoring                                                                                                    |
| dndrequest          | CTI applications use this to request<br>that a phone simulate the user<br>pressing the DND softkey. This<br>toggles the phone DND state from<br>enabled to disabled or from<br>disabled to endabled | No                                                                                                    |

| Remote cc request | Purpose                                                                                                    | Currently supported in CiscoPhone app |
|-------------------|----------------------------------------------------------------------------------------------------|---------------------------------------|
| dndupdate         | Cisco Unified CM uses this request<br>to convey DND status and DND<br>option settings when either setting<br>is modified by using the Cisco<br>Unified CM web administrative<br>interface | No                                    |
| Linekeyupdate     | CTI uses this to request the phone<br>to update the Intercom speeddial<br>setting.                                                                                                    | No                                    |
| talkbackreq       | CTI applications use this request to<br>initiate Intercom talkback for<br>establishing two-way media.                                                                                     | No                                    |
| dialdtmfreq       | Requests phone to dial the DTMF digit                                                                                                    | No. This is only in the 12.5 document |

Even if we do not support a particular request, we should still send an appropriate SIP response and a terminating NOTIFY, if necessary.

Part of supporting CTI is also that the phone informs CUCM of various events via remotecc REFER messages. See the table on page 120 of the 12.5 version of the document:

| Remotecc request | Feature    | Description                                   | Currently supported in<br>CiscoPhone app                                                                     |
|------------------|------------|-----------------------------------------------|----------------------------------------------------------------------------------------------------|
| softkeyeventmsg  | conference | Create a conference                           | Yes, for CUCM<br>conferencing                                                                                |
| softkeyeventmsg  | park       | Park a call                                   | Yes – note we use<br>parkmonitor, not park.<br>Parkmonitor is not listed<br>in the document.                 |
| softkeyeventmsg  | conflist   | List participants in a conference             | No. We use the NOTIFY<br>sent from CUCM. We<br>don't support the phone<br>pressing the softkey to get<br>it. |
| softkeyeventmsg  | rmlastconf | Remove last participant added to a conference | No                                                                                                    |
| softkeyeventmsg  | idivert    | Activate immediate diversion feature          | Yes                                                                                                    |

| Remotecc request | Feature  | Description                                                                                                    | Currently supported in<br>CiscoPhone app |
|------------------|----------|----------------------------------------------------------------------------------------------------|------------------------------------------|
| softkeyeventmsg  | callback | The CallBack feature<br>allows you to receive<br>notification when a busy<br>extension is available to<br>receive calls. You can<br>activate Call Back for a<br>destination phone that is<br>within the same Unified<br>Communications Manager<br>cluster as your phone or<br>on a remote Private<br>Integrated Network<br>Exchange (PINX) over<br>QSIG trunks or<br>QSIG-enabled intercluster<br>trunks. | No                                       |
| Softkeyeventmsg  | Qrt      | Quality Reporting Tool                                                                                                    | No                                       |
| Softkeyeventmsg  | Select   | Allows a call to be locked<br>such that remote devices<br>can't remotely resume a<br>held call.                                                                                                    | Yes                                      |
| Softkeyeventmsg  | Unselect | Opposite of Select                                                                                                    | Yes                                      |
| Softkeyeventmsg  | Privacy  | Toggle privacy status for all lines on the phone                                                                                                    | Yes                                      |
| Linekeyeventmsg  |          | This is how the phone<br>sends line key presses to<br>the CUCM for features<br>that don't have an<br>associated standard SIP<br>primitive in this release.<br>Document mentions<br>privacy, but we support<br>that through softkey press.                                                                                                    | No                                       |
| Datapassthrureq  |          | Send XSI XML key<br>presses to CUCM features<br>and CTI applications                                                                                                    | No                                       |

For more information, see

jtapi - Cisco Developer

Cisco Unified JTAPI Developers Guide for Cisco Unified Communications Manager, Release 14 and SUs (upload-large-file.s3.us-east-2.amazonaws.com)